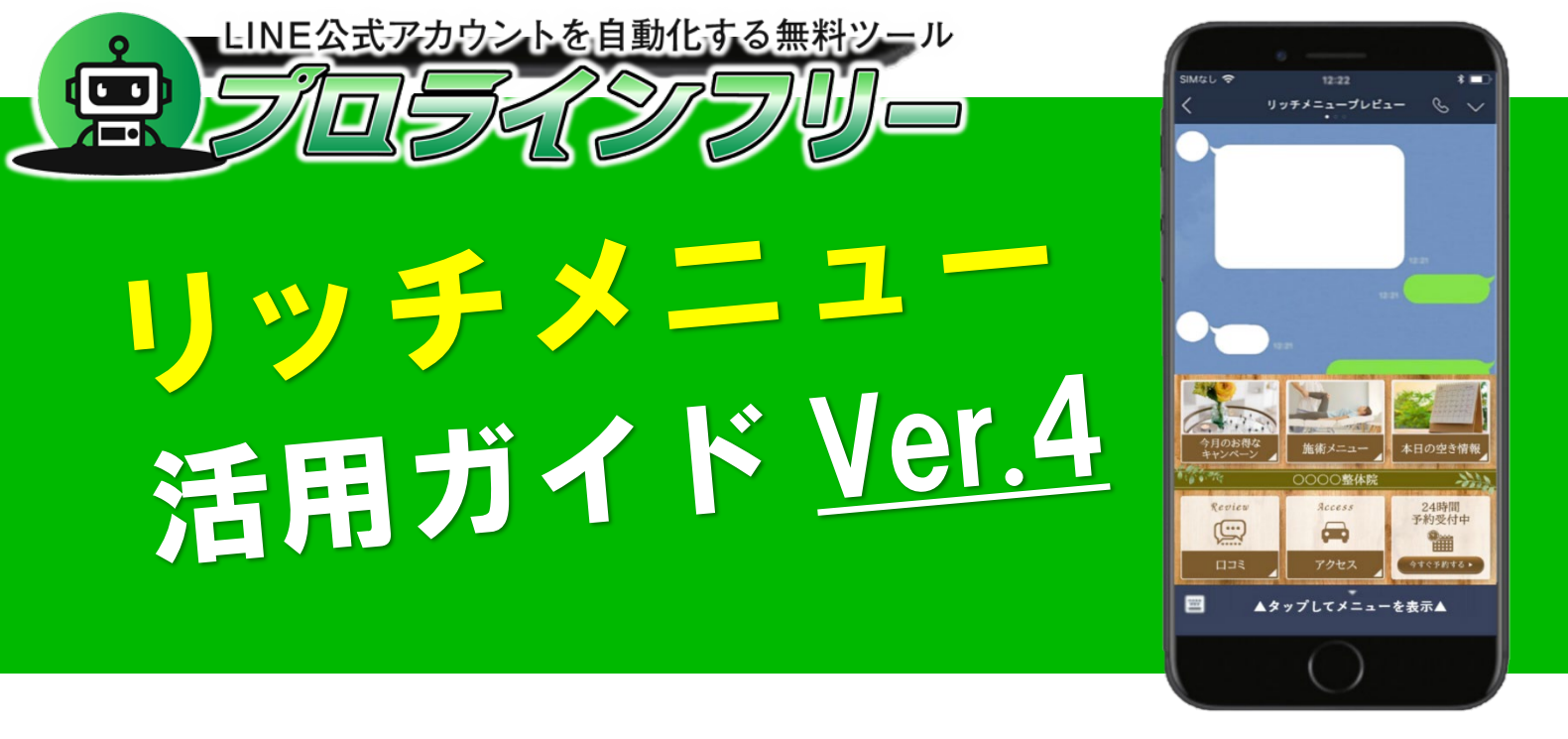

このマニュアルでは、リッチメニューという機能を使って、ユーザー (顧客)に、アクション(反応)を起こしてもらう為の設定、活用方法 などを解説します。

更新日: 2025 年1月10日(Ver. 4.0)

# お知らせ

リッチメニューのテンプレートデザインが大幅にリニューアル! Canva を使ってプロが作ったようなリッチメニューを簡単に作成でき る「編集可能なテンプレート」が 30 種類!追加されました。 管理画面のシナリオ別リッチメニューに追加されています。

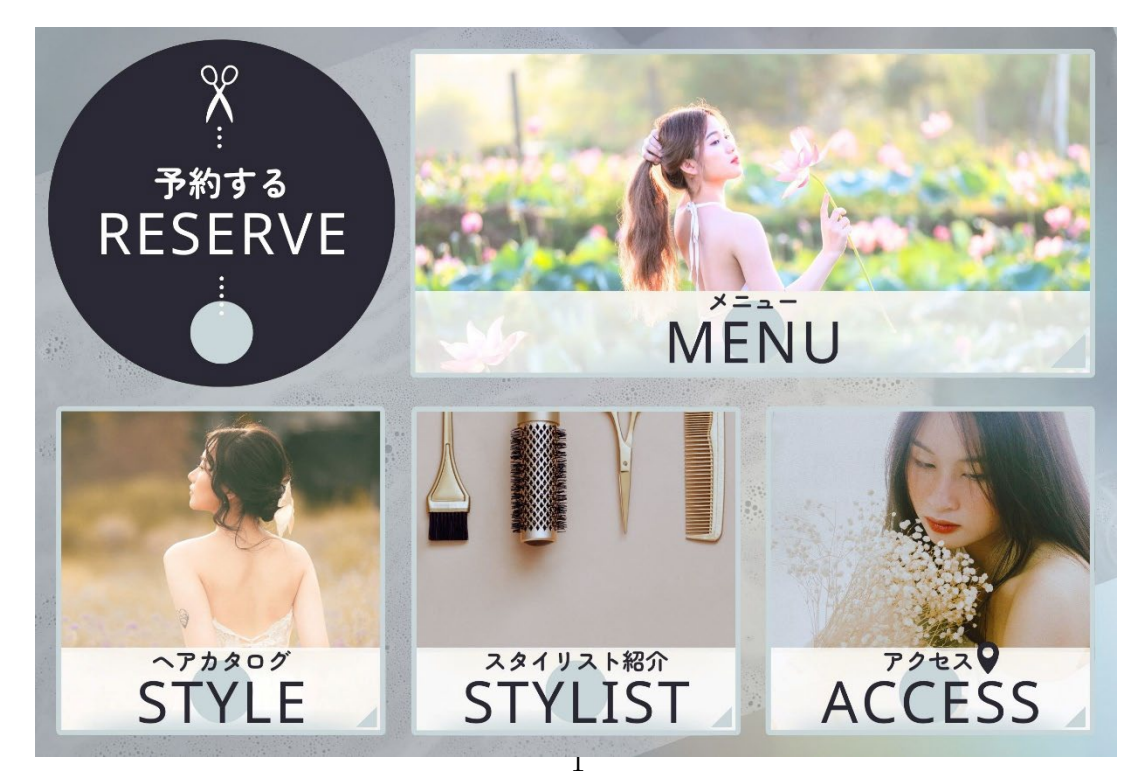

Copyright  ${\ensuremath{\mathbb C}}$  2025- Data Marketing Inc., All Rights Reserved

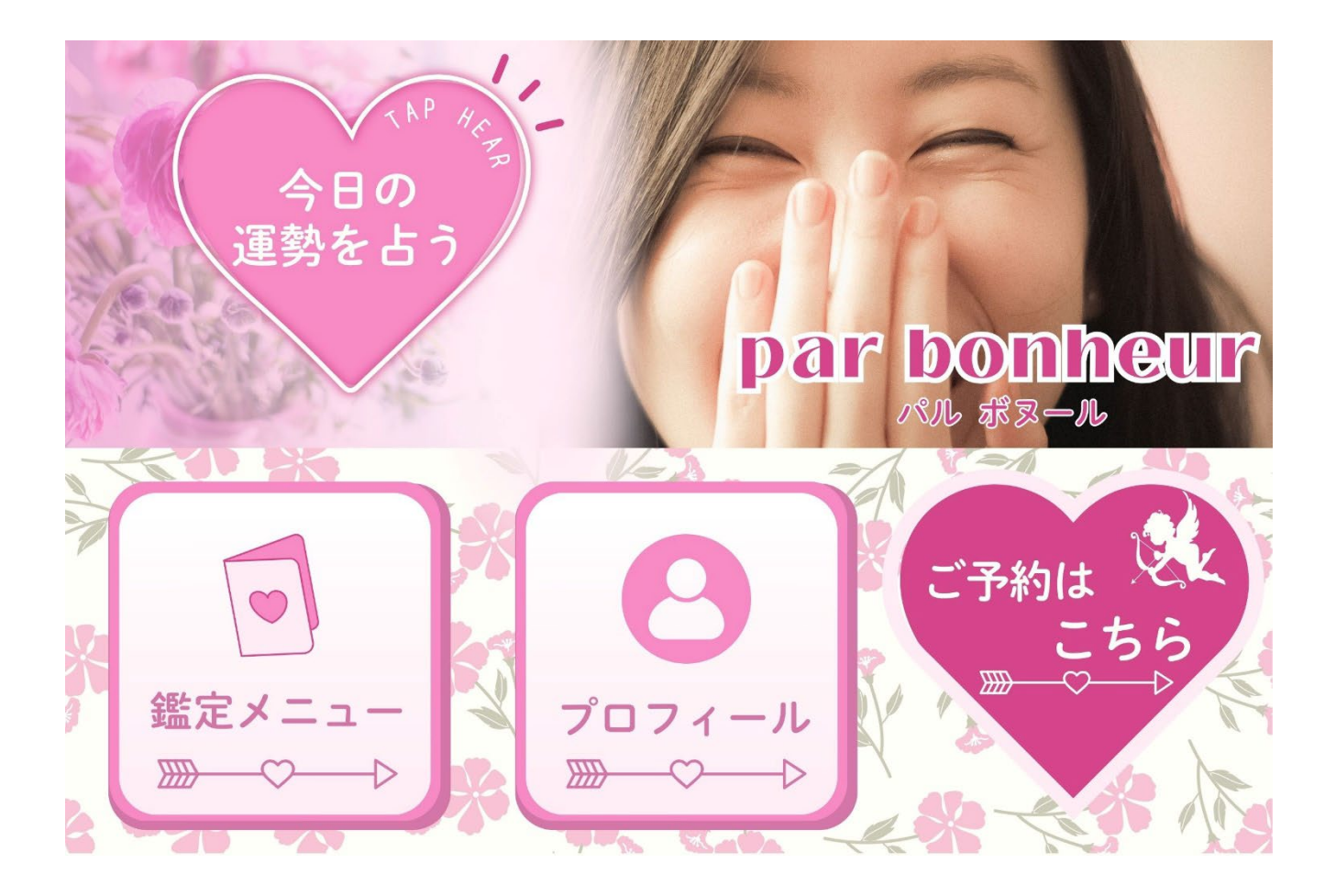

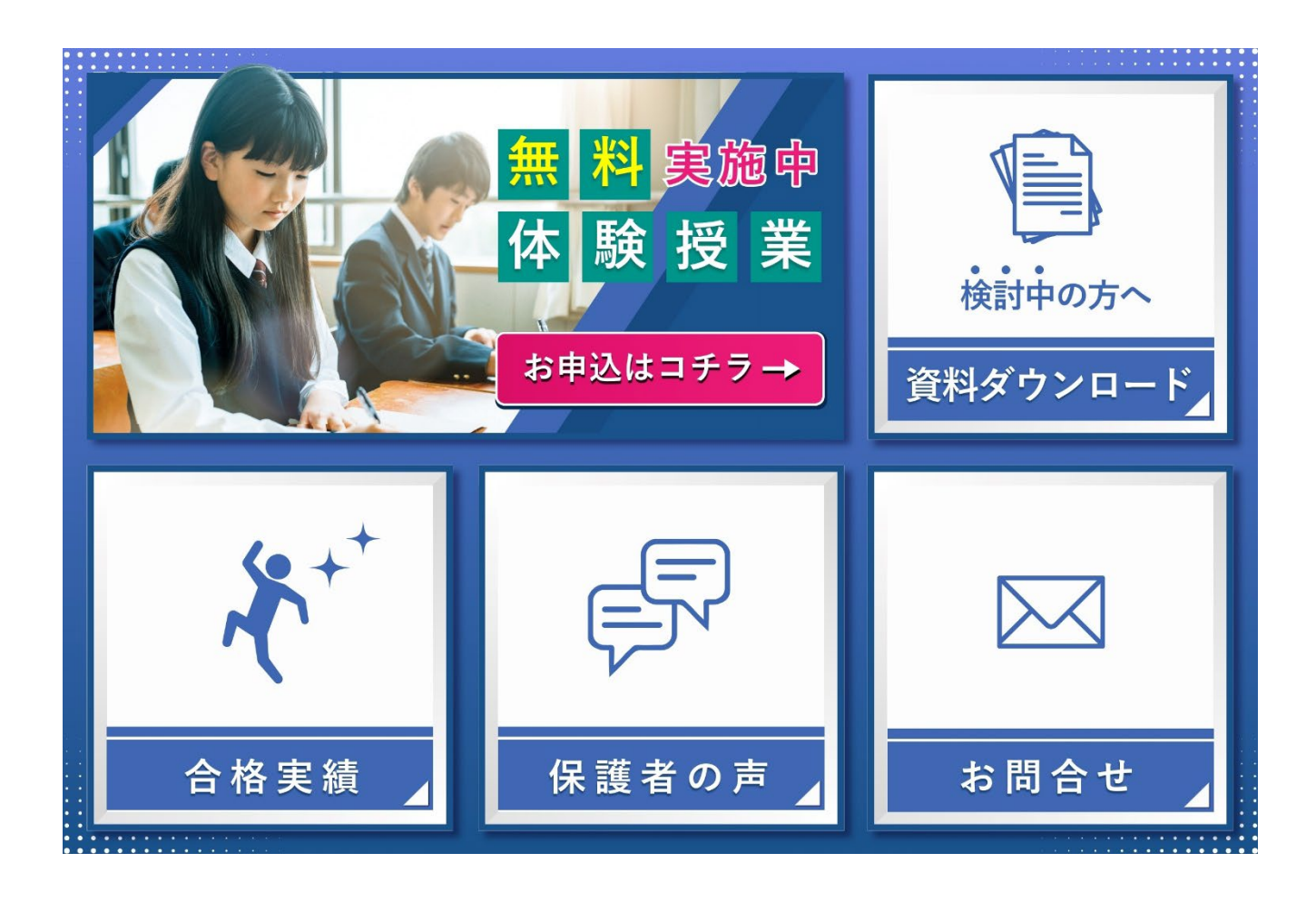

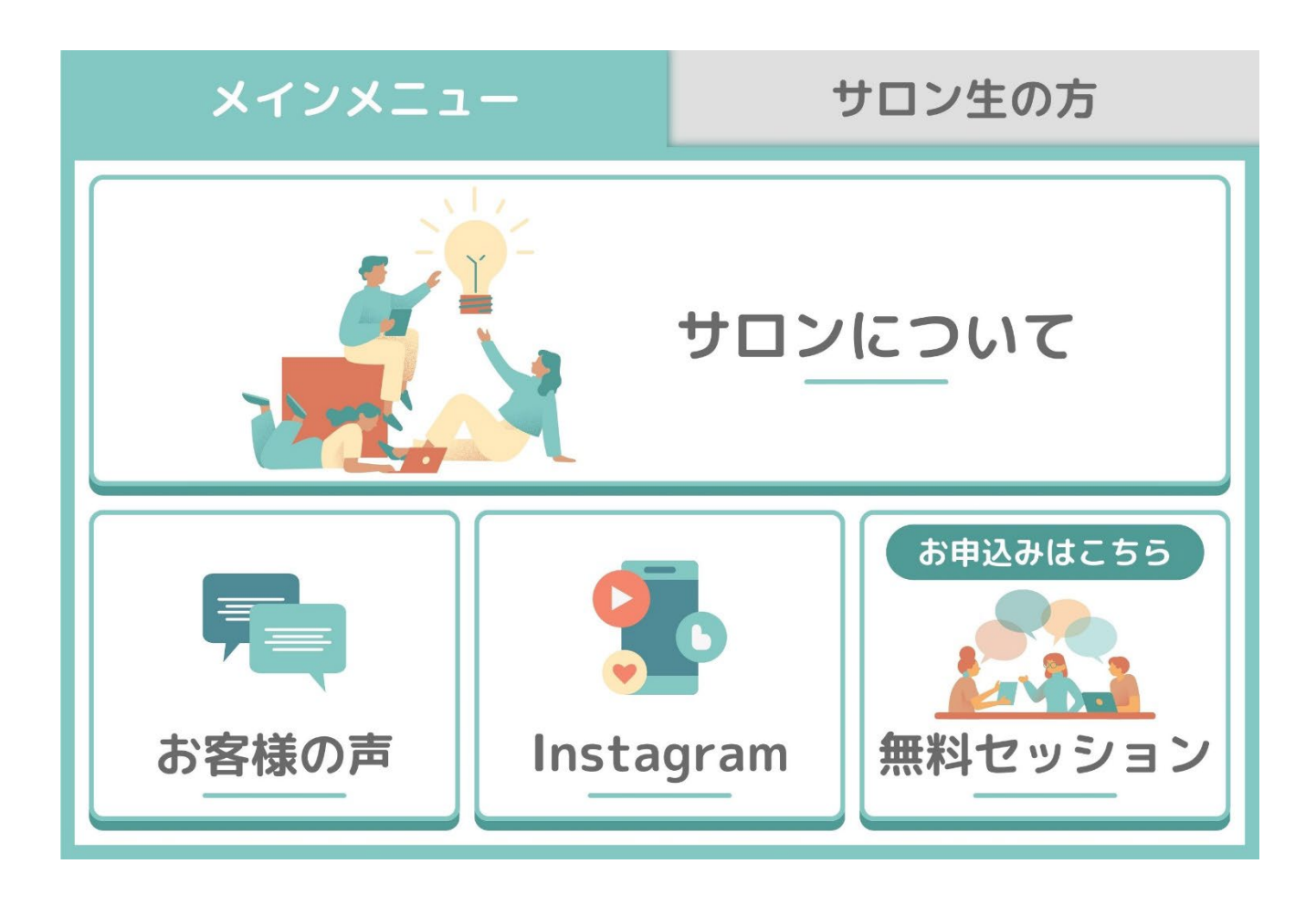

# これから

- (1) Canva の無料アカウント作成方法
- (2) テンプレートデザインをそのまま活用する方法
- (3) Canva を使ってテンプレートデザインを編集し、

オリジナルリッチメニューを作成する方法

をお伝えします。

右画像のようなリッチメニューが 3分で作成できます!

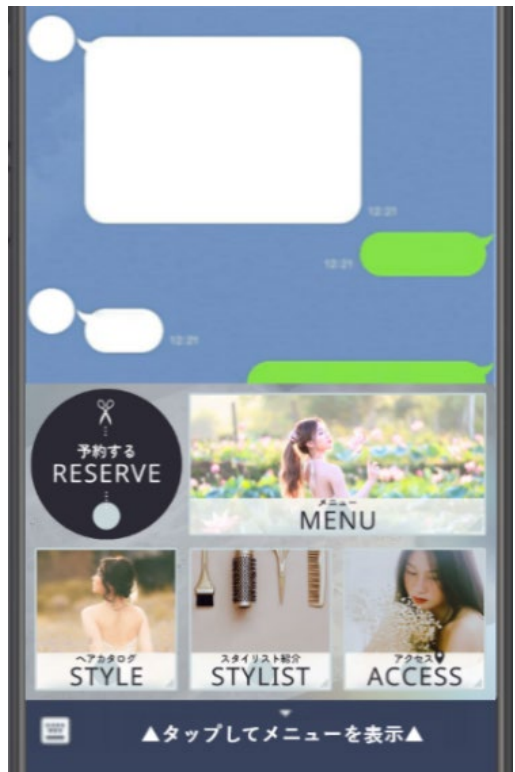

# ■新規に追加された 30 種類のデザイン一覧

| 01_【ナチュラ<br>ル】 クリニッ<br>ク(文字なし)                                         | 01_【ナチュラ<br>ル】クリニック<br>(文字あ<br>り)                                      | 02_【ラグジュ<br>02_【ラグジュ<br>アリー】サロン<br>(文字あ<br>り)①                         | 02_【ラグジュ<br>7リー】サロン<br>(文字あ<br>り)③                                     | 02_【ラグジュ<br>02_【ラグジュ<br>アリー】サロン<br>(文字な<br>し)①                                      | 02_【ラグジュ<br>アリー】サロン<br>(文字な<br>し)②                   | <ul> <li>○○○○○○○○○○○○○○○○○○○○○○○○○○○○○○○○○○○○</li></ul>                                                                                                    | <ul> <li>ごび</li> <li>03_【イラス</li> <li>ト】教室(</li> <li>文字なし)</li> </ul> | <ul> <li>04_【ポートレ</li> <li>ート】学習塾</li> <li>(文字あり)</li> </ul>          |
|------------------------------------------------------------------------|------------------------------------------------------------------------|------------------------------------------------------------------------|------------------------------------------------------------------------|-------------------------------------------------------------------------------------|------------------------------------------------------|----------------------------------------------------------------------------------------------------|-----------------------------------------------------------------------|-----------------------------------------------------------------------|
| ●4_【ポートレ<br>04_【ポートレ<br>ート】学習塾<br>(文字な<br>し)                           | ごれていた。 05_【かわいい】ネットショップ(文字あり)                                          | 05_【かわいい】<br>い】ネットショップ(文字なし)                                           | <ul> <li>ごろうう (シール)</li> <li>満座(文字あり)</li> </ul>                       | ・<br>06_【クール】<br>講座(文字<br>なし)                                                       | 07_【おしゃ<br>07_【おしゃ<br>れ】クリニック<br>(文字あ<br>り)①         | 07_【おしゃ<br>07_【おしゃ<br>れ】クリニック<br>(文字あ<br>り)②                                                                                                    | 07_【おしゃ<br>07_【おしゃ<br>れ】クリニック<br>(文字あ<br>り)③                          | です。<br>07_【おしゃ<br>れ】クリニック<br>(文字な<br>し)①                              |
| 07_【おしゃ<br>07_【おしゃ<br>れ】クリニック<br>(文字な<br>し)②                           | 08_【クール】<br>パーソナルジ<br>ム(文字あ<br>り)                                      | 08_【クール】<br>パーソナルジ<br>ム(文字あ<br>り)②                                     | 08_【クール】<br>パーソナルジム(文字なし)①                                             | 08_【クール】<br>パーソナルジ<br>ム(文字な<br>し)②                                                  | 09_【おしゃ<br>れ】美容室<br>(文字あ<br>り)①                      | 09_【おしゃ<br>れ】美容室<br>(文字あ<br>り)②                                                                                                    | 09_【おしゃ<br>n】美容室<br>(文字な<br>し)①                                       | 09_【おしゃ<br>n】美容室<br>(文字な<br>し)②                                       |
| <ul> <li>10_【ナチュラ</li> <li>ル】飲食店</li> <li>(文字あ</li> <li>り)①</li> </ul> | <ul> <li>10_【ナチュラ</li> <li>ル】飲食店</li> <li>(文字あ</li> <li>り)②</li> </ul> | <ul> <li>10_【ナチュラ</li> <li>ル】飲食店</li> <li>(文字な</li> <li>し)①</li> </ul> | <ul> <li>10_【ナチュラ</li> <li>ル】飲食店</li> <li>(文字な</li> <li>し)②</li> </ul> | 11_【クール】<br>飲食店(文<br>字あり)                                                           | 11_【クール】<br>飲食店(文<br>字なし)                            | <u><br/>12_</u> 【かわい<br>い】飲食店<br>(文字あ<br>り)                                                                                                    | <u><br/>12_</u> 【かわい<br>い】飲食店<br>(文字な<br>し)                           | 13_【おしゃ<br>13_【おしゃ<br>れ】サロン(<br>文字あり)                                 |
| 13_【おしゃ<br>れ】サロン(<br>文字なし)                                             | 14_【ポートレ<br>ート】クリニッ<br>ク(文字あ<br>り)①                                    | 14_【ポートレ<br>ート】クリニッ<br>ク(文字あ<br>り)②                                    | 14_【ポートレ<br>ート】クリニッ<br>ク(文字な<br>し)①                                    | 14_【ポートレ<br>ート】クリニッ<br>ク(文字な<br>し)②                                                 | <b>ビーデー</b><br>15_【クール】<br>コンサル(文<br>字あり)            | 15_【クール】<br>コンサル(文<br>字なし)                                                                                                    | 16_【クール】<br>コンサル(文<br>字あり)タブ<br>A                                     | <b>ビデード</b><br>16_【クール】<br>コンサル(文<br>字あり)タブ<br>B                      |
| 16_【クール】<br>コンサル(文<br>字なし)タブ<br>A                                      | 16_【クール】<br>コンサル(文<br>字なし)タブ<br>B                                      | 17_【かわい<br>い】コンサル<br>(文字あ<br>り)タブA                                     | 17_【かわい<br>い】コンサル<br>(文字あ<br>り)タブB                                     | 17_【かわい<br>い】コンサル<br>(文字な<br>し)タブA                                                  | 17_【かわい<br>い】コンサル<br>(文字な<br>し)タブB                   | <ul> <li>●</li> <li>●</li></ul> | <ul> <li>18_【やわらかめ】コンサル(文字なし)     </li> </ul>                         | <b>(学)の一</b><br>19_【やわら<br>かめ】カウン<br>セラー(文<br>字あり)                    |
| 19_【やわら<br>かめ】カウン<br>セラー(文<br>字なし)                                     | <ul> <li>20_【ポートレート】ネットショップ(文字あり)</li> </ul>                           | <ul> <li>20_【ポートレート】ネットショップ(文字なし)</li> </ul>                           | 21_【かわい<br>い】占い(<br>文字あり)<br>①                                         | 21_【かわい<br>い】占い(<br>文字あり)<br>②                                                      | 21_【かわい<br>い】占い(<br>文字なし)<br>①                       | 21_【かわい<br>い】占い(<br>文字なし)<br>②                                                                                                    | 22_【かわい<br>い】占い(<br>文字あり)<br>①                                        | 22_【かわい<br>い】占い(<br>文字あり)<br>②                                        |
| 22_【かわい<br>22_【かわい<br>い】占い(<br>文字なし)<br>①                              | 22_【かわい<br>い】占い(<br>文字なし)<br>②                                         | 23 <u>【</u> クール】<br>個人起業家<br>(文字あ<br>り)①                               | 23_【クール】<br>個人起業家<br>(文字あ<br>り)②                                       | 23 <u>【</u> クール】<br>個人起業家<br>(文字な<br>し)①                                            | 23 <u>【</u> クール】<br>個人起業家<br>(文字な<br>し)②             | <ul> <li>24_【イラス</li> <li>ト】個人起</li> <li>業家(文字</li> <li>あり)タブA</li> </ul>                                                                                                    | 24_【イラス<br>と4_【イラス<br>ト】個人起<br>業家(文字<br>あり)タブB                        | 24_【イラス<br>24_【イラス<br>ト】個人起<br>業家(文字<br>なし)タブA                        |
| 24_【イラス<br>ト】個人起<br>業家(文字<br>なし)タブB                                    | <ul> <li>25_【ポートレート】個人起業家(文字あり)タブA</li> </ul>                          | <ul> <li>25_【ポートレート】個人起業家(文字あり)タブB</li> </ul>                          | 25_【ポートレ<br>ート】個人起<br>業家(文字<br>なし)タブA                                  | 25_【ポートレ<br>ート】個人起<br>業家(文字<br>なし)タブB                                               | 26_【ラグジュ<br>アリー】個人<br>起業家(文<br>字あり&                  | 26_【ラグジュ<br>アリー】個人<br>起業家(文<br>字なし&                                                                                                    | 26_【ラグジュ<br>アリー】個人<br>起業家(文<br>字なし&                                   | <ul> <li>ごうグジュ</li> <li>アリー】個人</li> <li>起業家(有</li> <li>料版)</li> </ul> |
| 27_【ラグジュ<br>27_【ラグジュ<br>アリー】サロン<br>(文字あ<br>り)                          | 27_【ラグジュ<br>27_【ラグジュ<br>アリー】サロン<br>(文字な<br>し)                          | 28_【ラグジュ<br>28_【ラグジュ<br>アリー】飲食<br>店(文字あ<br>り)                          | 28_【ラグジュ<br>28_【ラグジュ<br>アリー】飲食<br>店(文字な<br>し)                          | <ul> <li>100 三</li> <li>29_【おしゃ</li> <li>れ】飲食店</li> <li>(文字あ</li> <li>り)</li> </ul> | <mark>き @ 二</mark><br>29_【おしゃ<br>れ】飲食店<br>(文字な<br>し) | <ul> <li>30_【クール】</li> <li>個人起業家</li> <li>(文字あり<br/>&amp;人物あり</li> </ul>                                                                                                    | 30 <u>【</u> クール】<br>個人起業家<br>(文字あ<br>り)                               | 30_【クール】     個人起業家     (文字なし     &人物あり                                |

Copyright © 2025- Data Marketing Inc., All Rights Reserved

#### ■Canva 対応デザインを編集してリッチメニュー画像を作る

(1) Canva の無料アカウント作成方法

①「<u>https://www.canva.com/ja\_jp/</u>」にアクセスし、 画面右上の「登録」ボタンをクリックします。

Canva 注目のデザイン機能 × ビジネス × 教育版 × プランと価格 × 学ぶ ×

②メールアドレスや ID 連携を使って
 アカウントの新規登録を進めます。
 パスワードを設定し、ログインします。
 ログイン完了で無料アカウント作成成功です。
 ※Canva マニュアルは<u>こちら</u>

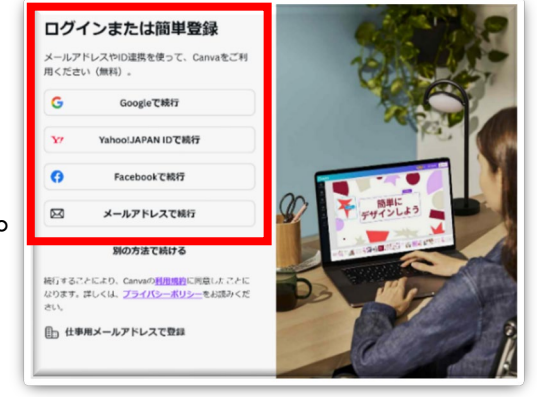

Q (?)

ログイン

- (2) テンプレートデザインをそのまま活用する方法
  - ①プロライン管理画面の「シナリオ別リッチメニュー」より、
     「新規作成」アイコンをクリックし、新しいリッチメニューを 作成します。

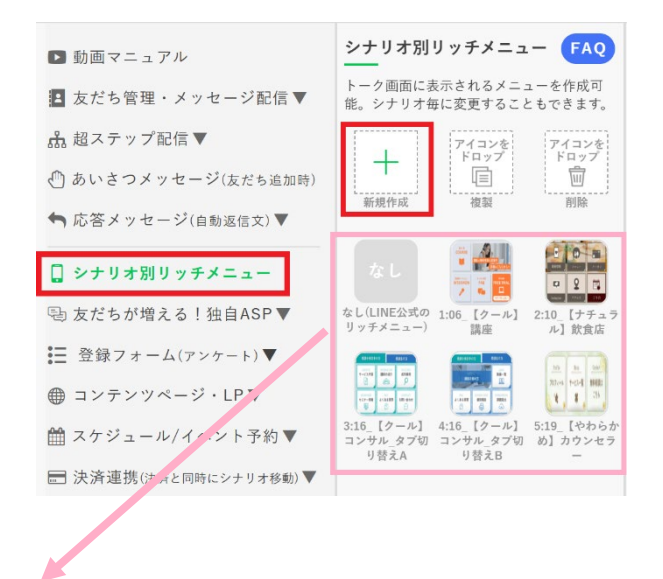

編集せずに使えるテンプレートがプロラインフリーに5種類 設置されているので、すぐに使い始める事も可能です。 ②画面中央下に表示される「リッチメニューのテンプレート」を クリックします。

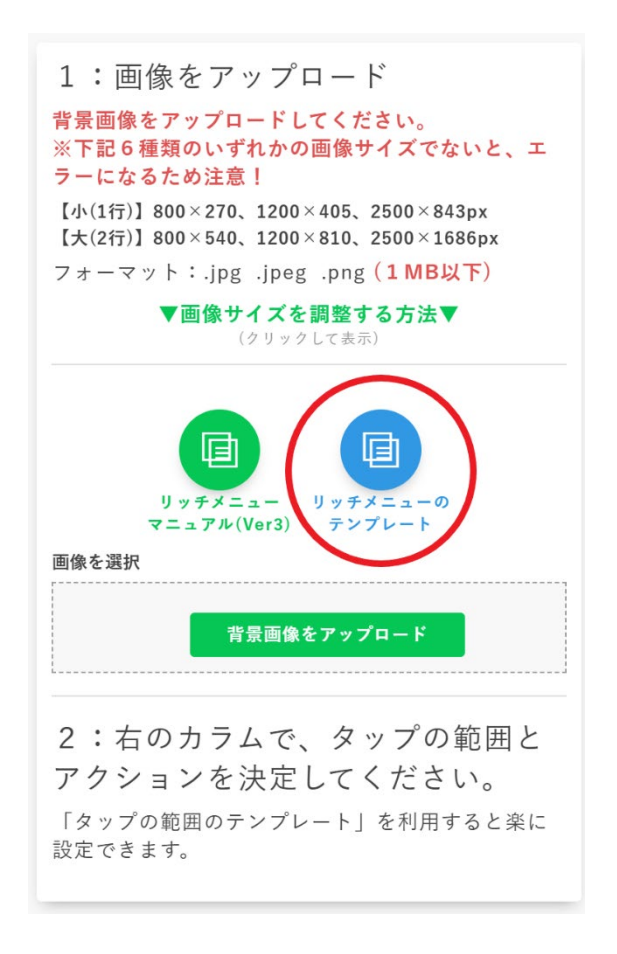

③モーダル画面に 30 種類の Canva 対応リッチメニューテンプレートが表示されます。お好みのリッチメニューを選択して「選択したテンプレート画像を適用する」をクリックします。

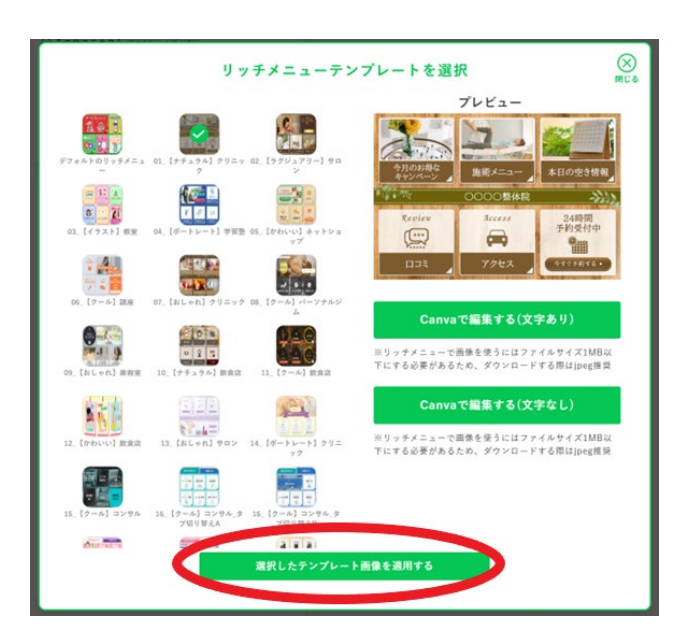

\$6\$ Copyright © 2025- Data Marketing Inc., All Rights Reserved

④「1:画像をアップロード」の部分に選択したテンプレート画像 が適用されます。※画像に記載されている数字は右のカラムの アクション範囲と対応しています。

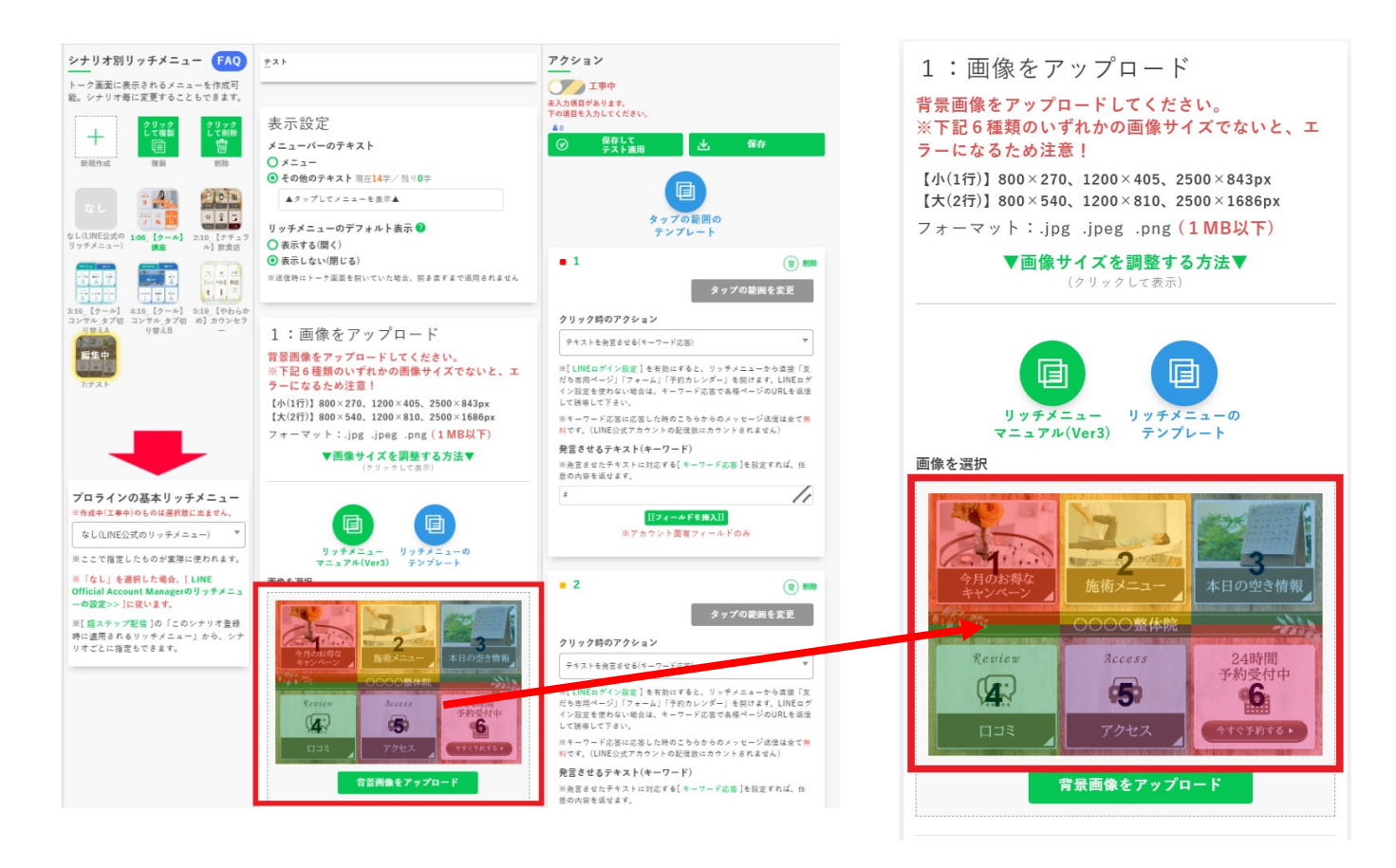

⑤右のカラムで、クリック時のアクションを決定後、「保存」ボタ ンをクリックします。クリック時のアクション設定方法は<u>こちら</u> を参照ください。

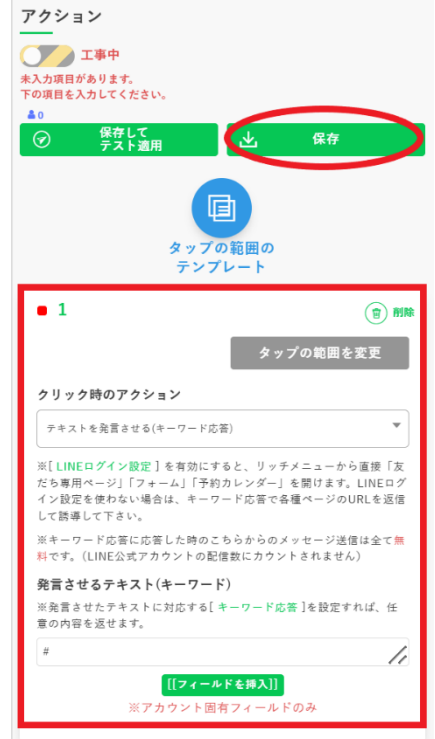

7 Copyright © 2025- Data Marketing Inc., All Rights Reserved

⑥「稼働中」になっていることをご確認ください。

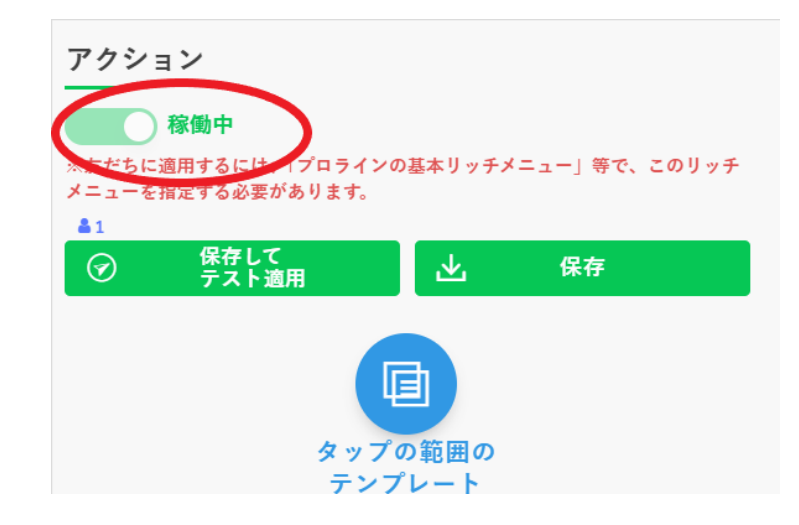

# ⑦「プロラインの基本リッチメニュー」にて今回作成した リッチメニューを選択します。

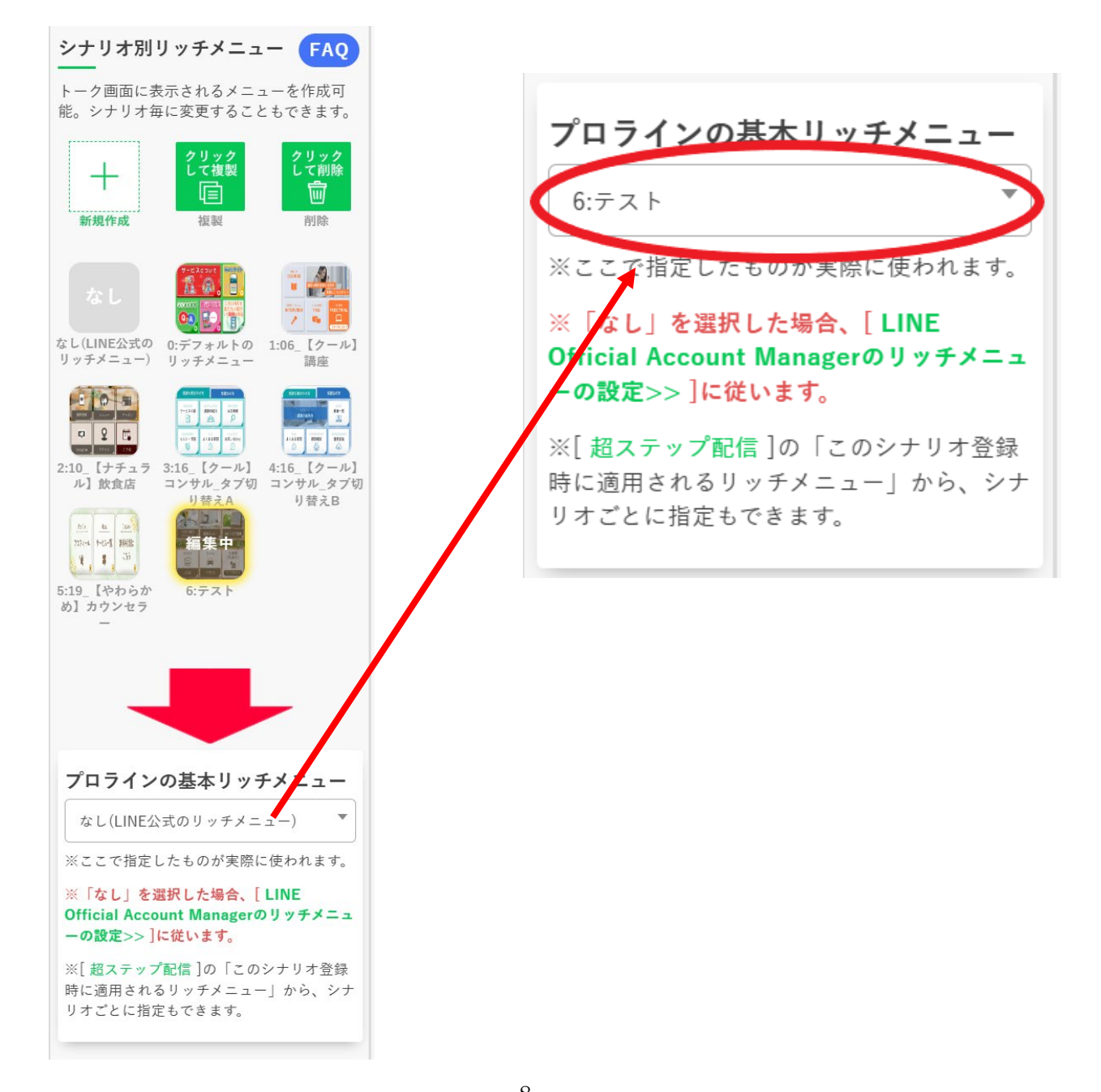

⑧選択するとモーダル画面が表示され、「はい、全ユーザーのリッチメニューを変更してください」をクリックで、全ユーザーのリッチメニューが切り替わります。

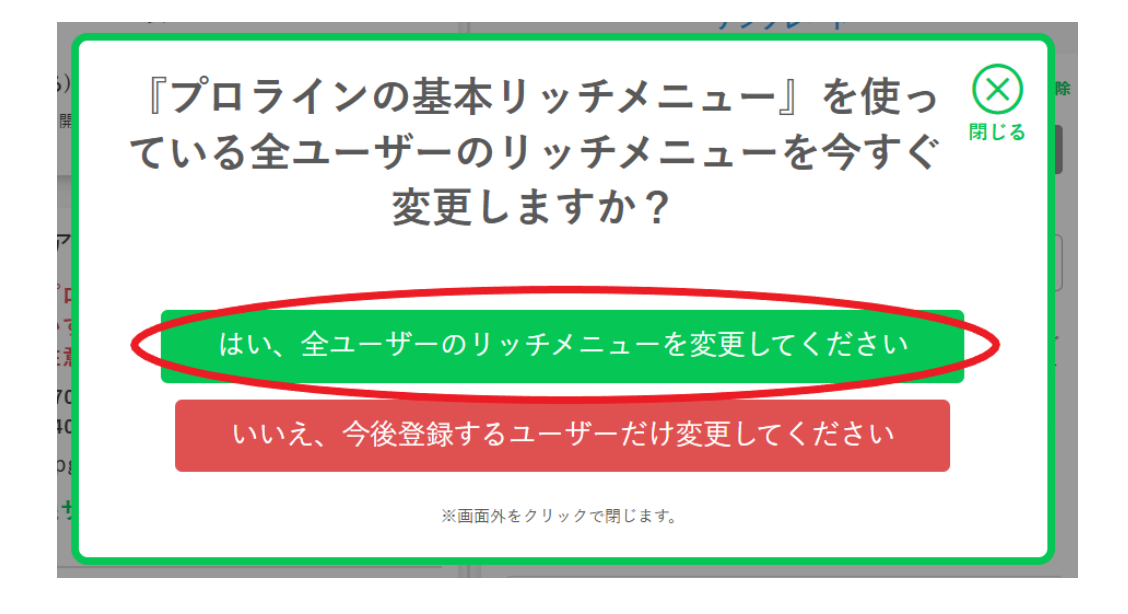

- (3) Canva を使ってテンプレートデザインを編集し、オリジナルリッチメニューを作成する方法
  - ①プロライン管理画面の「シナリオ別リッチメニュー」より、
     「新規作成」アイコンをクリックします。

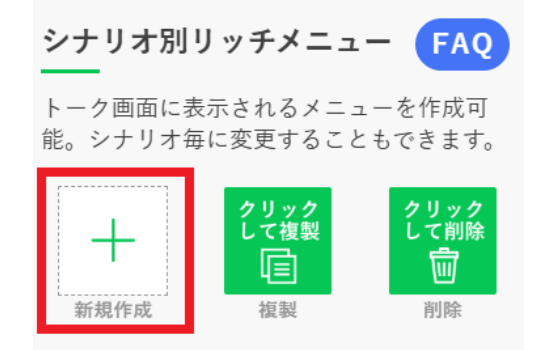

②画面中央下に表示される「リッチメニューのテンプレート」を クリックします。

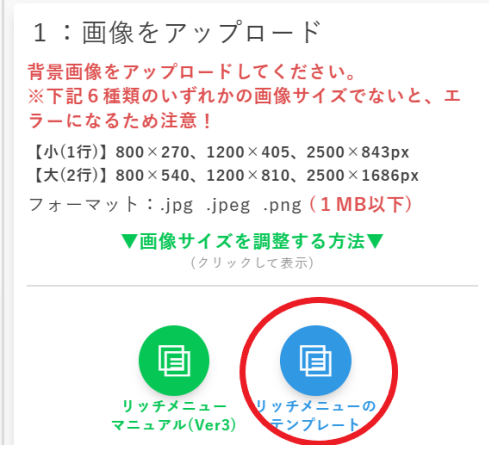

Copyright © 2025- Data Marketing Inc., All Rights Reserved

③モーダル画面に 30 種類のリッチメニューテンプレートが表示されます。お好みのリッチメニューを選択して「Canva で編集する(文字あり)」または「Canva で編集する(文字なし)」をクリックします。

(補足)「Canva で編集する (文字あり)」はデザイン中に文字が記載されているものを指し ます。「Canva で編集する (文字なし)」はデザイン中に文字の記載がございません。

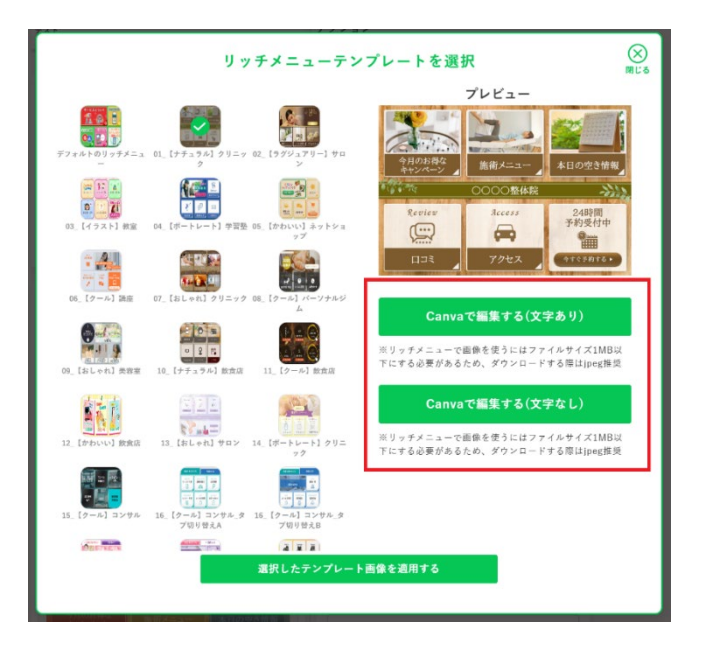

④クリックすると下記の画面に移動します。
 「新しいデザインにテンプレートを使用」をクリックすると、
 Canva 上にテンプレートが展開されます。

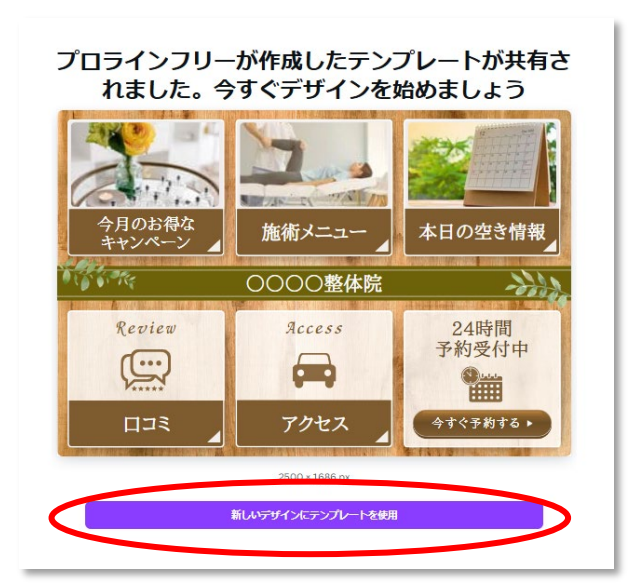

※Canva 上のテンプレートは、当ツールにおいて、当人が利用する目的で リッチメニュー画像を作成するために限って利用できます。 第三者への販売・提供は固く禁止します。 ⑤デザインテンプレート展開後、編集したい部分(文字や写真)を クリックすると編集作業が開始できます。 ※Canva の詳細な使い方マニュアルはこちらをご参照ください。

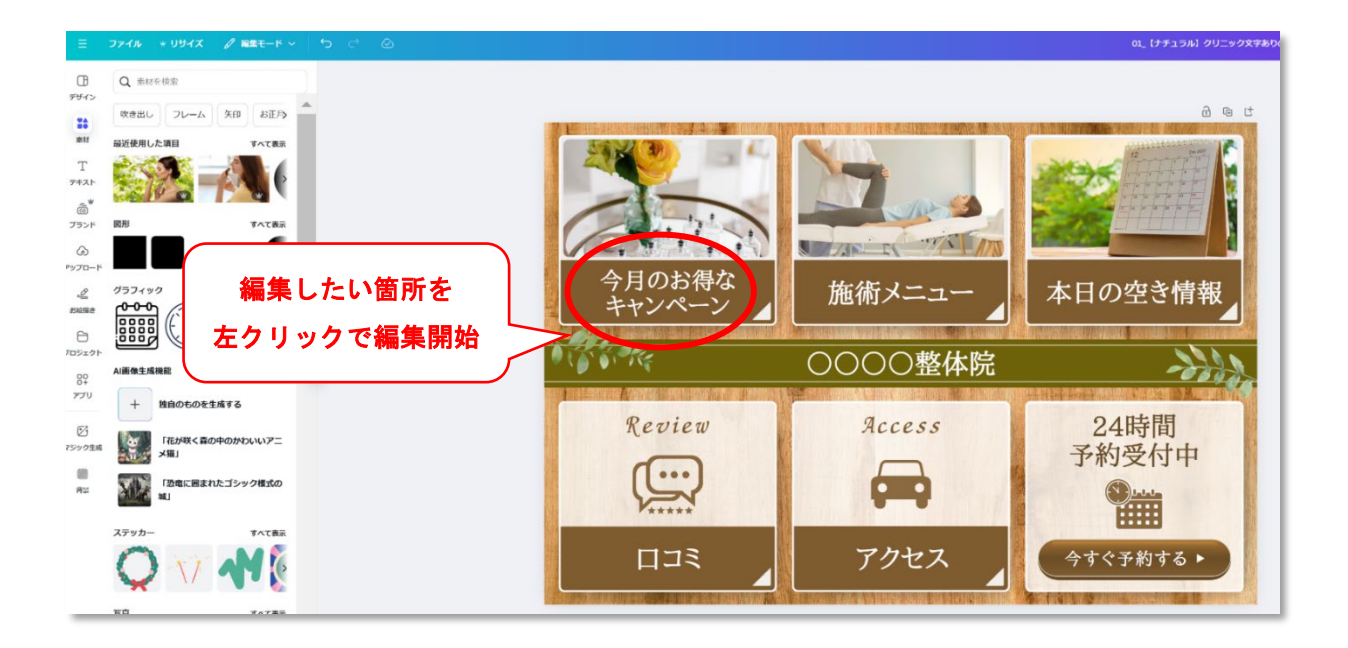

⑥Canva で編集したリッチメニュー画像をダウンロードするために、 画面右上の「共有」ボタンをクリックします。クリックすると下部 に「ダウンロード」ボタンが現れるので、クリックします。

| 01_【ナチュラル】クリニック文字ありのコピー                                                                                                    |                                                                                                    |
|----------------------------------------------------------------------------------------------------|----------------------------------------------------------------------------------------------------|
| Dec 2022<br><u>INI 12 33</u><br><u>5 6 7 8 9 10</u><br><u>12 13 14 15 16 17</u><br><u>9 20 21 22 23 24</u><br><u>27 28 29 30 31</u><br><u>INI 10</u><br><u>INI 10</u> | Cのデザインを共有<br>アクセスできるメンバー 編集<br>メンバー、グルーブ、またはチームを追加<br>●・<br>コラボレーションリンク<br>① あなただけがアクセス可能 ~<br>リンクをコビー<br>● ・・・・・・・・・・・・・・・・・・・・・・・・・・・・・・・・・・・・ |

⑦ダウンロードの際のファイルの種類は「JPG」を選択し、 「ダウンロード」ボタンをクリックします。

※ダウンロード時の注意点※

プロラインなどの外部サービスでリッチメニュー設定する場合には画像サイズを 1MB以下に設定する必要があるため、画像サイズを小さくできる「JPG」にします

| 01_【ナチュラル】クリニック文字ありのコピー                     |                                                                                                    |
|---------------------------------------------|----------------------------------------------------------------------------------------------------|
| $\frac{1}{22} \frac{23}{23} \frac{24}{244}$ | く ダウンロード<br>ファイルの時期<br>(2) JPG<br>サイスン<br>1<br>2,500 × 1,686 px<br>品質<br>0 ファイルサイズ制限 B0<br>ファイルサイズ制限 KB<br>0 ファイルサイズ制限 KB<br>0 グウンロード設定を保存<br>グウンロード設定を保存 |

⑧プロライン上でダウンロードした画像を設置する方法はこちら を参照ください。

Canva 対応リッチメニューデザイン活用マニュアルは以上です。

#### 目次

| <u>リッチメニューとは・・・・・・・・・・・・・・・・・・3P</u>  |
|---------------------------------------|
| <u>テンプレートファイルについて・・・・・・・・・・・・・・4P</u> |
| 【1】LINE 公式アカウントのリッチメニュー設定を確認・・・・・12P  |
| 【2】デフォルトのリッチメニューの適用(リッチメニューの作成)・・16P  |
| <u>新規でリッチメニューを作成(適用)する方法・・・・・21P</u>  |
| <u>クリック時のアクション設定・・・・・・・・・・26P</u>     |
| 【3】テキストを発言(キーワード応答)を使う場合の設定方法・・30P    |
| 【4】テキストを発言させる(キーワード応答)で#を付ける理由・・34P   |
| 【5】リッチメニューの切り替え設定について・・・・・・・36P       |
| 【6】リッチメニュー画像の作成方法・・・・・・・・・・37P        |
| <u>画像を作らずサンプルをそのまま使う場合・・・・・37P</u>    |
| <u>よく使うアイコン【単体】を使って作成する場合・・・37P</u>   |
| アイコンを編集してリッチメニュー画像を作る・・・・44P          |
|                                       |

※開発用の画面が含まれるため、一部、表示(画像)が違う場合がございます

21 DataMarketing

13 Copyright © 2025- Data Marketing Inc., All Rights Reserved

ッチメニューとは

リッチメニューとは、LINEのトークルームの下側に表示される、固定された メニューの事です。

これは、(右画像の赤い四角で囲まれている 部分のように、)画面最下部に固定される 為、次のメッセージが配信されたとして も流れることがなく、常にユーザーに見 てもらうことができます。

その為、ユーザーに伝えたい大事な情報 や、ユーザーがよく利用する機能などを、 このリッチメニューを使って表示させ ておき、ユーザーをコンテンツページや、 自社サイトなどに誘導することができ ます。

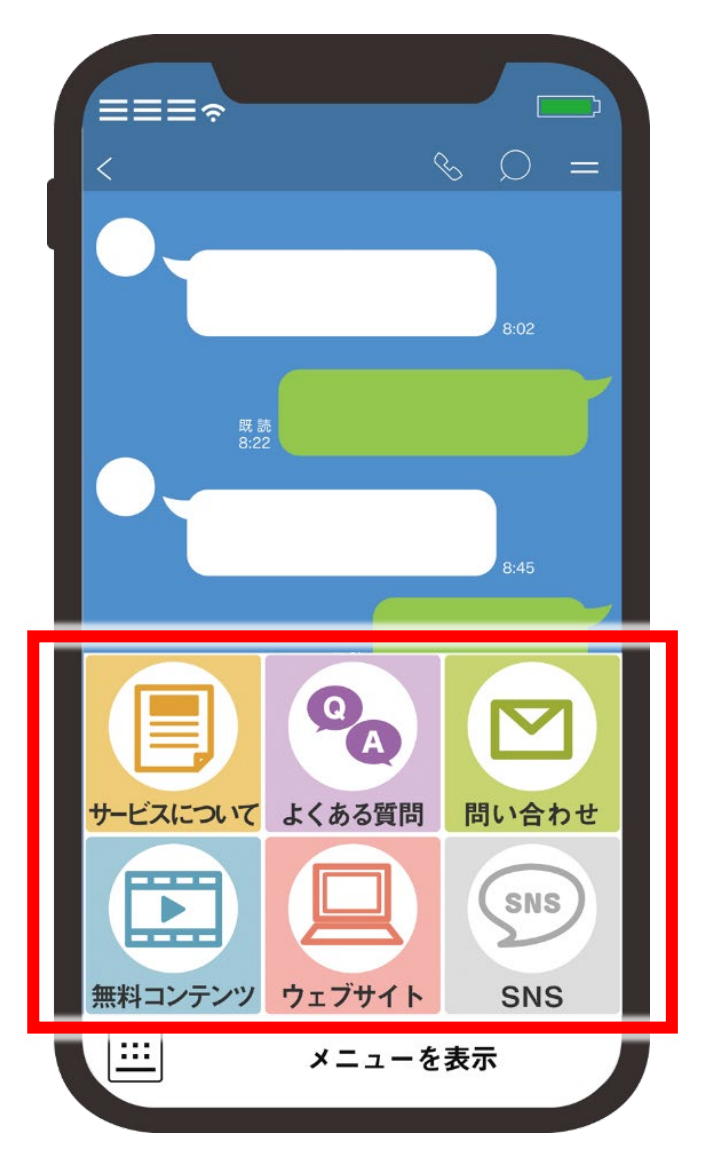

例えば、よく使われる動作例を紹介すると、

・サービスについてをクリックすると・・・メッセージで返答(キーワード応答)

・よくある質問をクリックすると・・・プロラインフリーで作ったコンテンツページ

SNSをクリックすると・・・Twitter に移動

といった動作をさせる事ができます。

これは、LINEを使ってビジネスをしていくうえにおいて、必須の機能だと思いますので、是非、活用してみてください。

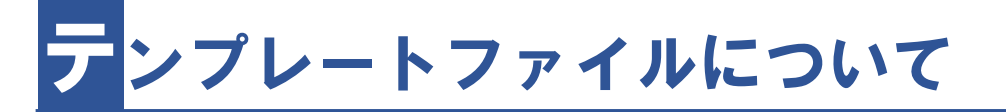

リッチメニューを作成する際に使用するテンプレートファイルは、

「シナリオ別リッチメニュー」より、「新規作成」アイコンをクリック、 すると、新しいリッチメニューを作成することができます。

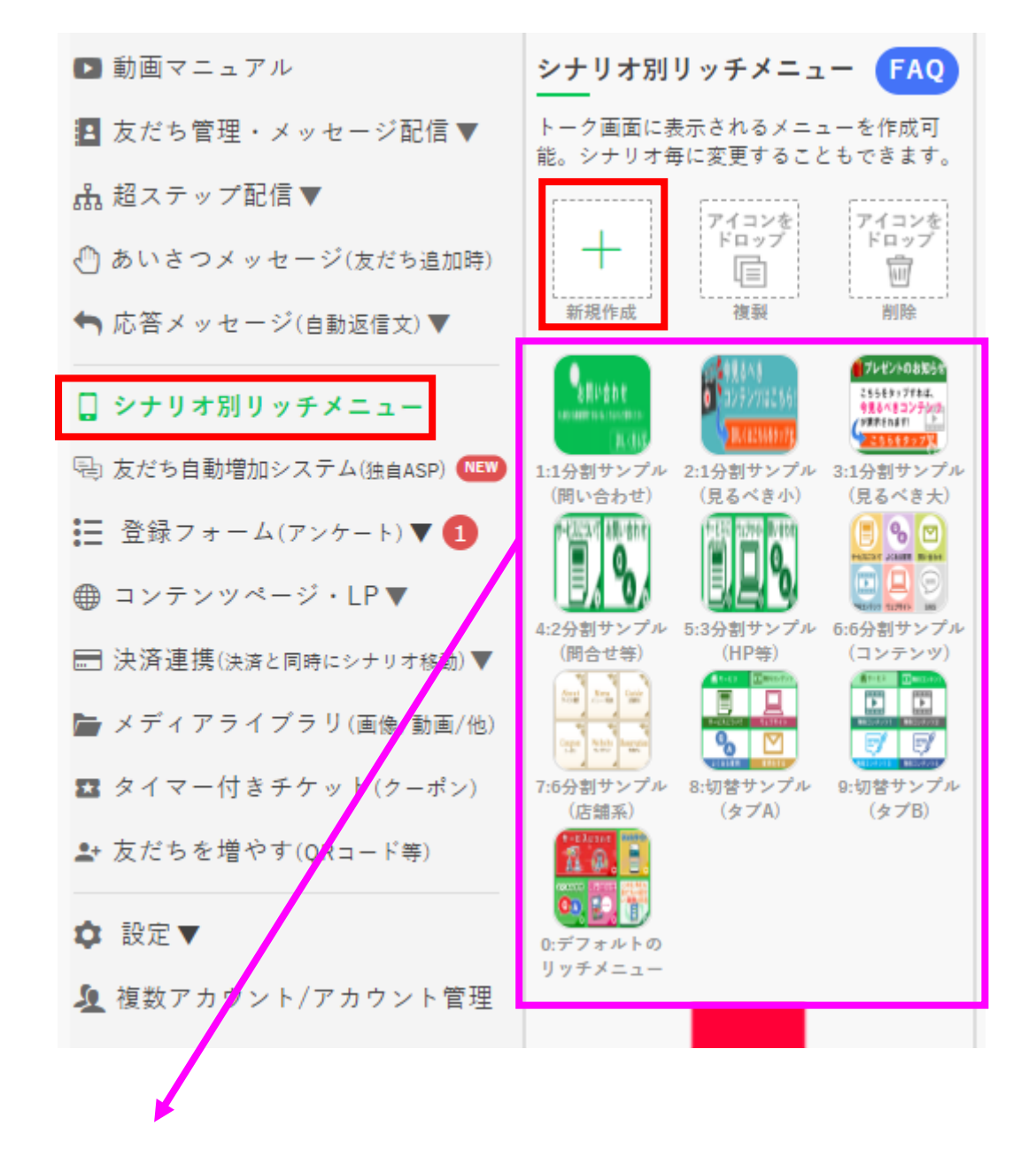

代表的なテンプレートがプロラインフリーに 10 種類設置されているので、 すぐに使い始める事が可能です。

また、ページ下方にあるテンプレートファイルフォルダの中には、 リッチメニュー作成の際に使える画像は数多く用意してあります。

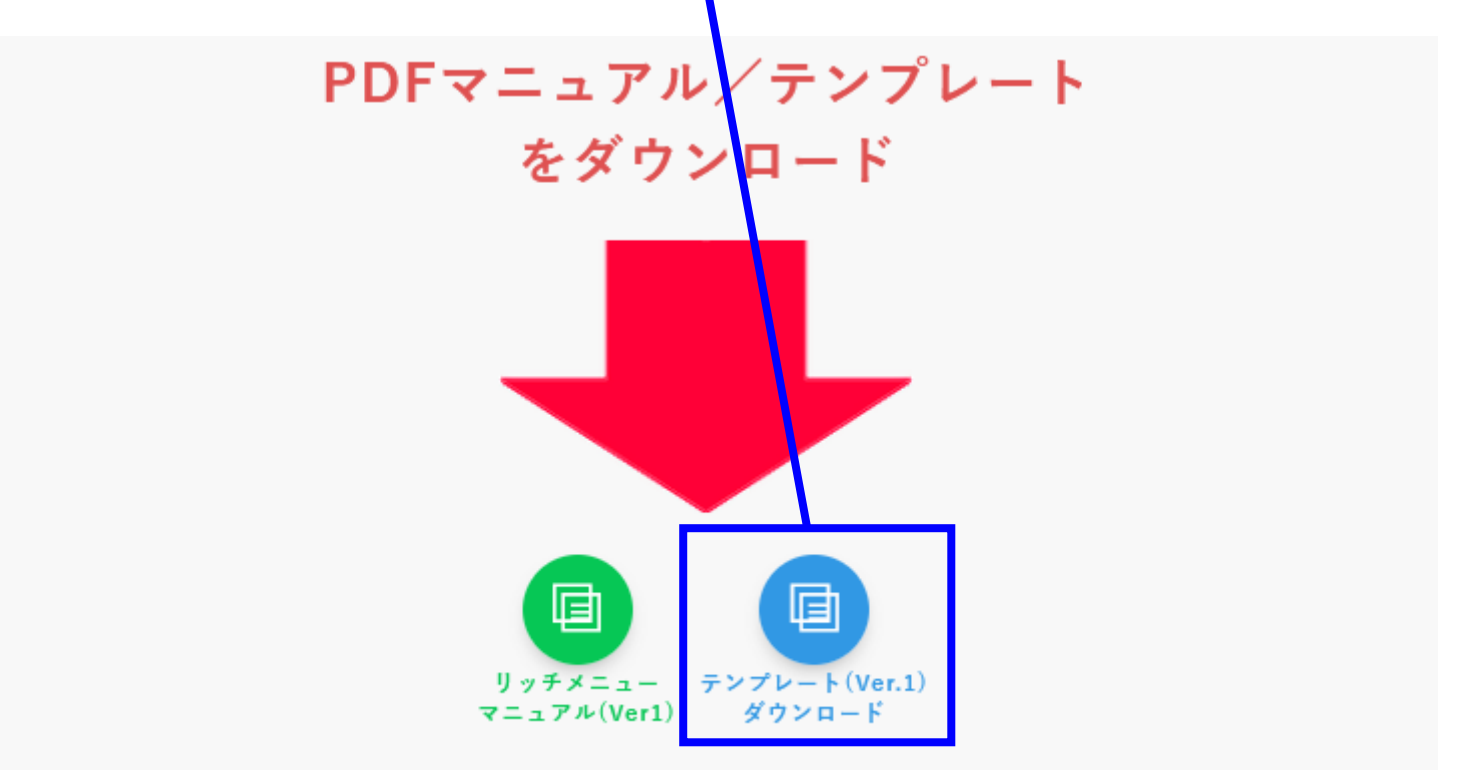

※シナリオ別リッチメニューを利用するには、左メニューの中からリッチメニューを選択しま

#### では、テンプレートファイルの構成(フォルダの中身)を確認していきましょう。

| 名前                                            | 更新日時             | 種類              | サイズ      |
|-----------------------------------------------|------------------|-----------------|----------|
| 01_リッチメニュー見本テンプレート                            | 2021/03/26 13:23 | ファイル フォルダー      |          |
| 📊 02_リッチメニューのフレームだけ画像(アイコンを選んではめ込み、テキストを配置する) | 2021/03/26 13:28 | ファイル フォルダー      |          |
| 🔥 03_アイコンをフレームに配置して、オリジナルリッチメニューを作ろう!         | 2021/03/26 13:23 | ファイル フォルダー      |          |
| 04_(おまけ)画像サイズの見本                              | 2021/03/26 13:23 | ファイル フォルダー      |          |
| 🔒 リッチメニュー活用マニュアル(Ver1).pdf                    | 2021/03/26 13:23 | Adobe Acrobat D | 2,357 KB |

# ・01\_リッチメニュー見本テンプレート

→シナリオ別リッチメニューに、初期登録されている「サンプルテンプレート 10 種類」+「おまけ 10 種類(合計 20 種類)」です。

アイコン(画像)や、テキストが最初から入力されていますので、 プロラインフリーに画像をアップロードすることで、すぐにお使いいただ くことができます。

下記、「01\_リッチメニュー見本テンプレート」内に、保存されている画像です。

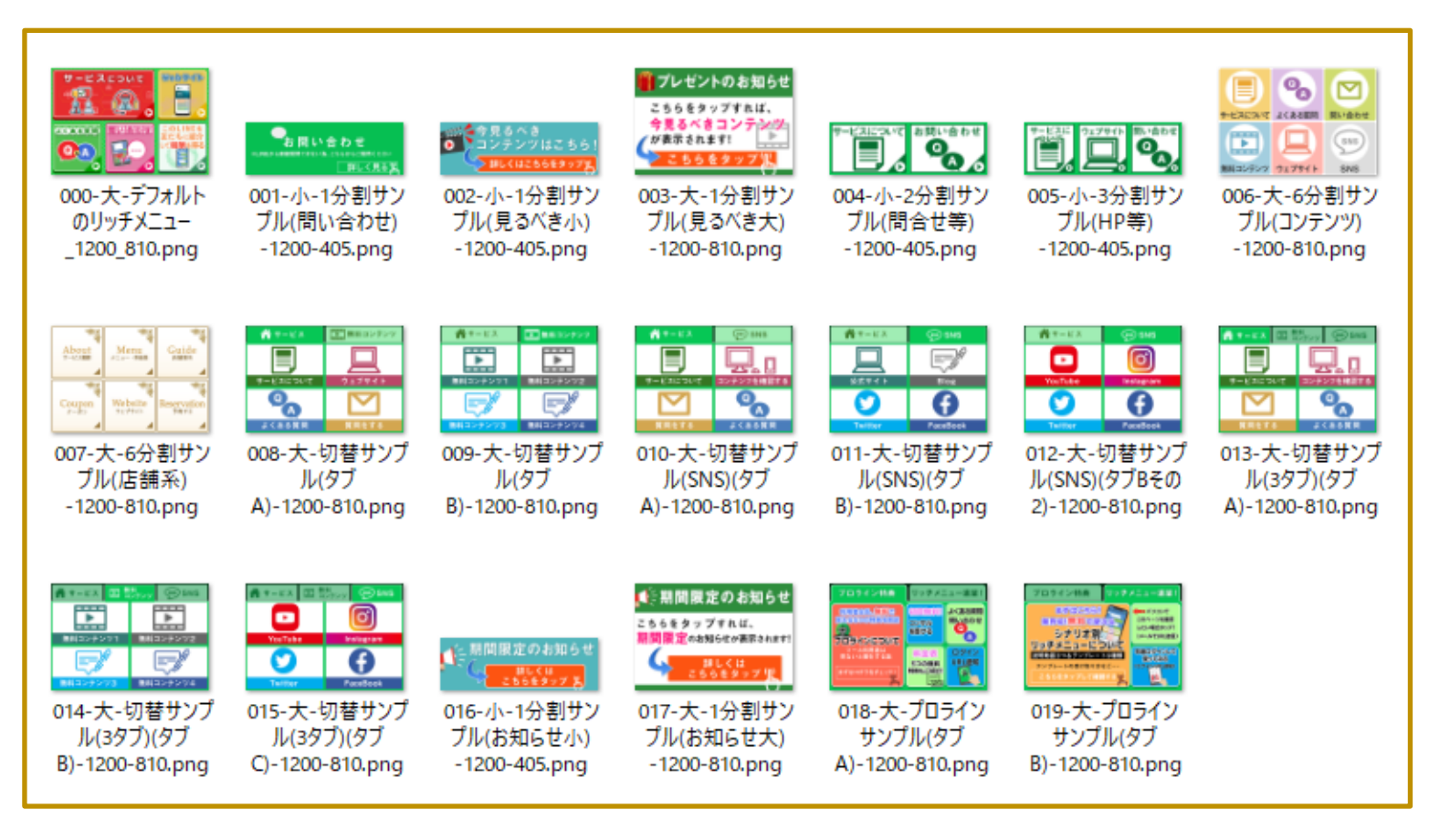

※000~009 までの画像は、シナリオ別リッチメニューのテンプレートとして設置済み の為、ファイルをアップロードする必要などはありません。

#### ・02\_リッチメニューのフレームだけ画像(105 種類)

→これらの画像に、アイコンを選んではめ込み、テキストを配置する事で、 オリジナルのリッチメニューを簡単に作成することができます。

なお、オリジナルのリッチメニューを作成するのに、特別なアプリケーションは必要なく(あれば便利ですが)、LINE 公式アカウントのリッチメニュー 作成機能で作成することが可能です。

もちろん、画像作成ソフトやエクセル、パワーポイントで作る事も可能で す。その際は、アップロードできる画像サイズが決まっているので、注意 して下さい (※<u>アップロードできる画像サイズ</u>を参照)。

下記、「02\_リッチメニューのフレームだけ画像」内に、保存されている画像です。

| 000-大-デフォルト<br>のリッチメニュー-フレ<br>ームだけ<br>-1200_810.png                                                                                                    | 001-小-1分割サン<br>ブル(問い合わせ)-<br>フレームだけ<br>-1200-405.png     | 002-小-1分割サン<br>ブル(見るべき小)-フ<br>レームだけ<br>-1200-405.png                                                                                                    | 1<br>003-大-1分割サン<br>ブル(見るべき大)-フ<br>レームだけ<br>-1200-810.png                    | 004-小-2分割サン<br>ブル(問合せ等)-フ<br>レームだけ<br>-1200-405.png      | 005-小-3分割サン<br>ブル(HP等)-フレー<br>ムだけ<br>-1200-405.png                                                                                                    | <ul> <li>(三) (二) (二) (二) (二) (二) (二) (二) (二) (二) (二</li></ul> | About         Mm         Cuide           Couper         Whene         Ascentario           007-大-6分割サン<br>ブル(店舗系)-フレ<br>ームだけ         -1200-810.png | ペ     ・     ・     ・     ・     ・     ・     ・     ・     ・     ・     ・     ・     ・     ・     ・     ・     ・     ・     ・     ・     ・     ・     ・     ・     ・     ・     ・     ・     ・     ・     ・     ・     ・     ・     ・     ・     ・     ・     ・     ・     ・     ・     ・     ・     ・     ・     ・     ・     ・     ・      ・      ・      ・      ・      ・      ・      ・      ・      ・      ・      ・      ・      ・      ・      ・      ・      ・      ・      ・      ・      ・      ・      ・      ・      ・      ・      ・      ・      ・      ・      ・      ・      ・      ・      ・      ・      ・      ・      ・      ・      ・      ・      ・      ・      ・      ・      ・      ・      ・      ・      ・      ・      ・      ・      ・      ・      ・      ・      ・      ・      ・      ・      ・      ・      ・      ・      ・      ・      ・      ・      ・      ・      ・      ・      ・      ・      ・      ・      ・      ・      ・      ・      ・      ・      ・      ・      ・      ・      ・      ・      ・      ・      ・      ・      ・      ・      ・      ・      ・      ・      ・      ・      ・      ・      ・      ・      ・      ・      ・      ・      ・      ・      ・      ・      ・      ・      ・      ・      ・      ・      ・      ・      ・      ・      ・      ・      ・      ・      ・      ・      ・      ・      ・      ・      ・      ・      ・      ・      ・      ・      ・      ・      ・      ・      ・      ・      ・      ・      ・      ・      ・      ・      ・      ・      ・      ・      ・      ・      ・     ・      ・      ・       ・       ・       ・         ・         ・ | <ul> <li>ごういいでは、</li> <li>009-大-切替サンプル(タブ8)-フレームだけ-1200-810.png</li> </ul>                                                                                                    |
|----------------------------------------------------------------------------------------------------|----------------------------------------------------------|----------------------------------------------------------------------------------------------------|------------------------------------------------------------------------------|----------------------------------------------------------|----------------------------------------------------------------------------------------------------|---------------------------------------------------------------|----------------------------------------------------------------------------------------------------|----------------------------------------------------------------------------------------------------|----------------------------------------------------------------------------------------------------|
| ・     ・     ・     ・     ・     ・     ・     ・     ・     ・     ・     ・     ・     ・     ・     ・     ・     ・     ・     ・     ・     ・     ・     ・     ・     ・     ・     ・     ・     ・     ・     ・     ・     ・     ・     ・     ・     ・     ・     ・     ・     ・     ・     ・     ・     ・     ・     ・     ・     ・     ・     ・     ・     ・     ・     ・     ・     ・     ・     ・      ・     ・     ・     ・     ・     ・     ・     ・     ・     ・     ・      ・      ・      ・      ・      ・      ・      ・      ・      ・      ・      ・      ・      ・      ・      ・      ・      ・      ・      ・      ・      ・      ・      ・      ・      ・      ・      ・      ・      ・      ・      ・      ・      ・      ・      ・      ・      ・      ・      ・      ・      ・      ・      ・      ・      ・      ・      ・      ・      ・      ・      ・      ・      ・      ・      ・      ・      ・      ・      ・      ・      ・      ・      ・      ・      ・      ・      ・      ・      ・      ・      ・      ・      ・      ・      ・      ・      ・      ・      ・      ・      ・      ・      ・      ・      ・      ・      ・      ・      ・      ・      ・      ・      ・      ・      ・      ・      ・      ・      ・      ・      ・      ・      ・      ・      ・      ・      ・      ・      ・      ・      ・      ・      ・      ・      ・      ・      ・      ・      ・      ・      ・      ・      ・      ・      ・      ・      ・      ・      ・      ・      ・      ・      ・      ・      ・      ・      ・      ・      ・      ・      ・      ・      ・      ・     ・     ・     ・      ・     ・      ・      ・      ・      ・      ・      ・      ・      ・      ・      ・      ・      ・      ・      ・      ・      ・      ・      ・      ・      ・      ・      ・      ・      ・       ・       ・      ・        ・        ・ | <ul> <li>・・・・・・・・・・・・・・・・・・・・・・・・・・・・・・・・・・・・</li></ul>  | <ul> <li>■</li> <li>●</li> <li>●<td><ul> <li>13-大-切替サンブ<br/>ル(3タブ)(タブA)-フ<br/>レームだけ<br/>-1200-810.png</li> </ul></td><td>014-大-切替サンブ<br/>ル(3タブ)(タブB)-フ<br/>レームだけ<br/>- 1200-810.png</td><td><ul> <li>回</li> <li>回</li> <li>回</li> <li>回</li> <li>回</li> <li>回</li> <li>回</li> <li>015-大-切替サンブ</li> <li>い(タブ)(タブC)-フ</li> <li>レームだけ</li> <li>-1200-810.png</li> </ul></td><td>016-小-1分割サン<br/>ブル(お知らせ小)-<br/>フレームだけ<br/>-1200-405.png</td><td>017-大-1分割サン<br/>ブル(お知らせ大)-<br/>フレームだけ<br/>-1200-810.png</td><td>018-大-ブロライン<br/>サンブル(タブA)-フ<br/>レームだけ<br/>-1200-810.png</td><td>019-大-ブロライン<br/>サンブル(タブB)-フ<br/>レームだけ<br/>-1200-810.png</td></li></ul> | <ul> <li>13-大-切替サンブ<br/>ル(3タブ)(タブA)-フ<br/>レームだけ<br/>-1200-810.png</li> </ul> | 014-大-切替サンブ<br>ル(3タブ)(タブB)-フ<br>レームだけ<br>- 1200-810.png  | <ul> <li>回</li> <li>回</li> <li>回</li> <li>回</li> <li>回</li> <li>回</li> <li>回</li> <li>015-大-切替サンブ</li> <li>い(タブ)(タブC)-フ</li> <li>レームだけ</li> <li>-1200-810.png</li> </ul> | 016-小-1分割サン<br>ブル(お知らせ小)-<br>フレームだけ<br>-1200-405.png          | 017-大-1分割サン<br>ブル(お知らせ大)-<br>フレームだけ<br>-1200-810.png                                                                                               | 018-大-ブロライン<br>サンブル(タブA)-フ<br>レームだけ<br>-1200-810.png                                                                                                    | 019-大-ブロライン<br>サンブル(タブB)-フ<br>レームだけ<br>-1200-810.png                                                                                                    |
| 101-小-1分割•緑<br>枠-1200-405.png                                                                                                    | 102-小-1分割·緑<br>枠·三角有<br>-1200-405.png                    | 103-小-1分 <b>到</b> •花<br>柄-1200-405.png                                                                                                    | 104-小-1分割·花<br>柄·色付<br>-1200-405.png                                         | 105-小-1分割·無<br>地·色付<br>-1200-405.png                     | 201-小-2分割·緑<br>枠-1200-405.png                                                                                                    | 202-小-2分引·緑<br>枠·三角有<br>-1200-405.png                         | 203-小-2分 <b>9</b> i花柄-1200-405.png                                                                                                    | 204-小-2分割·花<br>柄·色付<br>-1200-405.png                                                                                                    | 205-小-2分割·無<br>地·色付<br>-1200-405.png                                                                                                    |
| 301-小-3分割·緑<br>枠-1200-405.png                                                                                                    | 302-小-3分割·緑<br>梓·三角有<br>-1200-405.png                    | 303-小-3分割・パ<br>ステル<br>A-1200-405.png                                                                                                    | 304-小-3分割・パ<br>ステル<br>B-1200-405,png                                         | 305-小-3分割・花<br>柄-1200-405.png                            | 306-小-3分割・花<br>柄・色付<br>-1200-405.png                                                                                                    | 307-小-3分割・無<br>地・色付<br>-1200-405.png                          | 401-小-3分割2タ<br>ブ:緑枠(タブ<br>A)-1200-405.png                                                                                                    | 402-小-3分割2タ<br>ブ:緑枠(タブ<br>B)-1200-405.png                                                                                                    | 403-小-3分割2タ<br>ブ・パステル(タブ<br>A)-1200-405.png                                                                                                    |
| 404-小-3分割2タ<br>ブ・パステル(タブ<br>B)-1200-405.png                                                                                                    | 405-小-3分割2タ<br>ブ・花柄(タブ<br>A)-1200-405.png                | 406-小-3分割2タ<br>ブ・花柄(タブ<br>B)-1200-405.png                                                                                                    | 501-小-3分割3タ<br>ブ・緑枠(タブ<br>A)-1200-405.png                                    | 502-小-3分割3タ<br>ブ・緑枠(クブ<br>B)-1200-405.png                | 503-小-3分割3タ<br>ブ・緑枠(グブ<br>C)-1200-405.png                                                                                                    | 504-小-3分割3タ<br>ブ・パステル(タブ<br>A)-1200-405.png                   | 505-小-3分割3タ<br>ブ・パステル(タブ<br>B)-1200-405.png                                                                                                    | 506-小-3分割3タ<br>ブ・パステル(タブ<br>C)-1200-405.png                                                                                                    | 507-小-3分割3タ<br>ブ・花柄(タブ<br>A)-1200-405.png                                                                                                    |
| 508-小-3分割3ク<br>ブ・花柄(タブ<br>B)-1200-405.png                                                                                                    | 509-小-3分割3タ<br>ブ・花柄(タブ<br>C)-1200-405.png                | 601-大-6分割·緑<br>枠-1200-810.png                                                                                                    | 602大-6分割・パス<br>テル<br>-1200-810.png                                           | 1003-大-6分割·花柄-1200-810.png                               | 604-大-6分割·花<br>柄·色付<br>-1200-810.png                                                                                                    | 605-大-6分割·無<br>地·色付<br>-1200-810.png                          | 606-大-3分割·緑<br>枠-1200-810.png                                                                                                    | 607-大-5分割1·<br>緑枠<br>-1200-810.png                                                                                                    | 608-大-5分割2·<br>绿枠<br>-1200-810.png                                                                                                    |
| 609-大-4分割1 <sup>-</sup><br>禄枠<br>-1200-810.png                                                                                                    | 609-大-4分割2 <sup>+</sup><br>绿枠<br>-1200-810.png           | 611-大-3分割·緑<br>枠-1200-810.png                                                                                                    | 612-大-3分割·花柄-1200-810.png                                                    | 613-大-5分割1·<br>花柄<br>-1200-810.png                       | 614-大-5分割2·<br>花柄<br>-1200-810.png                                                                                                    | 615-大-4分割1·<br>花柄<br>-1200-810.png                            | 616-大-4分割2·<br>花柄<br>-1200-810.png                                                                                                    | 617-大-3分割1·<br>花柄<br>-1200-810.png                                                                                                    | 日本市         日本市         日本市< |
| 701-大-6分割2タ<br>ブ・緑枠(タブ<br>A)-1200-810.png                                                                                                    | 702-大-6分割2タ<br>ブ・緑体(タブ<br>B)-1200-810.png                | 703-大-6分割2タ<br>ブ・パステル(タブ<br>A)-1200-810.png                                                                                                    | 704-大-6分割2タ<br>ブ・パステル(タブ<br>B)-1200-810.png                                  | 705-大-6分割2タ<br>ブ・花柄(タブ<br>A)-1200-810.png                | 706-大-6分割2タ<br>ブ・花柄(タブ<br>B)-1200-810.png                                                                                                    | 707-大-4分割2タ<br>ブ・緑体(タブ<br>A)-1200-810.png                     | 708-大-4分割2タ<br>ブ・緑体(タブ<br>B)-1200-810.png                                                                                                    | 709-大-4分割2タ<br>ブ・花柄(タブ<br>A)-1200-810.png                                                                                                    | 710-大-4分割2タ<br>ブ・花柄(タブ<br>B)-1200-810.png                                                                                                    |
| <ul> <li>第11-大-6分割2ク</li> <li>ブ・よく6分키2ク</li> <li>ブ・よく周アイコン(<br/>単体]用(タブ</li> <li>A)-1200-810.png</li> </ul>                                                                                                    | T12-大-6分割2タ<br>ブ・よく使うアイコン(<br>単体]用(タブ<br>B)-1200-810.png | 713-大-3分割2ク<br>ブ・よくほうアイコン[<br>単体]用(タブ<br>A)-1200-810.png                                                                                                    | 714-大-3分割2ク<br>ブ・よくほうアイコン[<br>単体]用(タブ<br>B)-1200-810.png                     | 801-大-6分割3ク<br>ブ・緑枠(9ブ<br>A)-1200-810.png                | 802-大-6分割3ク<br>ブ・緑枠(9ブ<br>B)-1200-810.png                                                                                                    | 803-大-6分割3ク<br>ブ・緑枠(9ブ<br>C)-1200-810.png                     | 804-大-6分割3ク<br>ブ・パステル(タブ<br>A)-1200-810.png                                                                                                    | 805-大-6分割3ク<br>ブ・パステル(タブ<br>B)-1200-810.png                                                                                                    | 806-大-6分割3ク<br>ブ・パステル(タブ<br>〇-1200-810.png                                                                                                    |
| 807大-6分割3タ<br>ブ·花柄(タブ<br>A)-1200-810.png                                                                                                    | 808-大-6分割3タ<br>ナ・花柄(タブ<br>B)-1200-810.png                | 809-大-6分割3タ<br>ナ・花柄(タブ<br>C)-1200-810.png                                                                                                    | 810-大-4分割3タ<br>ブ-緑枠(タブ<br>A)-1200-810.png                                    | 811-大-4分割3タ<br>ブ-緑枠(タブ<br>B)-1200-810.png                | 812-大-4分割3タ<br>ブ-緑枠(タブ<br>C)-1200-810.png                                                                                                    | 813-大-4分割3タ<br>ブ-花柄(タブ<br>A)-1200-810.png                     | 814-大-4分割3タ<br>ブ-花柄(タブ<br>B)-1200-810.png                                                                                                    | 815-大-4分割3タ<br>ナ・花柄(タブ<br>C)-1200-810.png                                                                                                    | 第16-大-6分割3タ           ブ・よく使うアイコン【           単体】用(タブ           A)-1200-810.ppg                                                                                                    |
| <ul> <li>         ・・・・・・・・・・・・・・・・・・・・・・・・・・・・・</li></ul>                                                                                                    | trime from from from from from from from from            | 819-大-3分割3タ<br>ブ・よく使うアイコン[<br>単体]用(タブ<br>A)-1200-810.png                                                                                                    | 820-大-3分割3タ<br>ブ・よく使うアイコン[<br>単体]用(タブ<br>B)-1200-810.png                     | 821-大-3分割3タ<br>ブ・よく使うアイコン[<br>単体]用(タブ<br>C)-1200-810.png |                                                                                                    |                                                               |                                                                                                    |                                                                                                    |                                                                                                    |

18 Copyright © 2025- Data Marketing Inc., All Rights Reserved ・03\_アイコン(フレームに配置して、オリジナルリッチメニューを 作ろう!)

→主にリッチメニューを自分で作成する際に利用します。

2022 年 4 月に追加された「00\_よく使うアイコン」は、アイコンを編集する 事なく、「02\_リッチメニューのフレームだけ画像」にある 618、711~714、 816~821 などのフレームを利用して、簡単にリッチメニューを作成すること ができます。

下記のアイコンを、そのままフレームに設置してください。

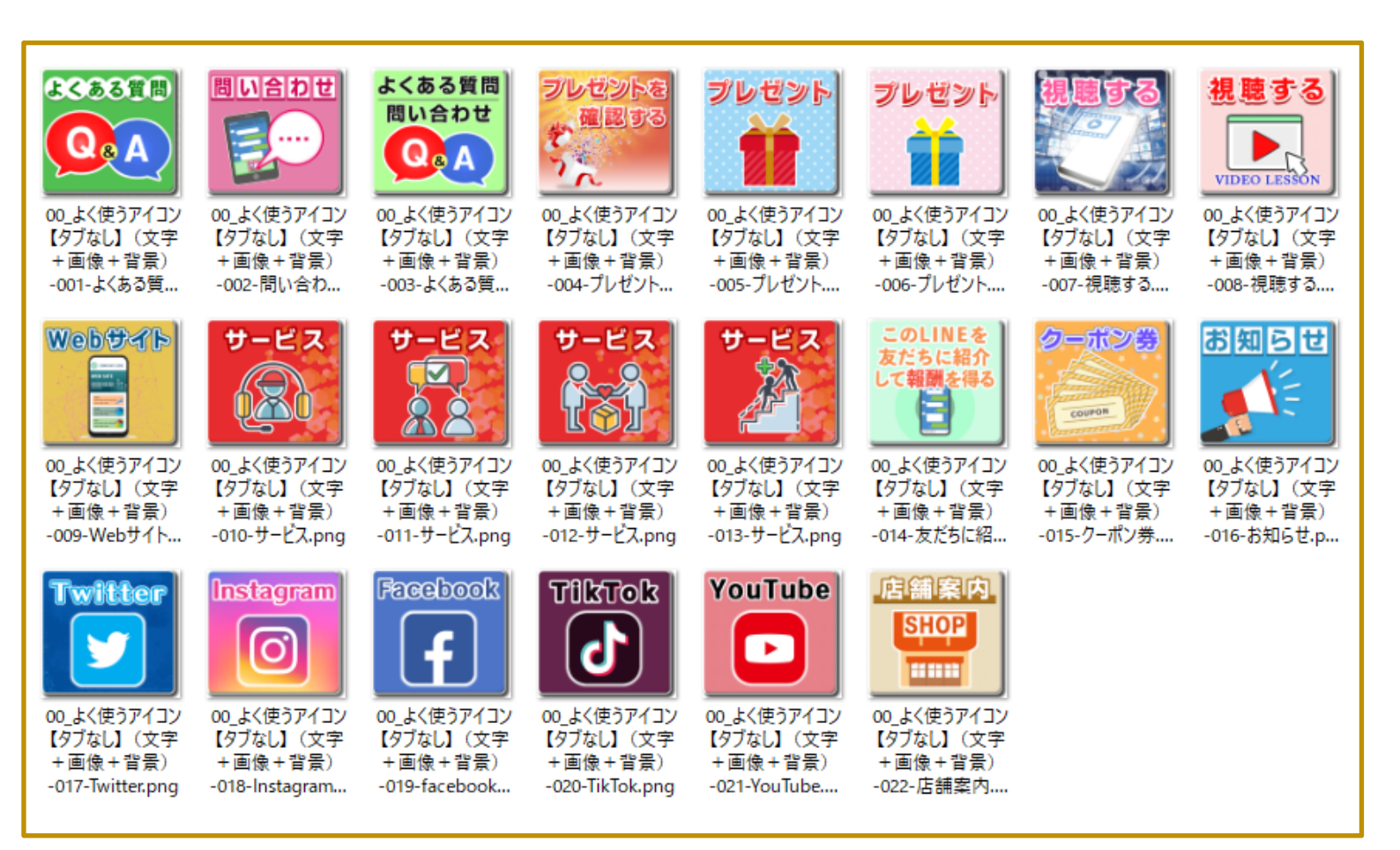

# また、様々な利用用途で使えるように、下記のように文字がないアイコンや、背景のみのアイコンが用意されています。計 186 種類。

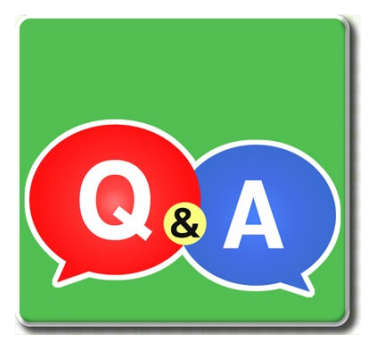

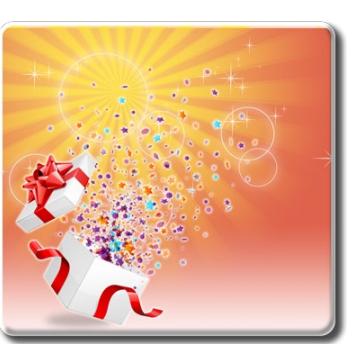

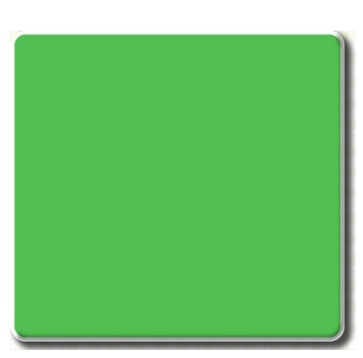

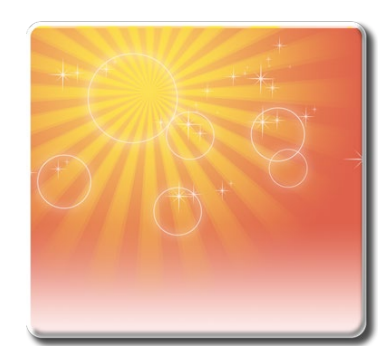

その他に、各種様々なビジネス用途で使える、機能やサービスなどを シンボル化したアイコンが、754 種類、(一部のカラーアイコンを除いて、) 黒、赤、緑、オレンジ、紺色、水色の各6色ずつ用意されています。

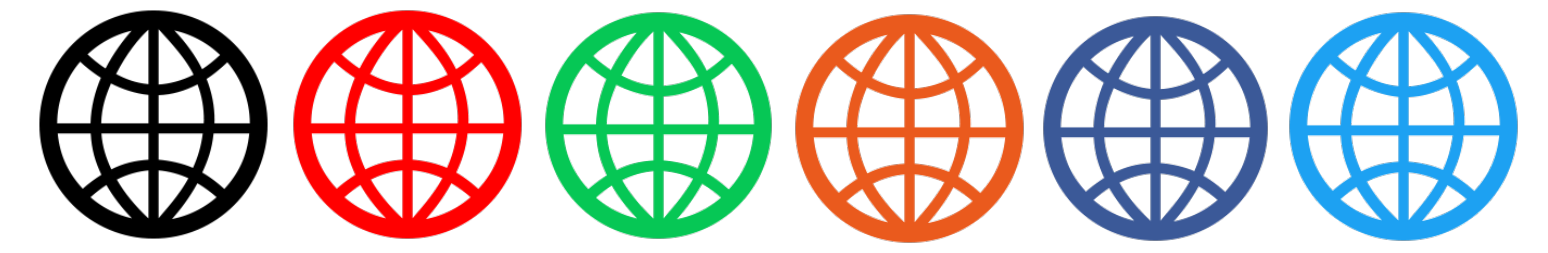

#### ■ウェブ系アイコン【一覧】

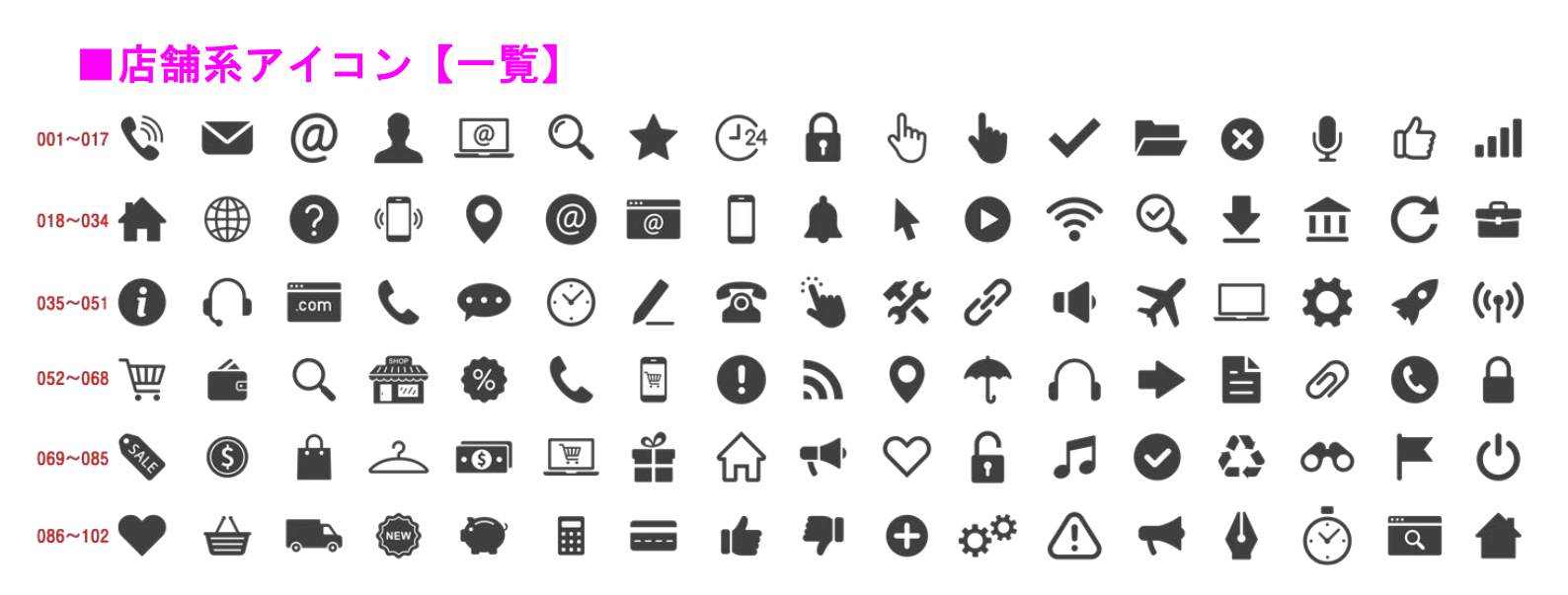

■その他アイコン【一覧】

i 🗗 🗖 🖉 🛞 🚇 📫 🖬 🖬 🗗 🛃 001~022 🏠 🖾 💻 📋 圁  $\square$ <u>ال</u> 200 BLACK ICONS BUSINESS 4 🗳 🙆 🛃 💼 🗐 023~044 🕻 🕻 🕅 🚍 Ō. ₽ Ħ <u></u> १ த 1 8 8 ÷  $\blacksquare$ 8 🔅 🔨 🖉 🏶 ίď 🛞 🎟 🎟 📥 🀴 045~070 II II 1 7 1 ש £1 🗳 2 2 4 67 2 6 **■)) (1: E2** 071~096 🆓 0 4 ..... Ŵ Ď ל<sub>ד</sub>יי ● סס <sup>2</sup><sup>1</sup>/<sub>2</sub> Nol (יי) ? 097~122 Ś Š 0 × < 63 Å đ  $\mathbb{Z}$  $\bigcirc \bigcirc$ States, **A** i-i 💿 🎕 🍸 🛟 🥿 📥 ₿ • 123~148 ₿ Q 🔺 🏝 ħ. 11 A A /ſΛ / ☆ 🐼 💉 🖽 🖩 🛈 🗶 💕 149~174 🙀 **S** \* 🖽 ሱ ሱ 🖡 Q ♠ ♠ ❹ ∰ ♀ ♥ 🕸 ④ ④ ♠ (s) 👂 175~200 ļ. II. ħŤ  $\mathbf{\Omega}$ 鮎ノ REC

# ■カラーで鮮やかなアイコン【一覧】

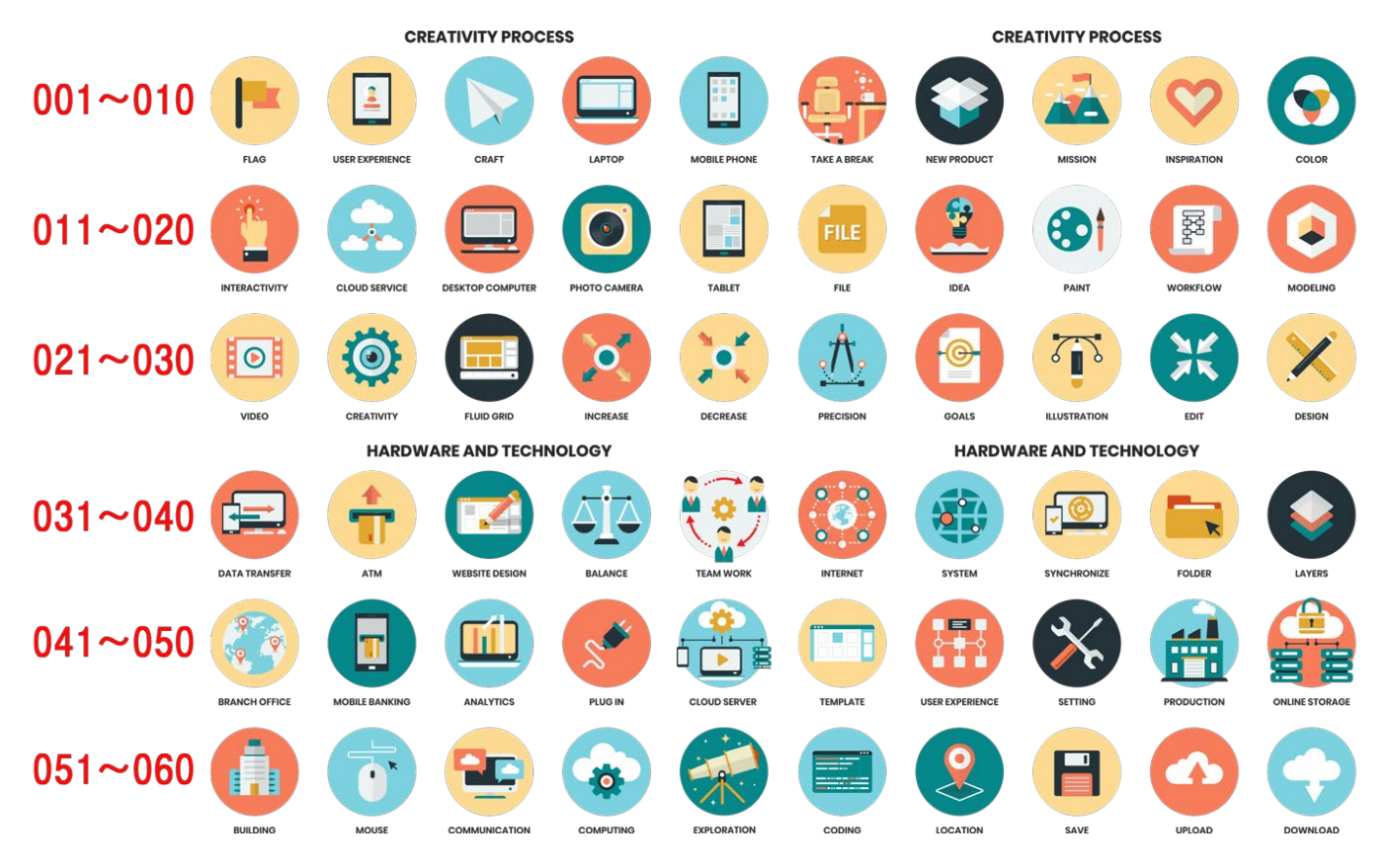

# ■SNS アイコン【一覧】

|         |   | 14 007<br>16 009 | 010<br>5<br>012 | 013 016<br>5<br>015 018<br>015 | 019<br>021<br>V | 022 025<br>5<br>024 027<br><b>P</b> | 5 028<br>5 030<br>7 030 | 031 (<br>033 (<br>Uber<br>Eats | 034 037<br>5 5<br>039<br>Iber G | 040<br>5<br>042 | 043 046<br>ر 045 048 | 049<br>5<br>051 | 052<br>5<br>054 | 055 058<br>5 5<br>057 060<br>1 music | 061<br>ئ<br>063<br>AWA |           | 67 070<br>5<br>69 072<br>()<br>()<br>()<br>()<br>()<br>()<br>()<br>()<br>()<br>() | 073<br>د<br>075 | 076 079<br>5<br>078 081<br>()         | 5          |                 |            |                                 |
|---------|---|------------------|-----------------|--------------------------------|-----------------|-------------------------------------|-------------------------|--------------------------------|---------------------------------|-----------------|----------------------|-----------------|-----------------|--------------------------------------|------------------------|-----------|-----------------------------------------------------------------------------------|-----------------|---------------------------------------|------------|-----------------|------------|---------------------------------|
|         |   | ) ()<br>] ()     | 0               |                                |                 | 0<br>0                              | ) 🧿                     | Uber<br>Uber<br>Eats           | ber G                           | N N             | < huli               |                 |                 | te music                             | AWA (                  |           |                                                                                   |                 | ()<br>()<br>()                        |            | NS &            |            | SOCIAL                          |
| 082~099 | 0 | Ó                |                 |                                |                 | C                                   | V                       |                                | 0<br>0<br>0<br>0<br>0           | • <b>f</b>      | 131~138<br>139~16    |                 |                 |                                      | n pay                  |           | boogle Play                                                                       |                 | PayPal                                | teres      | G Pay           | Pay,       | ০bitcoin                        |
| 100~113 |   | ) tu<br>D        |                 | er¥<br>V V                     |                 | 0                                   | O)                      | 0                              | Instagr                         | iam             | 163~170              |                 |                 |                                      | n pay                  | ▶ G<br>iD | icoogle Play                                                                      |                 | ) (�)<br>PayPal                       | É Pay      | nimoca<br>G Pay | pay,       | manaca<br>Obitcoin              |
| 114~130 |   |                  | P <b>G</b>      | ook 🖗                          | 0               |                                     |                         |                                | D C<br>VouTu                    | bube            | 171~194<br>195~200   |                 |                 |                                      | Sulca<br>Sgle Play     |           | PASMO<br>winload on the<br>pp Store                                               |                 | Kitaca<br>ownload on the<br>upp Store | amazon pay | nimoca          | amazon paj | menece<br>able at<br>y appstore |

\$21\$ Copyright © 2025- Data Marketing Inc., All Rights Reserved

・04\_(おまけ) 画像サイズの見本

→いわゆる、デザインガイド(リッチメニューの画像サイズ見本)です。 こちらは、大 2500×1686pxの見本サイズです

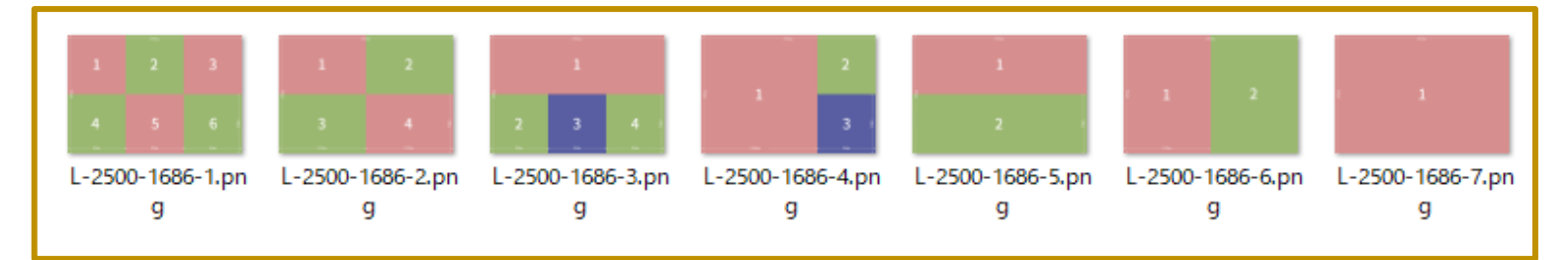

#### 2500×1686以外にも、下記6パターンの画像サイズの見本があります。

| へ<br>名前       | 更新日時             | 種類         | サイン |
|---------------|------------------|------------|-----|
| ,小800×270px   | 2021/03/26 13:23 | ファイル フォルダー |     |
| /j\1200×405px | 2021/03/26 13:23 | ファイル フォルダー |     |
| /J\2500×843px | 2021/03/26 13:23 | ファイル フォルダー |     |
| 大800×540px    | 2021/03/26 13:23 | ファイル フォルダー |     |
| 大1200×810px   | 2021/03/26 13:23 | ファイル フォルダー |     |
| 大2500×1686px  | 2021/03/26 13:23 | ファイル フォルダー |     |
|               |                  |            |     |

※これらのファイルは、当ツールにおいて、当人が利用する目的でリッチメニ ュー画像を作成するために限って利用できます。第三者への販売・提供の禁 止はもちろんのこと、Web サイトや資料などへの利用も固く禁止します。

※テンプレート画像、枠、アイコンの種類は、随時追加予定です

# ※リンク集※

●プロラインフリー管理画面 https://autosns.jp/rich-menu/

●LINE 公式アカウント管理画面(LINE Official Account Manager) https://www.linebiz.com/jp/login/

●シルエット AC

https://www.silhouette-ac.com/category.html

# 【1】 【INE 公式アカウントのリッチメニュー設定を確認

リッチメニューの機能は、プロラインだけではなく、LINE 公式アカウントの管 理画面(LINE Official Account Manager)でも提供されています。

しかし、LINE 公式アカウント (LINE Official Account Manager)のリッチメニ ューは 1 つだけしか設定できません。また、タップできる範囲も決められたレ イアウトでしか設定できないなど、使い勝手がいいとは言えません。

一方、プロラインフリーでは、各シナリオ毎に使用するリッチメニューを選択 する事ができるほか、どんなレイアウトの画像でもタップする範囲を自由自在 に選択する事も可能です。その為、プロラインフリーを使うならば、当ツールの リッチメニュー機能をお使いください。

なお、LINE 公式アカウント(LINE Official Account Manager)でリッチメニュー が「稼働中」の場合プロラインフリーのリッチメニューの設定を「なし」にする とLINE Official Account Manager で設定したリッチメニューが表示されます。

■LINE 公式アカウント管理画面でリッチメニューを設定してない人

→LINE 公式アカウントで設定する必要はありません。

■LINE 公式アカウント管理画面でリッチメニューを設定しているが、 プロライン側のリッチメニューの利用で差し支えがない方

→次ページの方法でオフにしてください

■LINE 公式アカウント管理画面のリッチメニューをそのまま使い続け たい方

→特にLINE 公式アカウントで設定をしていただく必要はありませんが、 プロラインフリー側のシナリオリッチメニューの設定を「なし」にする と、LINE 公式そのリッチメニューが適用されます(デフォルトの設定は 「なし」になっています)。それ以外の場合は、プロラインフリーで設定された リッチメニューが適用されます

# <LINE 公式アカウント管理画面でリッチメニューをオフにする方法> ※現在、リッチメニューを一切利用していない場合、この操作は不要です。

LINE Official Account Manager (<u>https://manager.line.biz/</u>) にログイン して、プロラインフリーと連携するアカウントを選択します。

# アカウント (11)

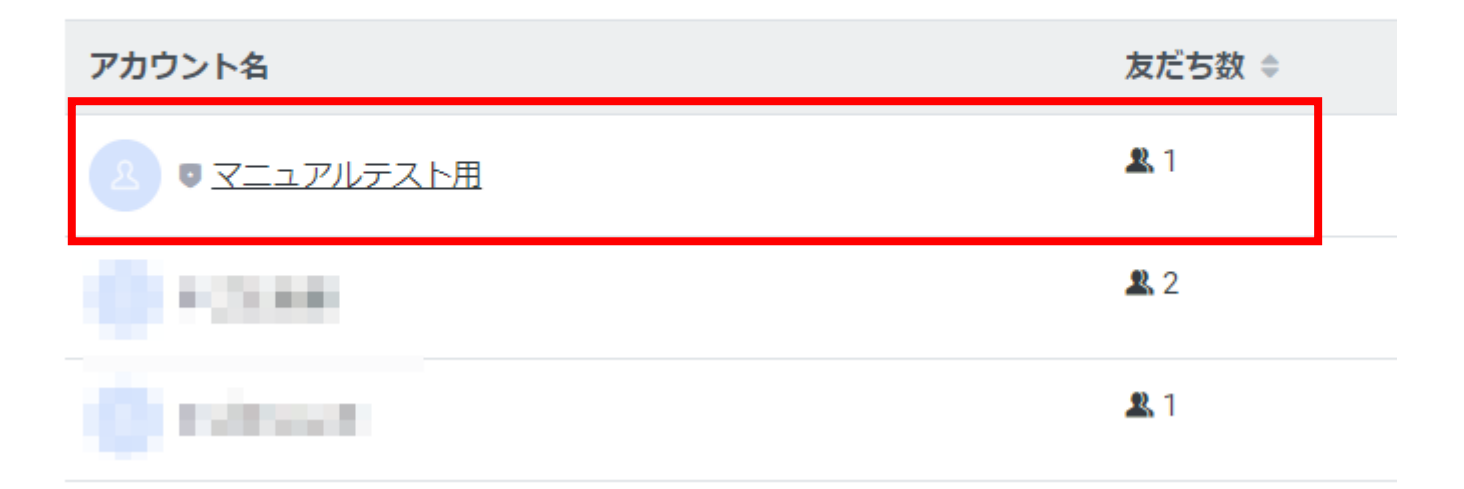

上部メニュー「ホーム」、

# トークルーム管理 > リッチメニュー

をクリックします。

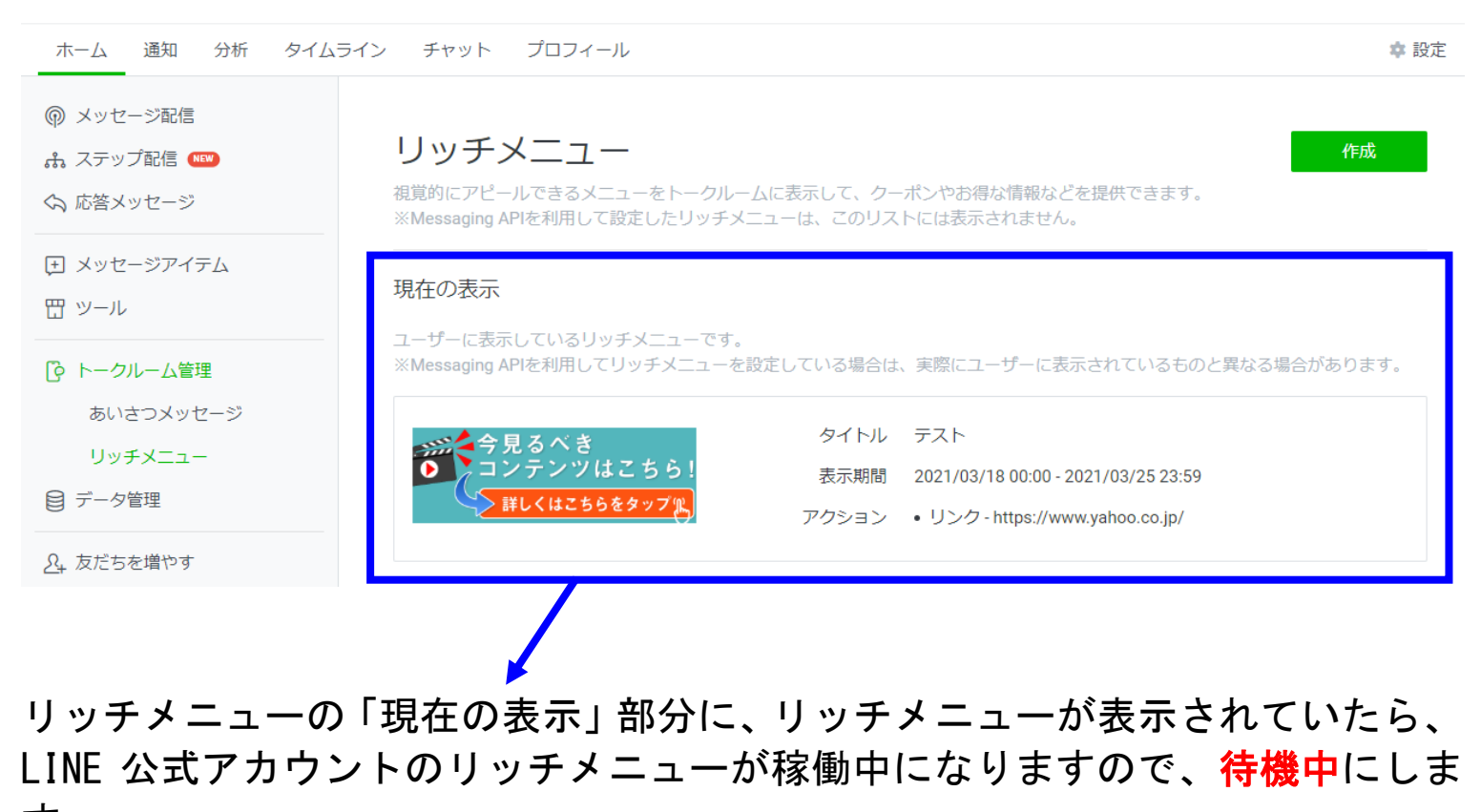

す。

# 「予約・公開」 タブに表示されている該当するリッチメニューの「タイトル」を クリックします。

| 予約・公開 待機中                            |              |                         |                                              |
|--------------------------------------|--------------|-------------------------|----------------------------------------------|
|                                      | YYYY/MM/DD ~ | T YYYY/MM/DD            | Q リセット                                       |
| 画像                                   | タイトル         | アクション                   | 表示期間                                         |
| 今見るべき<br>コンテンツはこちら!<br>詳しくはこちらをタップ() | <u>77</u>    | ・リンク - https://www.yaho | 2021/03/18<br>00:00 -<br>2021/03/25<br>23:59 |

# 「編集」ボタンをクリック。

#### リッチメニュー

視覚的にアピールできるメニューをトークルームに表示して、クーポンやお得な情報などを提供できます。

| 削除 |
|----|
|----|

# 「下書き保存」ボタンをクリック。

# (今後、LINE 公式アカウントでリッチメニューを使う事ないようなら、 削除しても問題ありません)

#### リッチメニュー

視覚的にアピールできるメニューをトークルームに表示して、クーポンやお得な情報などを提供できます。

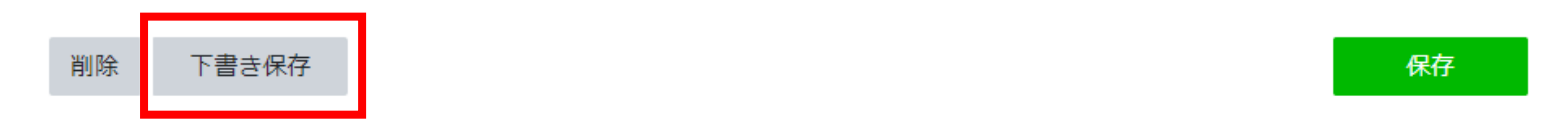

# 「現在の表示」スペースに、リッチメニューが何も表示されていなければ、稼働しているリッチメニューはありません。

現在の表示

ユーザーに表示しているリッチメニューです。 ※Messaging APIを利用してリッチメニューを設定している場合は、実際にユーザーに表示されているものと異なる場合があります。

表示されていません

以上で、LINE 公式アカウント管理画面でリッチメニューは「オフ」となり、プロラインフリー側でリッチメニューを使う準備ができました。

オフにした場合でも、プロラインフリー側で同じリッチメニューを用意してあ げることで、同様のリッチメニューを使うことができます。

なお、オフにしない場合は、プロラインフリー側でリッチメニュー「なし」を 選んだ時、なしではなく、LINE 公式アカウント管理画面のリッチメニューが適 用されます。

迷ったら、オフにしてください。

※なお、LINE 公式アカウント管理画面で、リッチメニューを設定した覚えのない方(現在リッチメニューを一切お使いでない場合)は、通常、上記の操作は不要です。

# 【2】 デフォルトのリッチメニューの適用 (リッチメニューの作成)

※開発中の画面が一部含まれている為、実際の画面と違う場合があります。

アカウント初期設定ナビの設定が完了する と、あなたの公式 LINE に友だち追加した人 に適用される『「リッチメニュー」のデモ(サ ンプル)』が適用されます。

(※2022年4月6日正午以降に、プロラインに 登録されたユーザー様のみに適用されます (サブアカウント含))

※2022 年 4 月 6 日以前にアカウントを作成 されたユーザー様は、「<u>新規でリッチメニュ</u> <u>ーを作成(適用)する方法</u>」まで、飛ばしても 大丈夫です。

このリッチメニューは最初の1人目の友だ ち(あなた)のみに適用されています。

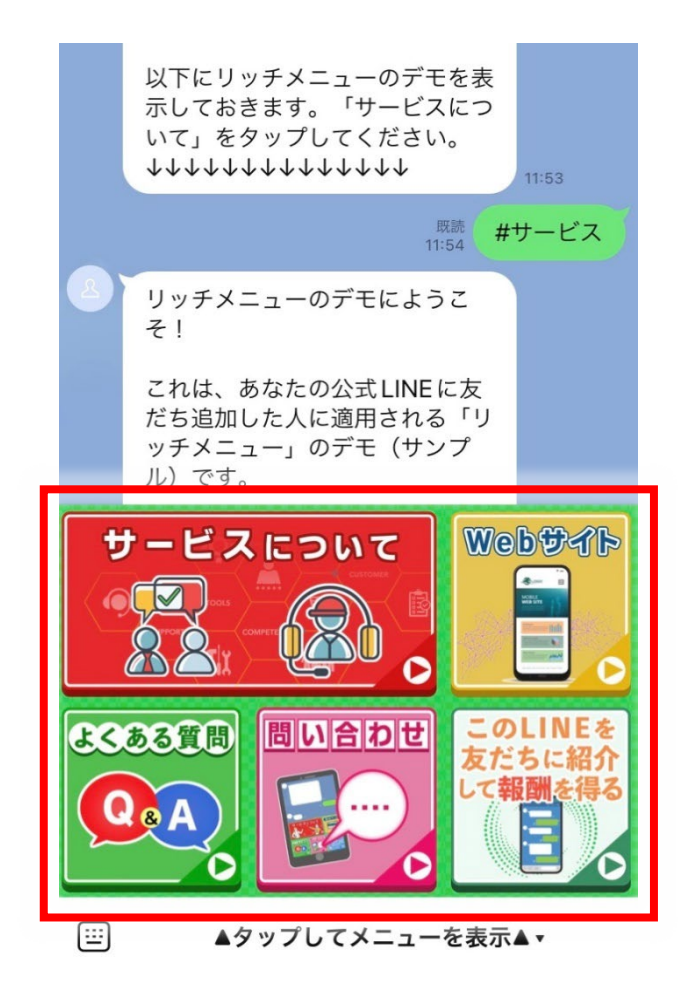

つまり、今後、追加される友だちには設定を変更しないと適用されない為、この 『「リッチメニュー」のデモ(サンプル)』を基本のリッチメニューに設定する方 法を説明します。

設定は、

- (1) <mark>クリック時のアクションの設定</mark>
- キーワード応答の設定
- (3)<mark>リッチメニューの適用</mark>

の順でおこなっていきます。

(1) クリック時のアクションの設定

上部メニューが「ホーム」の状態から、

左メニュー「**シナリオ別リッチメニュー**」を選択、

すると、リッチメニューのテンプレート(計10個)が展開されます。

『リッチメニューのデモ』は、「0: デフォルトのリッチメニュー」です。

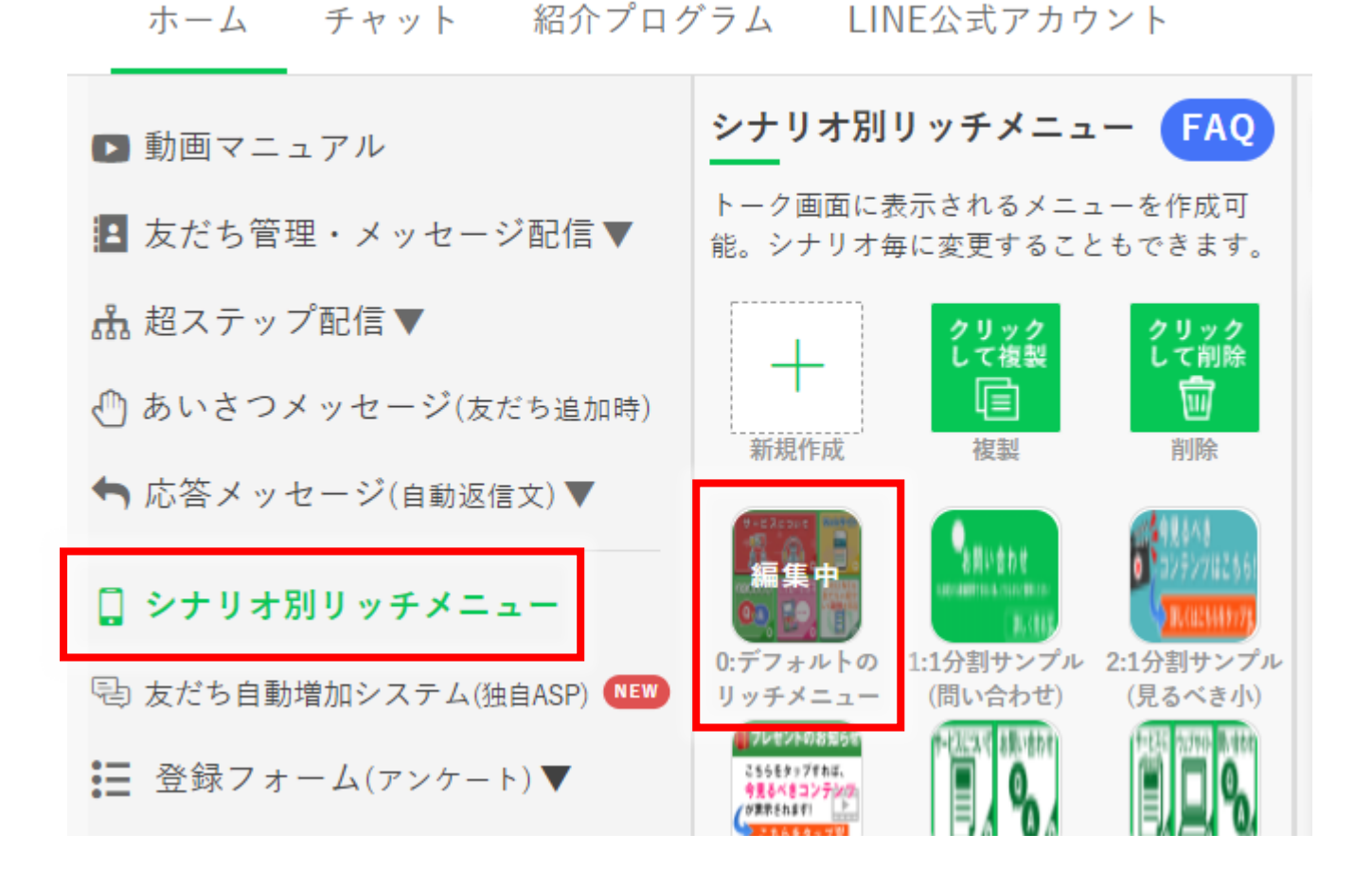

この「0:デフォルトのリッチメニュー」の初期設定は、

「クリック時のアクション」の設定が、テキストを発言させる(キーワード応答) に設定されています。

下記の画像の設定の場合、アイコンをタップすると、 #サービス

というテキスト(キーワード)が返信されます。

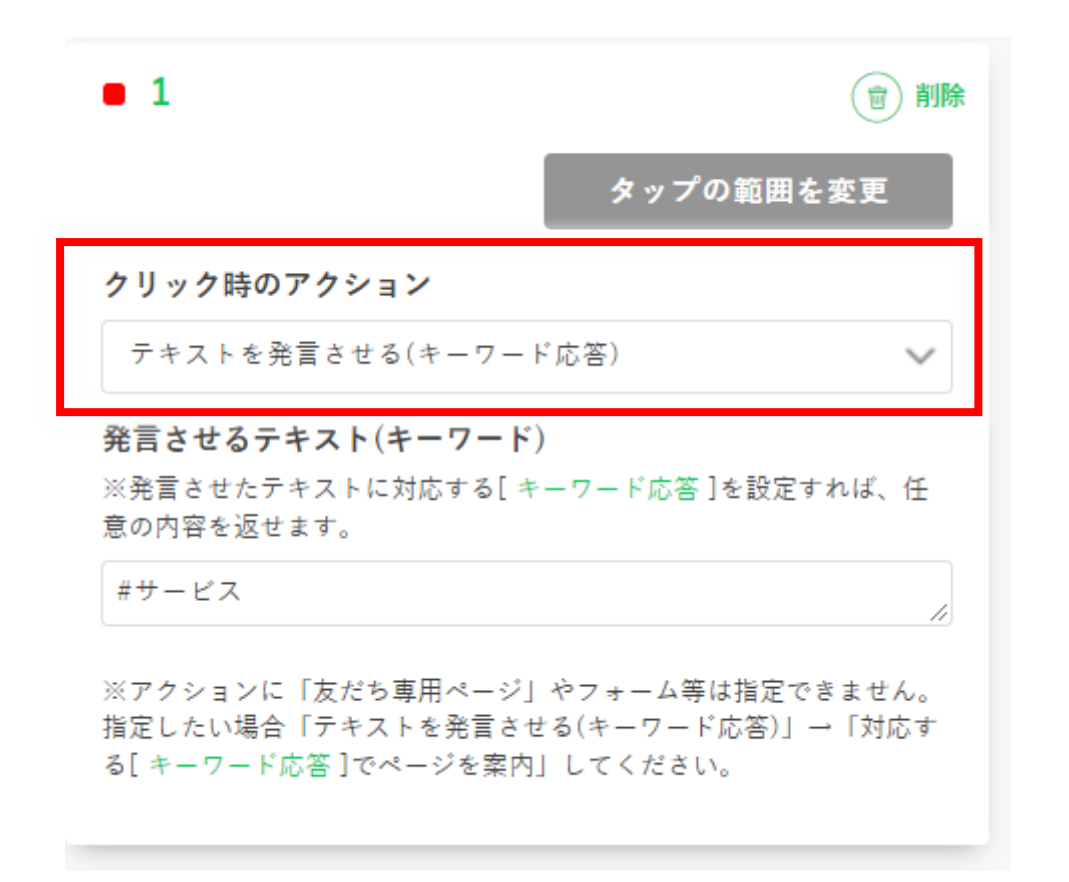

なお、クリック時のアクションで、設定できるアクションは7種類です。

例えば、友だちがタップした時に、直接、自社のサイトやブログに移動させる場合は、クリック時のアクションで、『「URL」に移動』を選択して、URLを記入すれば案内することができます。

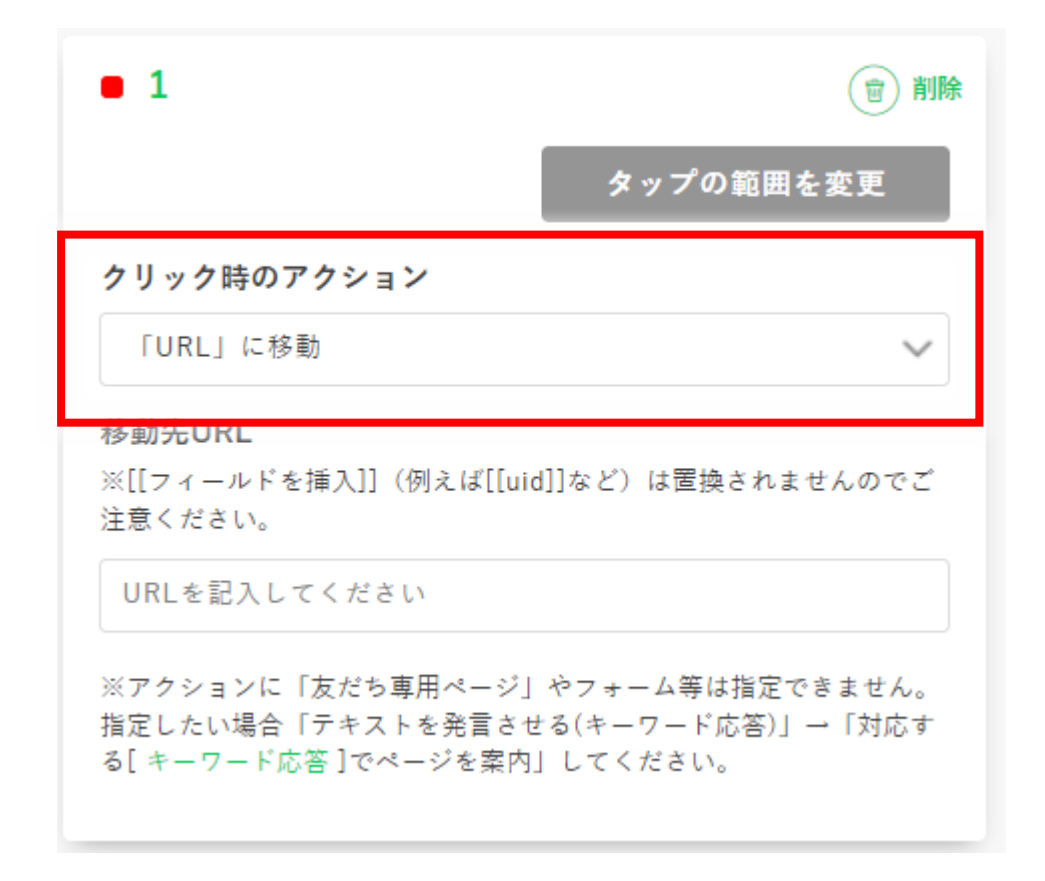

その他のクリック時のアクションの説明は、 「クリック時のアクション設定」で説明しているのでご参照ください。

#### (2) キーワード応答の設定

「0:デフォルトのリッチメニュー」の「クリック時のアクション」設定が、テキ **ストを発言させる(キーワード応答)に設定**されている為、この内容をあなたの サービスにあうように編集します。

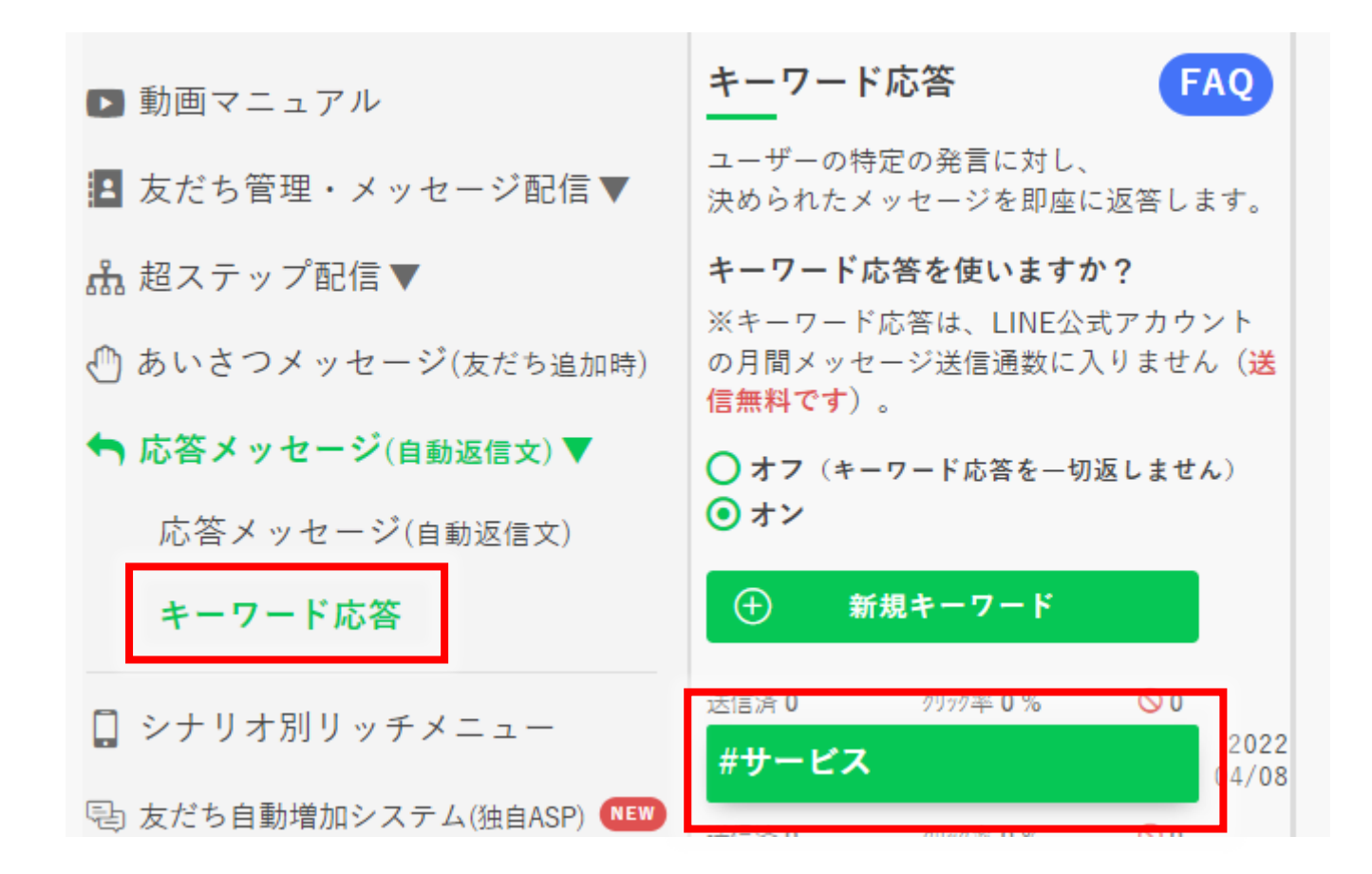

なお、「0:デフォルトのリッチメニュー」に設定されているキーワード応答は、 全部で、下記8つになります。

#サービス、#Web サービス、#よくある質問、#よくある質問① #よくある質問②、#よくある質問③、#問い合わせ、#紹介 紹介

これら8つのキーワードが予め登録されていますので、あなたのサービスにあ わせて、修正をしてください。 キーワード応答の編集方法は、

「<u>キーワード応答の設定方法</u>」で、説明しているのでご参照ください。

# (3) リッチメニューの適用

クリック時のアクションと、キーワード応答 の設定が完了したら、「0:デフォルトのリッ チメニュー」を、プロラインの基本リッチメ ニューに設定します。

#### 左メニューの

「シナリオ別リッチメニュー」を選択、

シナリオテンプレートの下方にある、 **プロラインの基本リッチメニュー**から、

「0: デフォルトのリッチメニュー」を選択すると、ポップアップが表示されますので、問題がなければ、変更してください。

※初期設定では、プロラインではなく、 LINE 公式のリッチメニューが設定されて います。

なお、リッチメニューは、友だちが登録され たシナリオによって、出し分けることも可 能です。

それらの設定は、巻末で紹介されている「<u>操</u> <u>作画面で解説!動画マニュアル</u>」の動画をご 参照ください。

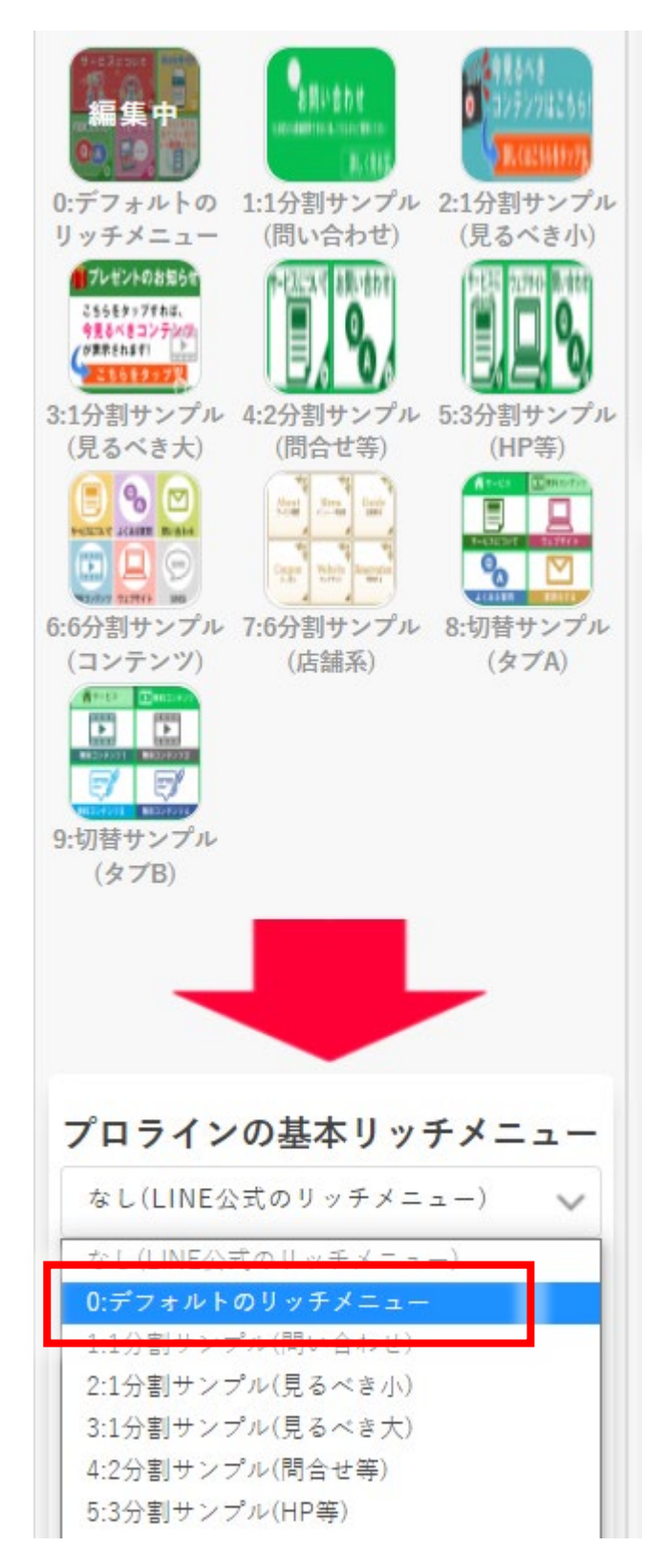

# ■新規でリッチメニューを作成(適用)する方法

新規でリッチメニューを作成(適用)する方法を解説します。

#### 上部メニューが「ホーム」の状態から、

左メニュー「シナリオ別リッチメニュー」を選択、新規作成アイコンをクリック。

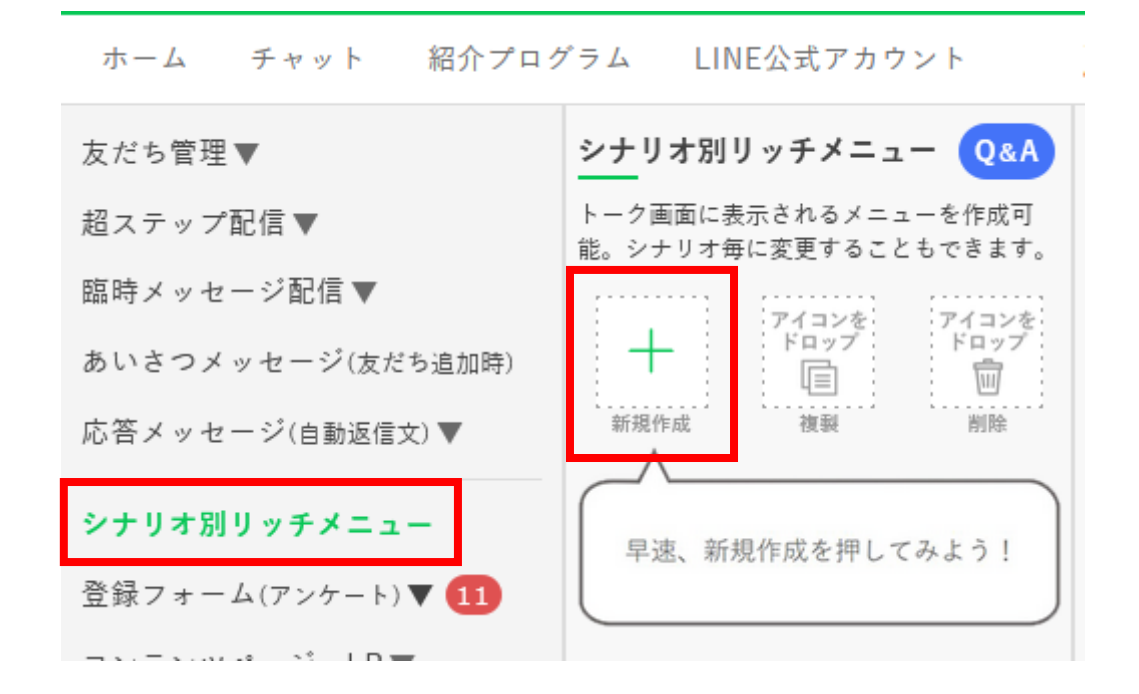

下記のように、新しいリッチメニューが作成されました。 (この新しく作成されたリッチメニューに対して、画像をアップして設定します)

| <u>シナ</u> リオ別リッチメニュー Q&A                                                           | リッチメニュー名を決めてください                                                                                             |
|------------------------------------------------------------------------------------|----------------------------------------------------------------------------------------------------|
| トーク画面に表示されるメニューを作成可<br>能。シナリオ毎に変更することもできます。                                        |                                                                                                    |
| イリック<br>して複製     クリック<br>して複製       新規作成     複製       崩除       1:リッチメニュ<br>一名を決めて… | 表示設定<br>メニューバーのテキスト<br>○メニュー<br>● その他のテキスト現在14字/残り0字<br>▲タップしてメニューを表示▲<br>メニューのデフォルト表示?<br>● 表示する<br>● 表示しない |

リッチメニューの名前を入力します。

(例では、LP から登録したユーザーが登録されるシナリオに使用するリッチメニューだと 仮定して作成していきます)

| <u>シナ</u> リオ別リッチメニュー Q&A                                                                      | LP登録直後のシナリオに使用                                                                                                |
|-----------------------------------------------------------------------------------------------|----------------------------------------------------------------------------------------------------|
| トーク画面に表示されるメニューを作成可<br>能。シナリオ毎に変更することもできます。                                                   |                                                                                                    |
| クリック<br>して複製     クリック<br>して複製       新現作成     複製       崩除       編集中       1:LP登録直後の<br>シナリオに使用 | 表示設定<br>メニューバーのテキスト<br>●メニュー<br>● その他のテキスト現在14字/残り0字<br>▲タップしてメニューを表示▲<br>メニューのデフォルト表示 ?<br>● 表示する<br>● 表示しない |

リッチメニューで使用する画像をアップロードするので、 「背景画像をアップロード」を選択します。

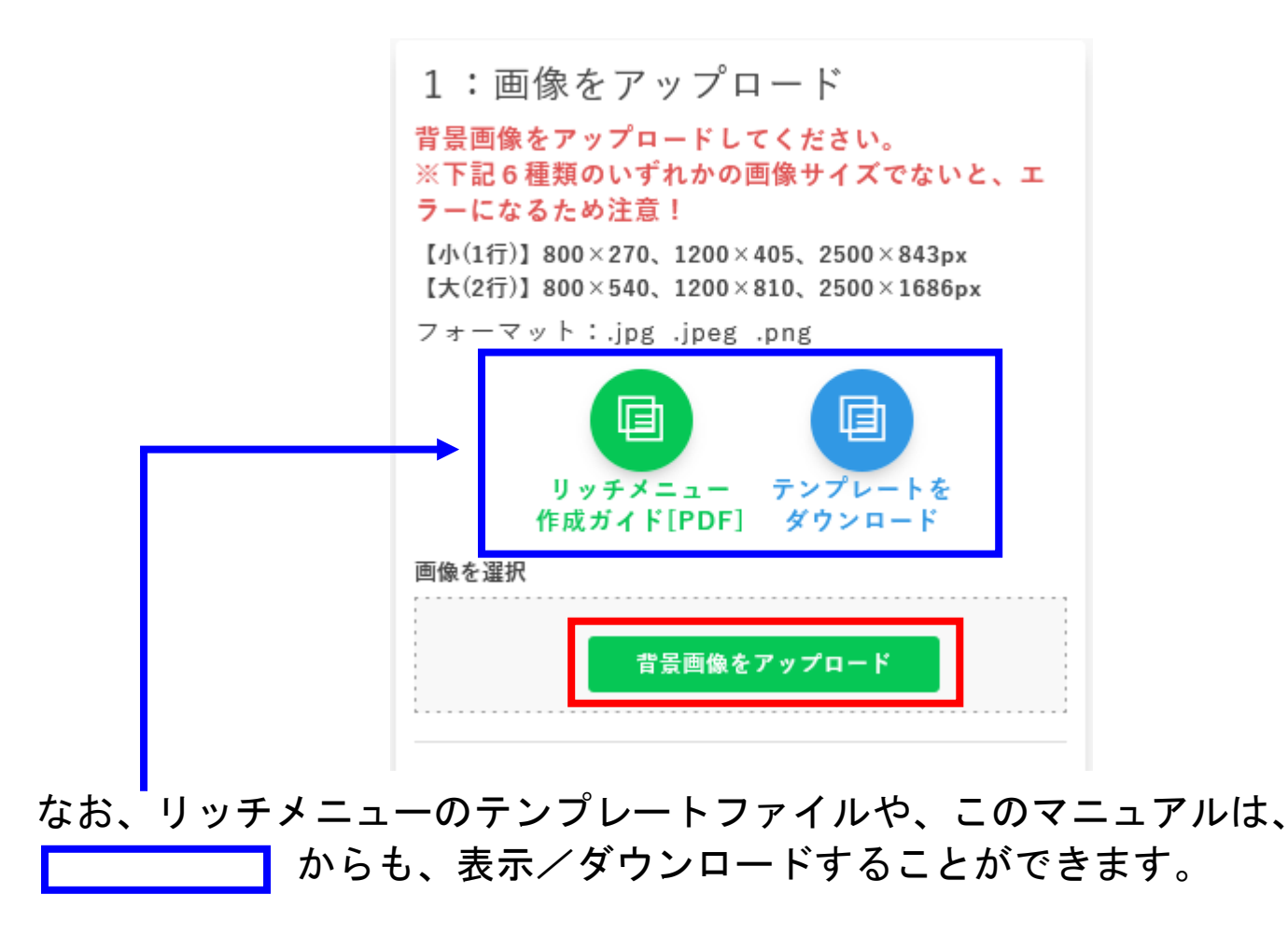

\$33\$ Copyright © 2025- Data Marketing Inc., All Rights Reserved

# アップロードできる画像サイズについて

アップロードできる画像サイズは、
 【小(1行)】800px×270px、1200px×405px、2500px×843px
 【大(2行)】800px×540px、1200px×810px、2500px×1686px
 のどれかのサイズに該当する画像をアップロードする必要があります。
 ※縦幅・横幅、共に1pxでも規定のサイズからズレがあると、アップロードすることができませんので、ご注意ください。

ファイルをアップロードするタブを選択し、リッチメニューで使用する画像を 「緑の点線の中」にドラッグアンドドロップします。

| メディアライブラリから選ぶ<br>ファイルをアップロード<br>ファイル選択<br>※1MB までのファイル |
|--------------------------------------------------------|
|                                                        |
| ファイルをドロップしてアップロード                                      |
|                                                        |

アップロードが成功すると、アップロードボタンの上に画像が表示されるよう になります。

「アクション」の「タップの範囲のテンプレート」を選択し、 リッチメニューのタップできる範囲を設定します。

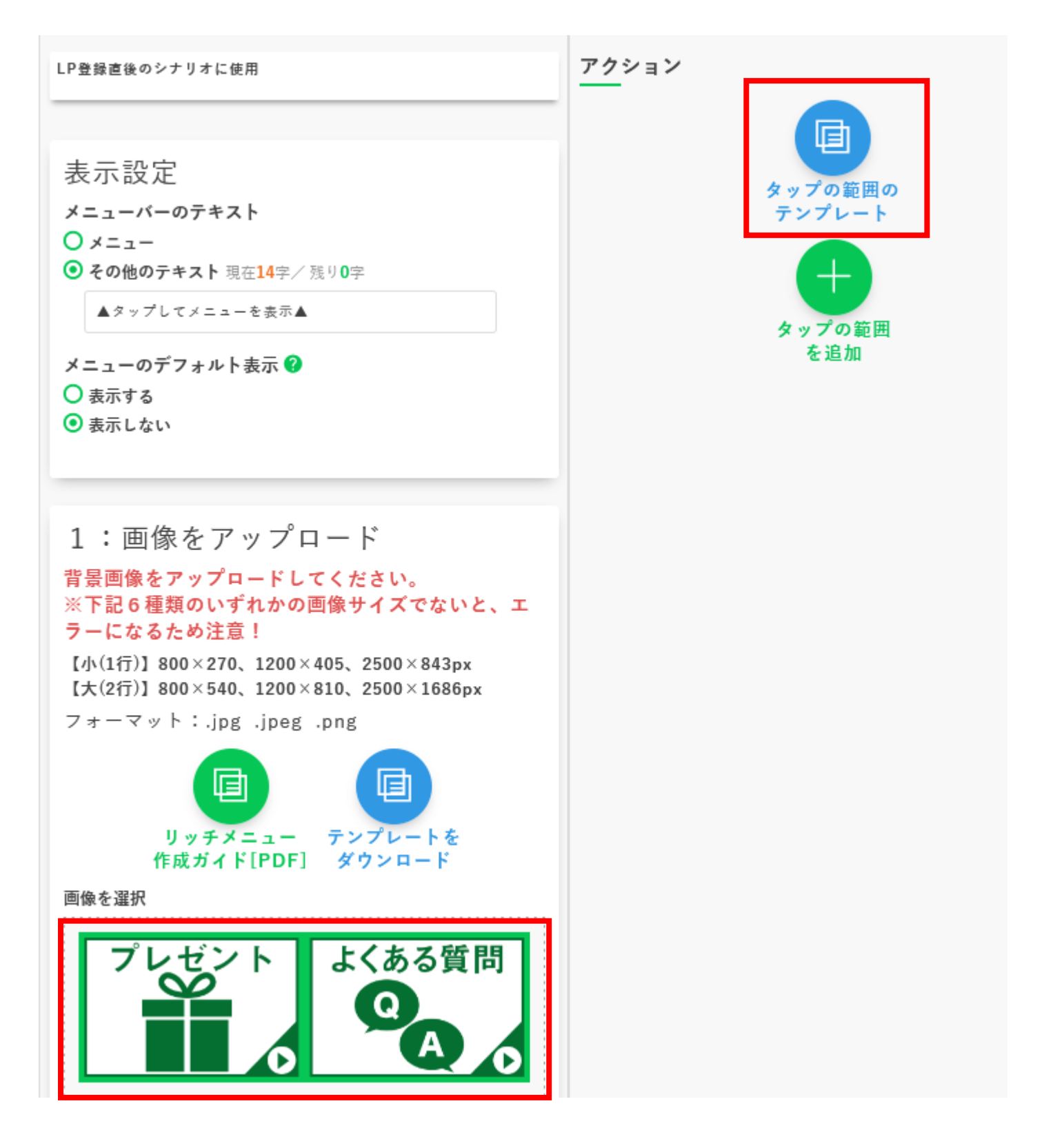

今回は、800×270 サイズの2分割のファイルをアップロードしたので、 テンプレート4を選択し、「選択」ボタンを押します。

| 0.ia<br>テンプレート1  | ■ 0.ie4.<br>テンプレート2 | ■ 0iek<br>テンプレート3 |  |
|------------------|---------------------|-------------------|--|
| 1 0ma<br>テンプレート5 |                     |                   |  |

0

下記のように、タップする範囲が割り振られたので、それぞれに、アクションを 設定していきます。

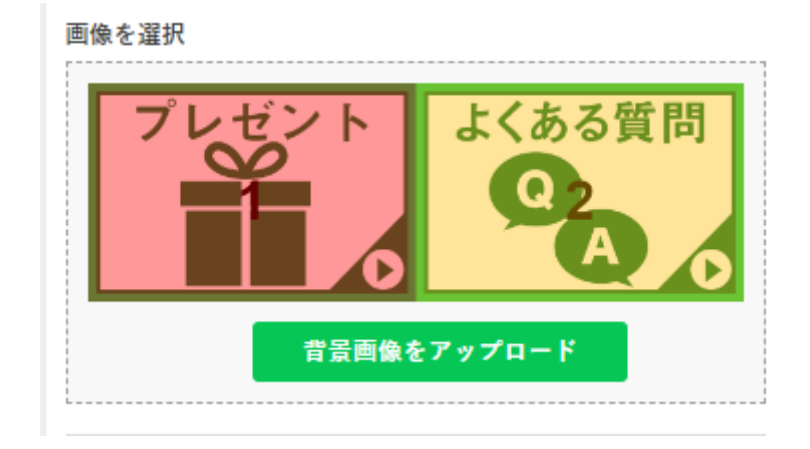

# ■クリック時のアクション設定

# 設定できるアクションは7種類になります。

・テキストを発言させる(キーワード応答)

→設定した箇所をタップすると、予め設定したメッセージで応答します。

例えば、「よくある質問」の部分を タップした際に、発言させるテキス ト(キーワード)を"<mark>#質問する</mark>" に設定します(※1)。

そして、キーワード応答設定で、 「質問する」というキーワードに対 して、予めメッセージを設定して おくことで、下記のように特定の メッセージを配信することができ ます。

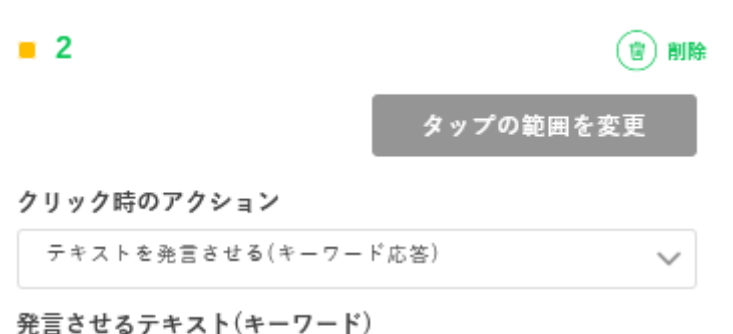

※発言させたテキストに対応する[キーワード応答]を設定すれば、任 意の内容を返せます。

#質問する

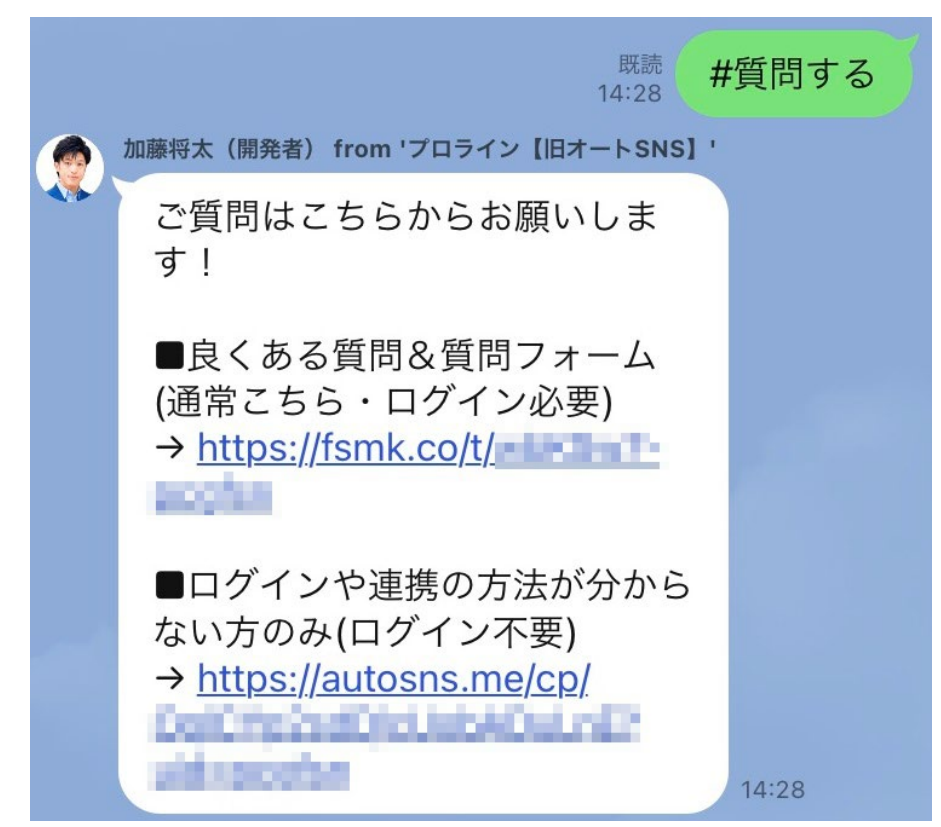

※1:発言させるテキスト(キーワード)の冒頭に、#(シャープ)を付ける ことで、ユーザーのチャット発言と区別することが出来ます。 詳細は、次章「<u>テキストを発言させる(キーワード応答)の補足</u>」 をご確認ください。 ※2:「<u>キーワード応答の設定方法</u>」はこちらを確認してください

・URL に移動

→ブログや Twitter など、設定した URL に移動します。

・電話番号に発信
 →設定した電話番号に発信します

・リッチメニューを変更する(メニューをタブで切り替える)
 →例えば、下記のようなリッチメニューがあった際に、

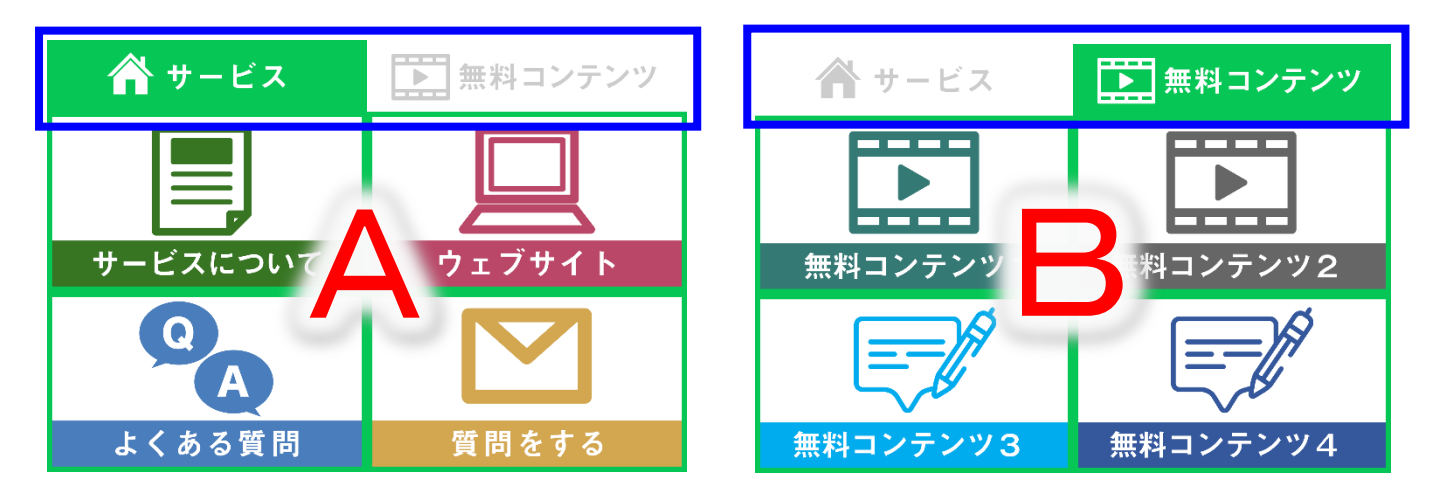

- 「無料コンテンツ」部分(タブ)をタップすると、Bのリッチメニューを選択、 「サービス」部分(タブ)をタップすると、Aのリッチメニューを選択と いったようにリッチメニューを切り替えることができます。
- ※応用として、全く別のリッチメニューに切り替える方法もあります。 詳しくは「リッチメニューの切り替え設定について」をご確認ください。

#### ・コンテンツページ「外部公開ページ」を開く

→プロラインフリーで作成したコンテンツページのリンクを設定できます。 その為、コンテンツページで、ユーザー情報(名前やユーザーIDなど)を 設定しておくことで、ユーザー情報を保持したまま誘導できます。

・タイマー付きチケットを開く

→プロラインフリーで作成したタイマー付きチケットを設定できます。

以上、設定できるアクションについてでした。

Copyright © 2025- Data Marketing Inc., All Rights Reserved

<sup>38</sup> 

クリック(タップ)時のアクションを設定したら、 「保存」ボタンを押して保存します。

| • 1                                                    | 會測除                                                   |
|--------------------------------------------------------|-------------------------------------------------------|
|                                                        | タップの範囲を変更                                             |
| クリック時のアクション                                            |                                                       |
| 「URL」に移動                                               | ~                                                     |
| <b>移動先URL</b><br>※[[フィールドを挿入]](例えば[<br>注意ください。         | [uid]]など)は置換されませんのでご                                  |
| https://kokodeglobal.com/                              |                                                       |
| ※アクションに「友だち専用ペー<br>指定したい場合「テキストを発言<br>る[キーワード応答]でページを第 | ジ」やフォーム等は指定できません。<br>させる(キーワード応答)」→「対応す<br>8内」してください。 |
| 2                                                      | 會 削除                                                  |
|                                                        | タップの範囲を変更                                             |
| クリック時のアクション                                            |                                                       |
| テキストを発言させる(キーワ                                         | - ド応答) 🗸 🗸                                            |
| <b>発言させるテキスト(キーワー</b><br>※発言させたテキストに対応する<br>意の内容を返せます。 | ・ <b>ド)</b><br>[キーワード応答]を設定すれば、任                      |
| # ९ 町 す る                                              |                                                       |
| ※アクションに「友だち専用ペー<br>指定したい場合「テキストを発言<br>る[キーワード応答]でページを弱 | ジ」やフォーム等は指定できません。<br>させる(キーワード応答)」→「対応す<br>6内」してください。 |
| ta su                                                  |                                                       |
| *                                                      | :追加                                                   |

リッチメニューの保存が完了しましたら、 作成したリッチメニューを適用するシナリオを設定します。

上部メニュー「ホーム」が選択されている状態から、

超ステップ配信 > ステップ配信シナリオ

と移動し、作成したリッチメニューを設定したいシナリオを選択。

メッセージ管理ページの下部に、適用するリッチメニューの設定がありますの で、適用したいリッチメニューを設定して完了です。

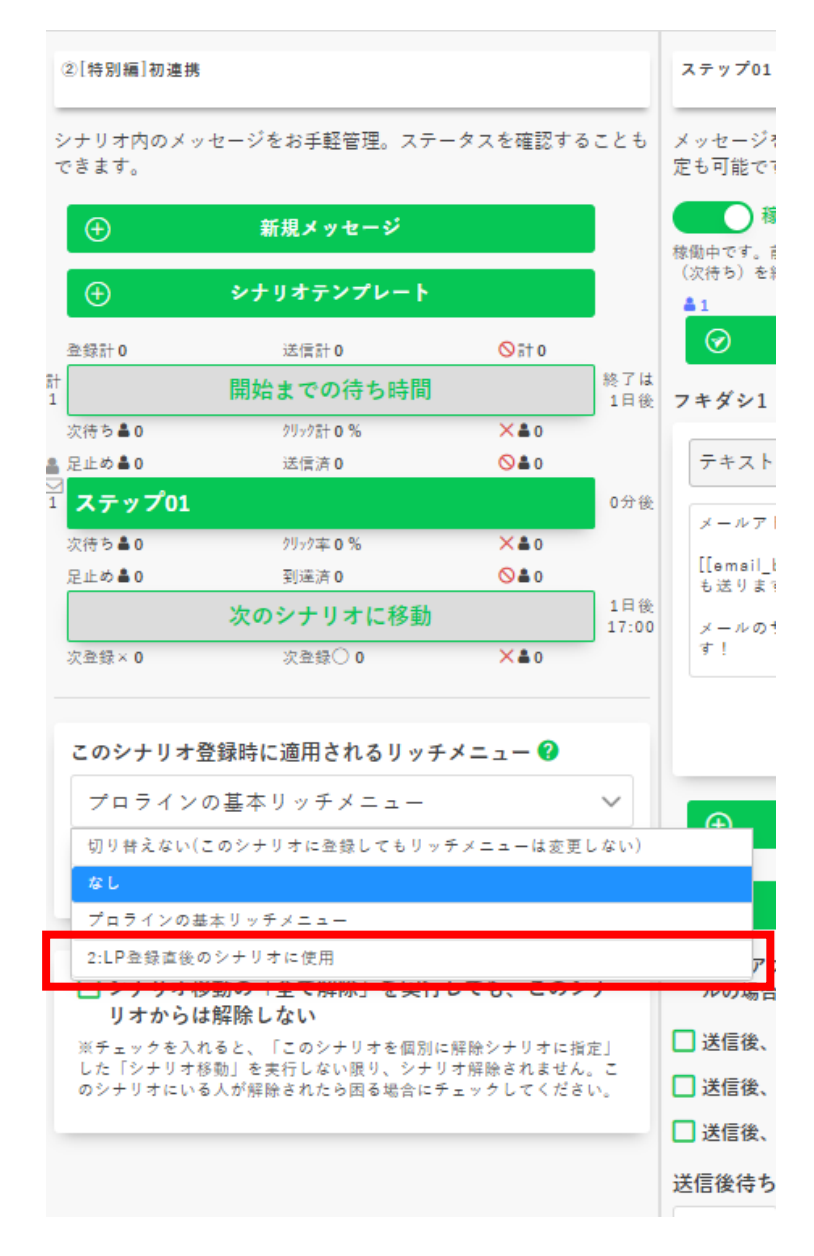

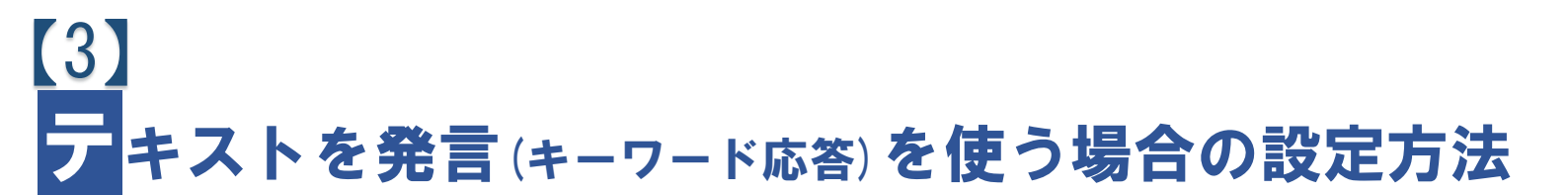

友だちからのメッセージに対して、予め設定したメッセージを返信することが できます。

この機能は「リッチメニュー」と連携することで、顧客対応やチャットボットな ど、色々な使い方ができますので、ぜひ、活用してみてください。

※一般的に、キーワード応答は送信数としてカウントされません。 (ユーザーの通信環境によってはカウントされることもございます)

上部メニュー「ホーム」が選択されている状態から、 応答メッセージ (自動返信文) > キーワード応答 を選択。

キーワード応答を使いますか?を「オン」にします。

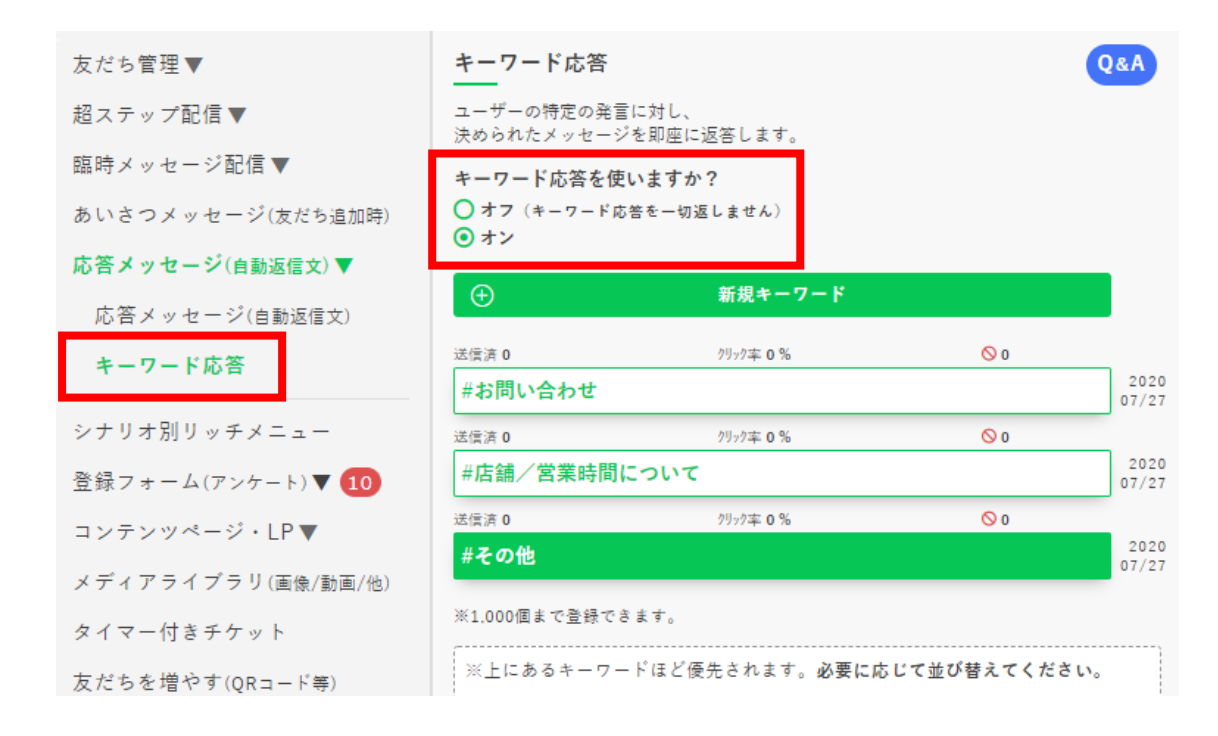

#### 「新規キーワード」ボタンをクリックして、応答したいメッセージを設定します。

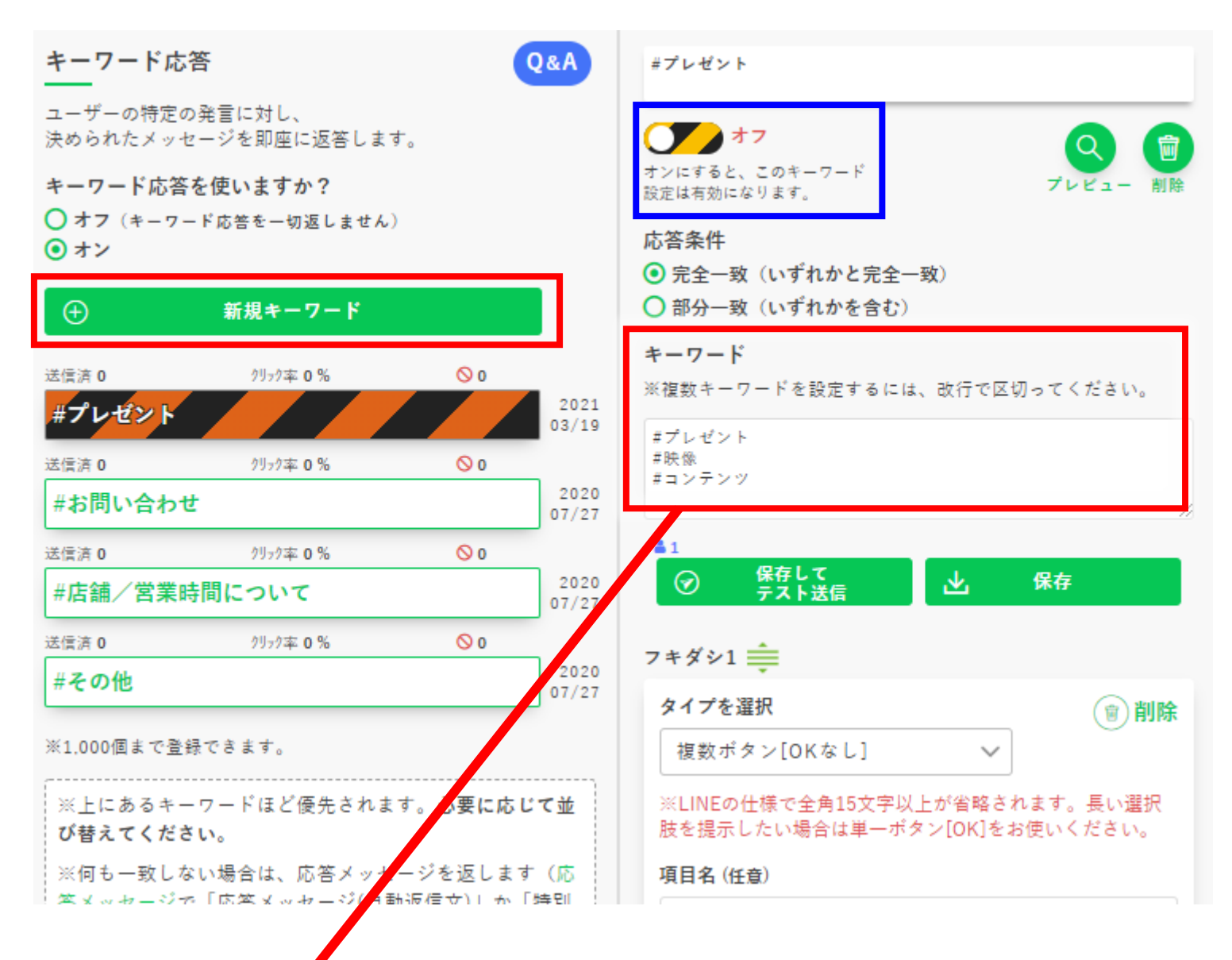

# キーワードは、複数設定することも可能です。 その際は、下記のように改行で区切ってください。

#プレゼント #コンテンツ

# キーワード応答で設定できるタイプは 8種類です。

それぞれ、簡単に説明していきます。

| フキダシ1                |
|----------------------|
| タイプを選択               |
| テキスト                 |
| テキスト                 |
| 画像(スーパーリッチメッセージ)     |
| カードタイプメッセージ(カルーセルも可) |
| 単一ポタン[OK]            |
| 複数ボタン[OKなし]          |
| 音声                   |
| 動画(ビデオメッセージ)         |
| チケット[画像付]            |
|                      |

# ・テキスト

その名の通り、テキストを送信します。 サービスに関する説明やURL リンクなどを案内する際などに使用します。

・画像(スーパーリッチメッセージ)

画像を送信します。画像には、URLを埋め込むことができますので、画像を タップすると特定のサイトに移動させたりする事が可能です。

ė

トの内容を確認する

カードタイプメッセージ(カルーセルも可)
 右画像のような、複数枚(1枚でも可)のカードを
 送信します。

このカードタイプの使い方は様々で、画像を使う こともできる為、商品紹介や店舗紹介などに 使われたりします。

その他、よくある質問や、(作り込む必要はあります が、)自動アンケートなども作成できます。

#### ・単一ボタン[OK]

(タップを促すような)メッセージ付きのボタンを送信します。

#### ・複数ボタン[OK なし]

右画像のような、複数のアクションを設定できる ボタンを送信します。

さらに、クリック時のアクションで「テキストを発 言させる(キーワード応答)」を設定することで、 チャットボットのような動き(対応)をさせる事が できます。

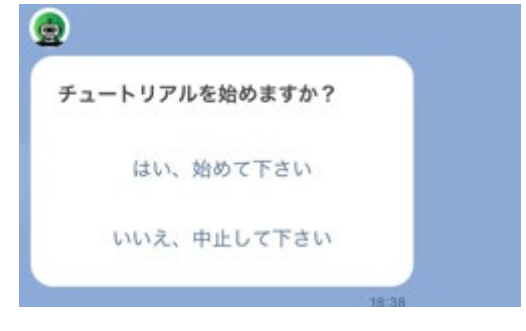

DRMマスターエクセルを

#### ・音声

メディアライブラリーにアップした音声を送ることができます。 (通常音声ファイルは、mp3 形式でアップすることになりますが、送信される音声形式は、 LINE の仕様により、m4a 形式になります) ・動画(ビデオメッセージ)

メディアライブラリーにアップした動画を送ることができます。 (※200MB までの動画を送ることができます)

#### ・チケット[画像付]

タイマー付きチケット(クーポン)で作成した、チケットを送る事ができます。 チケットが消費されたら、シナリオ移動させることで、定期的に友だちに アプローチする事ができます。

#### フキダシは最大5つまで設定できます。

その為、右画像のような 「テキスト+画像+テキスト+動画」 といった組み合わせも可能です。

設定したキーワードで、応答させる為には、 の設定スイッチをオンにする必要があります。

※初期設定で登録されているキーワードは、 不要であれば、削除可能です。

もちろん、編集して使う事もできますので、 編集(修正)して、お使い頂く事をオススメ します。

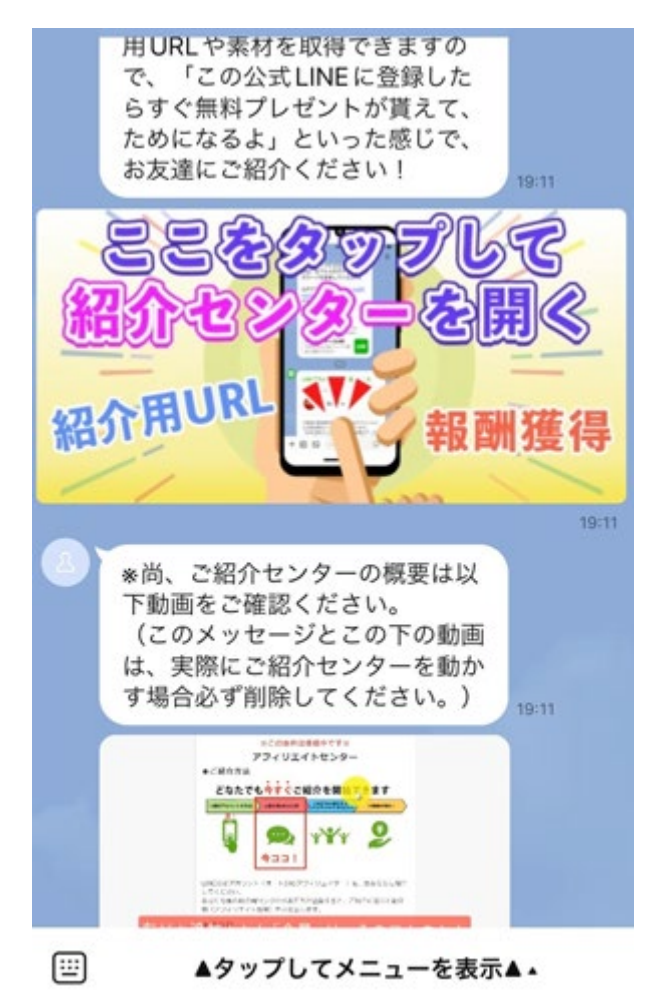

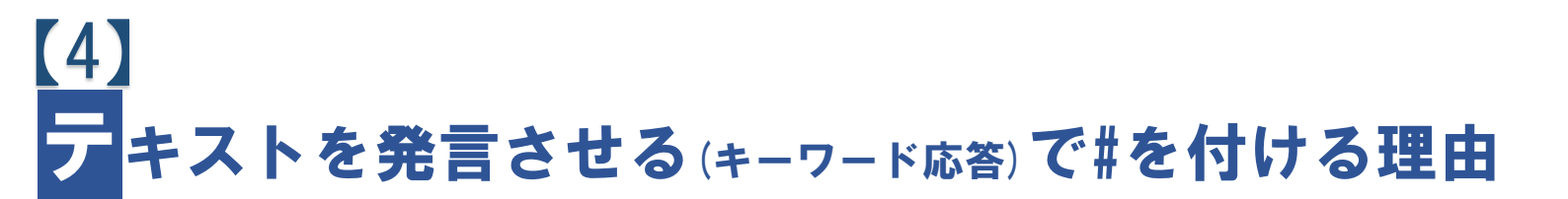

基本的に、テキストを発言させる(キーワード応答)の冒頭は、 #(シャープ)から始まるように設定するのがオススメです。

| 2                                                 | (B) (B) (B) (B) (B) (B) (B) (B) (B) (B) |
|---------------------------------------------------|-----------------------------------------|
|                                                   | タップの範囲を変更                               |
| クリック時のアクション                                       |                                         |
| テキストを発言させる(キーワー                                   | - ド応答) 🗸 🗸                              |
| 発言させるテキスト(キーワート<br>※発言させたテキストに対応する[<br>意の内容を返せます。 | ?)<br>キーワード応答]を設定すれば、任                  |
| #質問する                                             |                                         |

その理由として、リッチメニューや画像・ボタンのタップ時にユーザーに「テキ ストを発言」させた時、ユーザーのチャット発言と区別が付かず、チャット通知 をしてしまう為です(チャット通知を ON にした場合)。

まずは、下記設定にチェックが入っているかをご確認ください。

| 赤-       | ム チャッ | ト 紹介ブ | ゜ログラム                                             | LINE公式アカウント                                  | ステップ数<br><mark>427</mark> / ∞                  |
|----------|-------|-------|---------------------------------------------------|----------------------------------------------|------------------------------------------------|
| -        | チャ    | ット設   | 定                                                 |                                              |                                                |
| 1        | 基本    | 営業時間  | 属性タグ                                              | 定型文                                          |                                                |
| <b>1</b> | 基本影   | 定     |                                                   |                                              |                                                |
| \$       |       | 送信方法  | <ul> <li>● Enter 7</li> <li>○ Ctrl + 1</li> </ul> | で送信 / Shift + Enterで改<br>Enterで送信 / Enterで改行 | 行<br>テ                                         |
|          | [     | 通知対象  | ✓ #から<br>用サゼレ                                     | 始まるユーザーの発言は無                                 | <b>視する</b><br>ンのタップ時 <sub>にユー</sub> ザーに「テキストを発 |
|          |       |       | チャット<br>チャット                                      | 通知をしてしまいます。そこで<br>発言と区別できます。その場合             | 、発言させるテキスト(キーワード応答)は、<br>、「発言させるテキスト」「キーワード応   |
|          |       |       |                                                   | 45                                           |                                                |

Copyright © 2025- Data Marketing Inc., All Rights Reserved

上記(前ページ)の設定は、上部メニュー「チャット」を選択し、

左メニュー「 🔅 (歯車)」を選択、「基本」タブで表示されます。

この「#から始まるユーザーの発言は無視する」の設定にチェックが入っていないと、ユーザーがリッチメニューや画像・ボタンをタップした際に、あなたにチャット通知がされます。

(もちろん、設定したキーワードの冒頭に#が付いていない場合も通知されます)

「#」は付けなくてもキーワード応答として作動しますが、 テキスト(キーワード応答)は、常に「#」から始めるのがオススメと覚えてくだ さい。

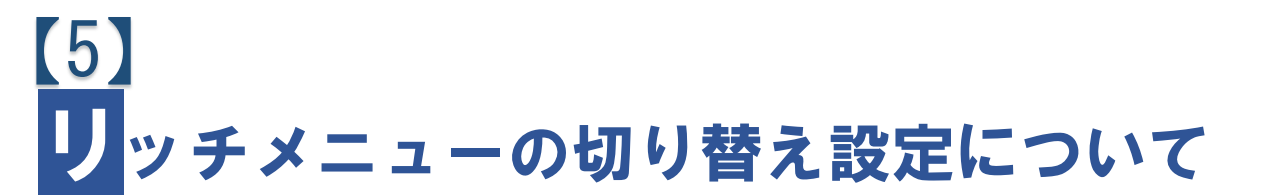

ユーザーがリッチメニューをタップすると、表示させているリッチメニューを 切り替えることができます。

#### 例えば、

「期間限定のお知らせ/詳細はタップして ください」というリッチメニューが設定さ れていたと仮定して、そのリッチメニュー をタップすると、他のリッチメニューに切 り替えることができます。

これは、ステップ配信シナリオ、ボタン応 答メッセージ、臨時メッセージ配信、 応答メッセージ(自動返信文)、キーワード 応答で設定可能です。

メッセージ作成箇所の下部に、

「送信後、リッチメニューを切り替える」 にチェックを入れると、ユーザーがリッチ メニューをタップした際に、表示させるリ ッチメニューを選ぶことができます。

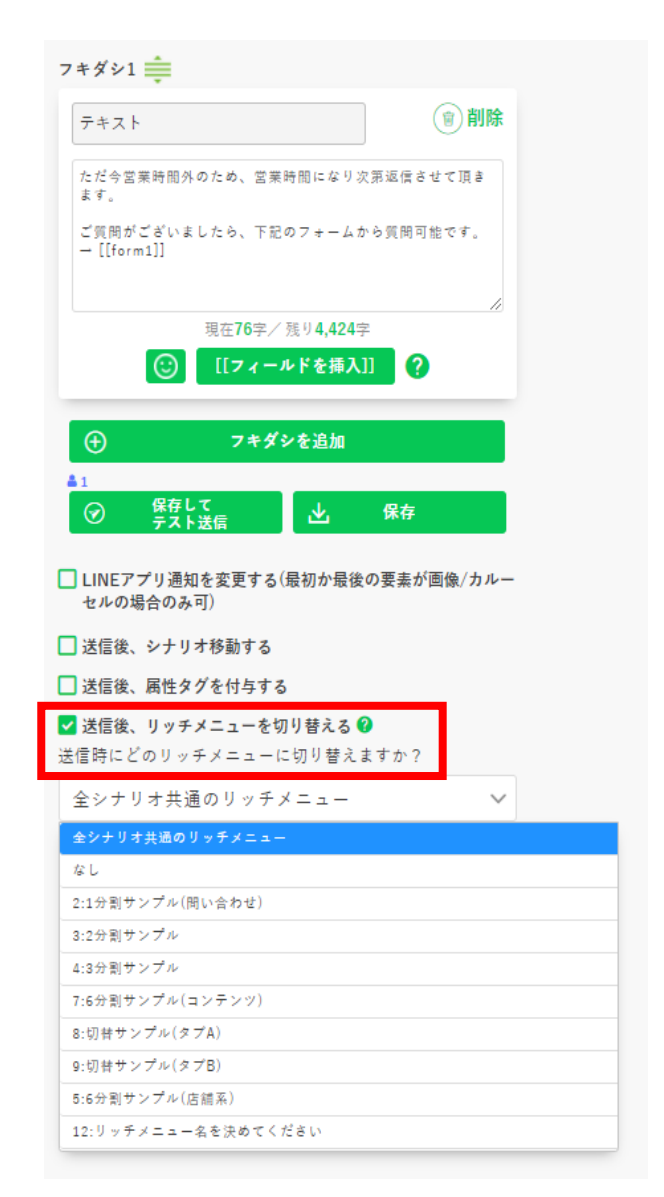

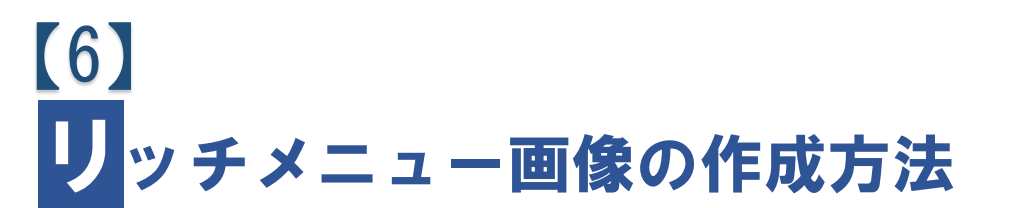

#### ■画像を作らずサンプルをそのまま使う場合

→10 つのテンプレートのアクションを修正して使ってください。 その際、「複製」してから使うと、サンプルに手を付けずに使うことが可能 です。

### ■よく使うアイコン【単体】を使って作成する場合

→自作リッチメニューの作成は、 LINE 公式アカウント(LINE Official Account Manager)の

トークルーム管理 > リッチメニュー

で作成することができますので、その方法について解説します。

※なお、これらの作業は、windowsの標準ソフトとして搭載されている「ペイント3D」などでも作成が可能です。

LINE 公式アカウントの画像作成機能を使う必要はありません。

リッチメニュー画像を作るために、

<u>LINE 公式アカウント管理画面(LINE OFFICIAL ACCOUNT MANAGER)</u>

にログインします。

ホームの左サイドメニューから、 トークルーム管理 > リッチメニュー を選択します。

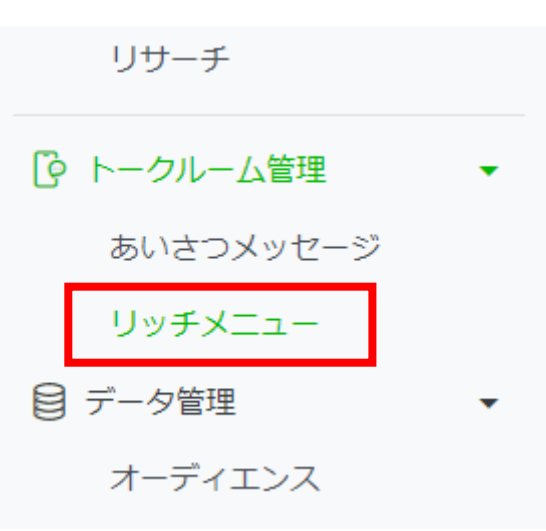

ページ下方にある、

コンテンツ設定「テンプレートを選択」します。

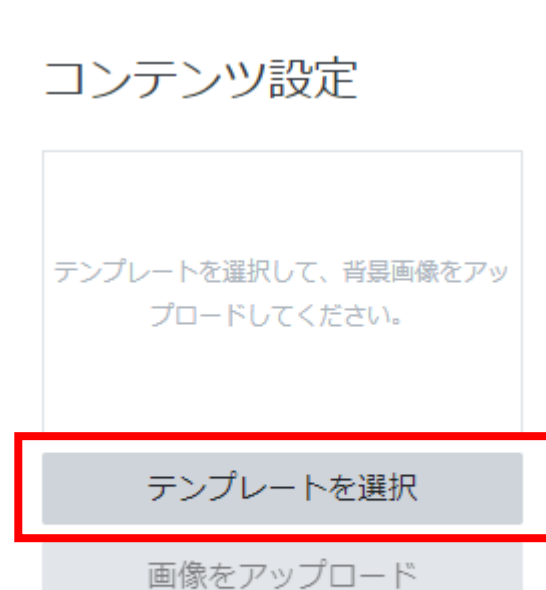

画像を作成

今回は、6分割のリッチメニュー画像を作成するので、一番左上のテンプレート を選択します。

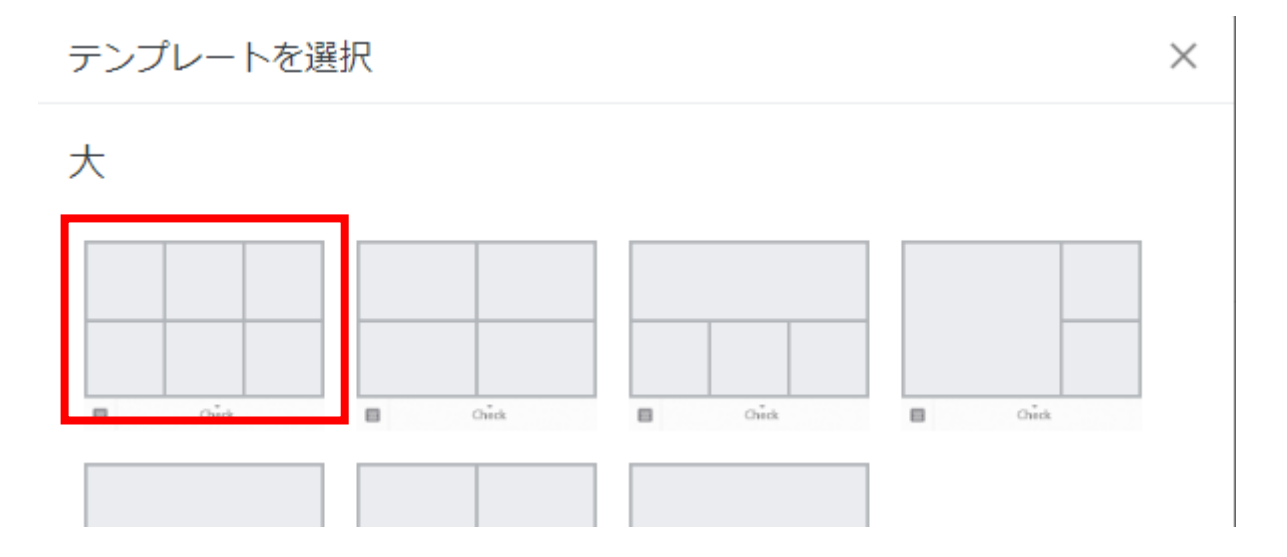

「画像を作成」を選択します。

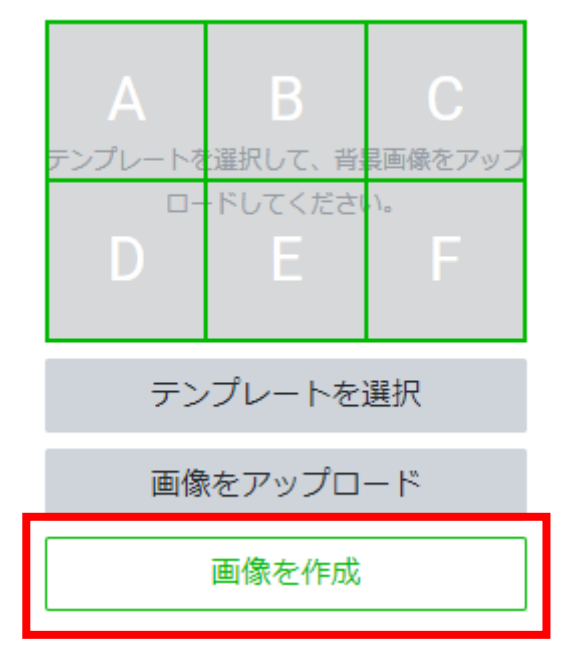

49 Copyright © 2025- Data Marketing Inc., All Rights Reserved

リッチメニューの背景画像を取り込む為、 「背景全体の画像を設定」を選択。

5 C  $\sim$ 

上記画像の「写真アイコン」を選択して、 背景として使用する画像を取り込みます。

今回は「02\_リッチメニューのフレームだけ画像」 内にある"618-大-6分割・よく使うアイコン【単 体】用-1200-810"を使用します。

画像を読み込むと、右画像の様に、 「背景全体の画像を適用」とボタンが変わります ので、ボタンを押して適用します

次は、各ボタン(アイコン)を設置していきます。

変更したい箇所をクリックします。 (右画像では、一番左上が選択されている状態です)

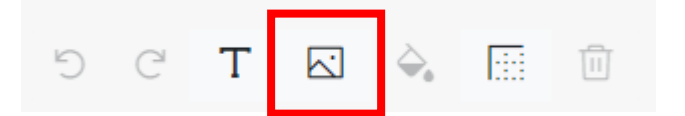

上記画像の「写真アイコン」を選択して、 リッチメニューに設定するボタン(アイコン)画像 を取り込みます。

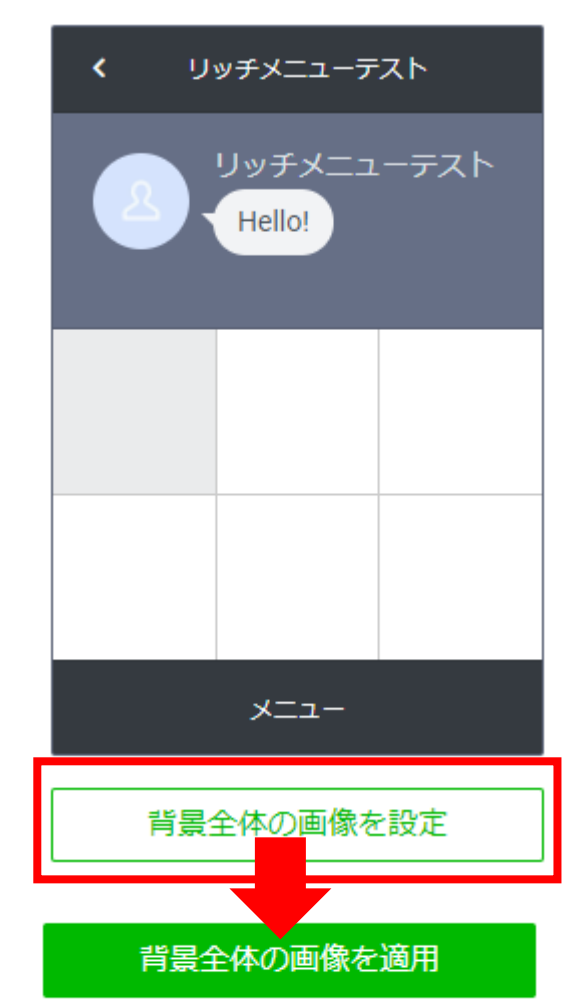

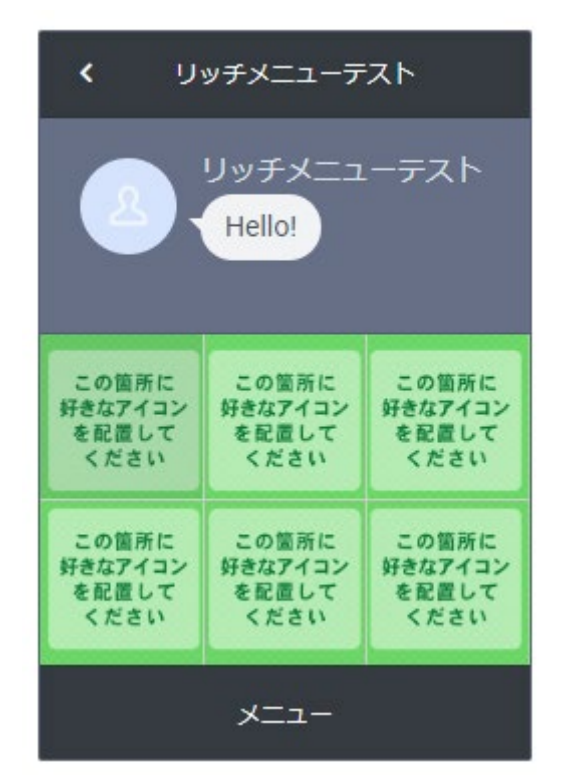

取り込んだ画像の位置は、ドラッグして調整します。

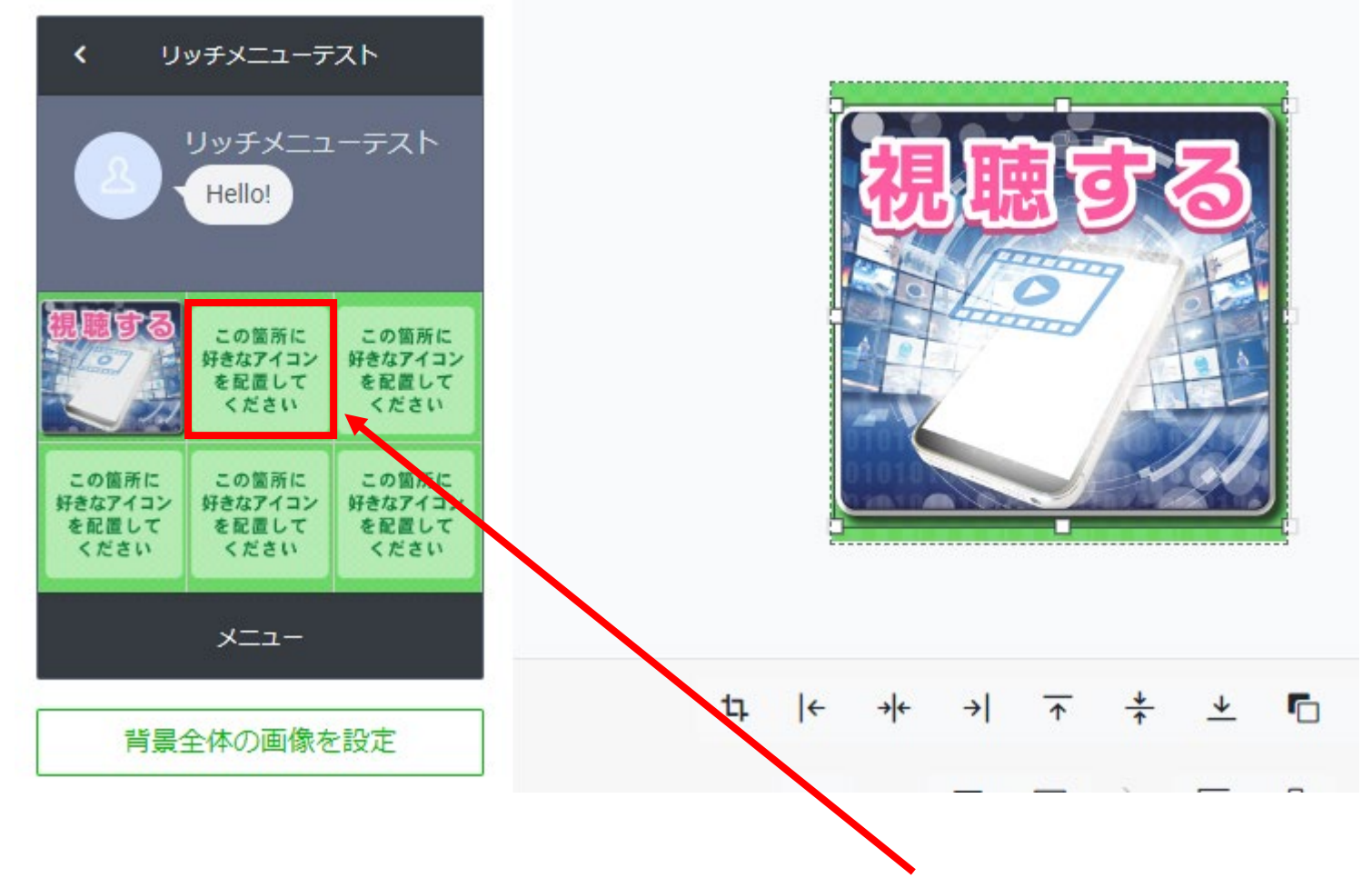

ー番左のボタン(アイコン)が設定できたので、次はその隣をクリックします。

先程と同じように、「写真アイコン」を選択して、リッチメニューに設定するボ タン(アイコン)画像を取り込みます。

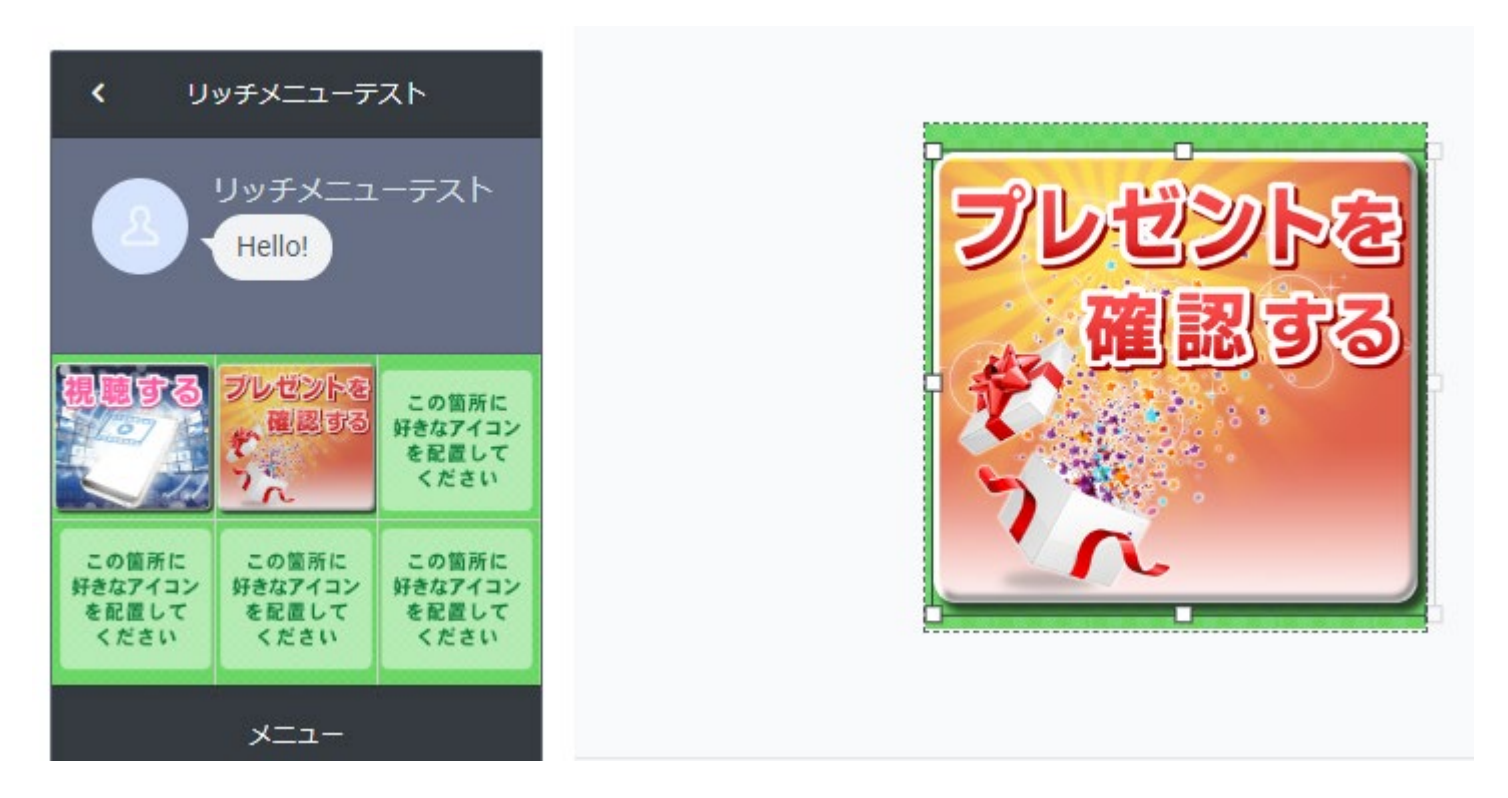

同じように、一番右上、下の3つのボタン(アイコン)を同じように読み込みます。

#### 6つのアイコンを全て設定できたら「適用」ボタンを選択します。

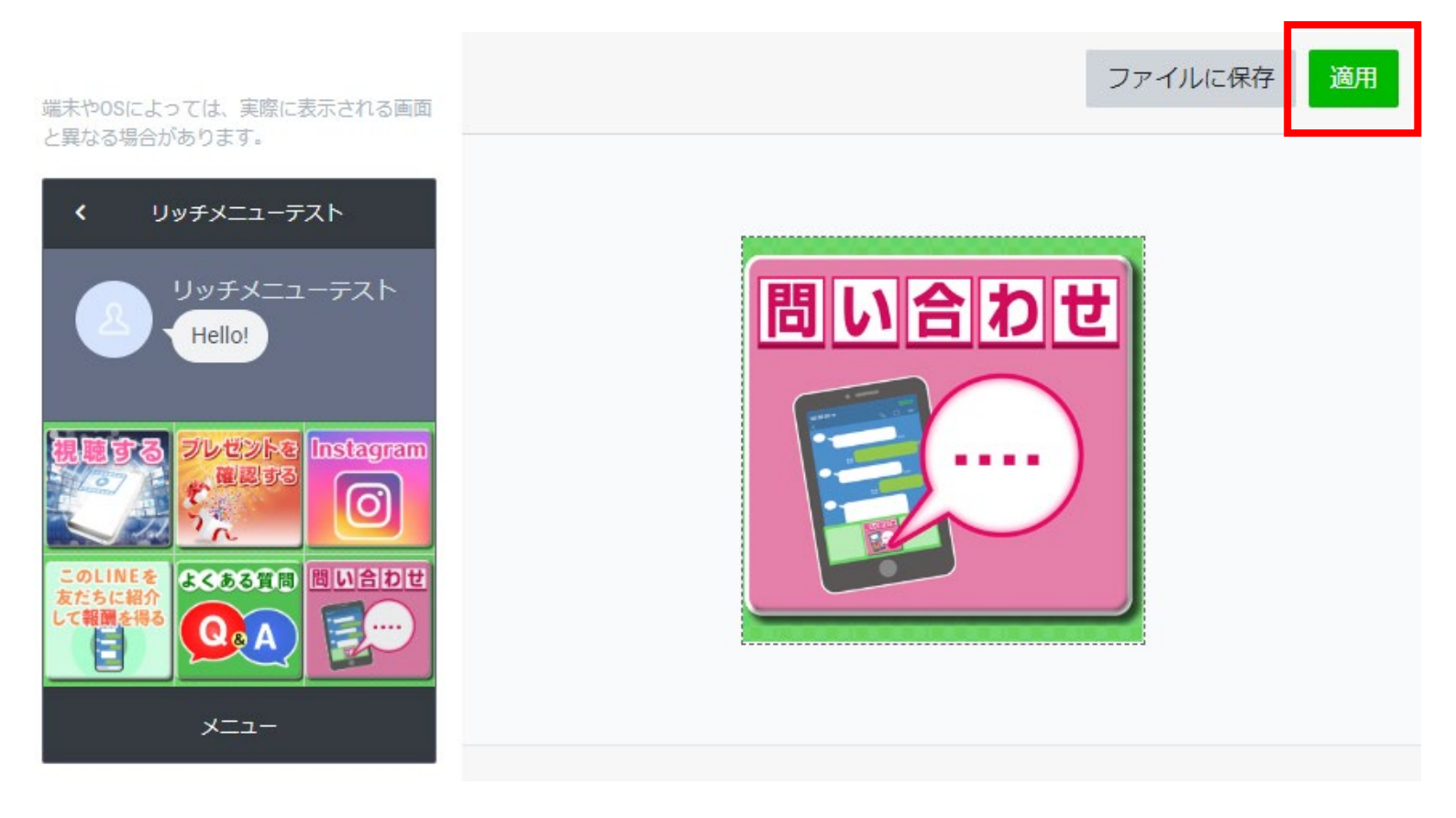

# 「ファイルに保存」を選択。

すると、パソコンに画像が保存 されますので、<mark>この保存された</mark> 画像をプロラインのリッチメニ ューに適用してください。

※「ファイルに保存」を選択せず に、「適用」を押してしまった 場合、リッチメニューの「タイ トル」を適当に決めてから 「下書き保存」しておくと、 後から、画像をダウンロード できます

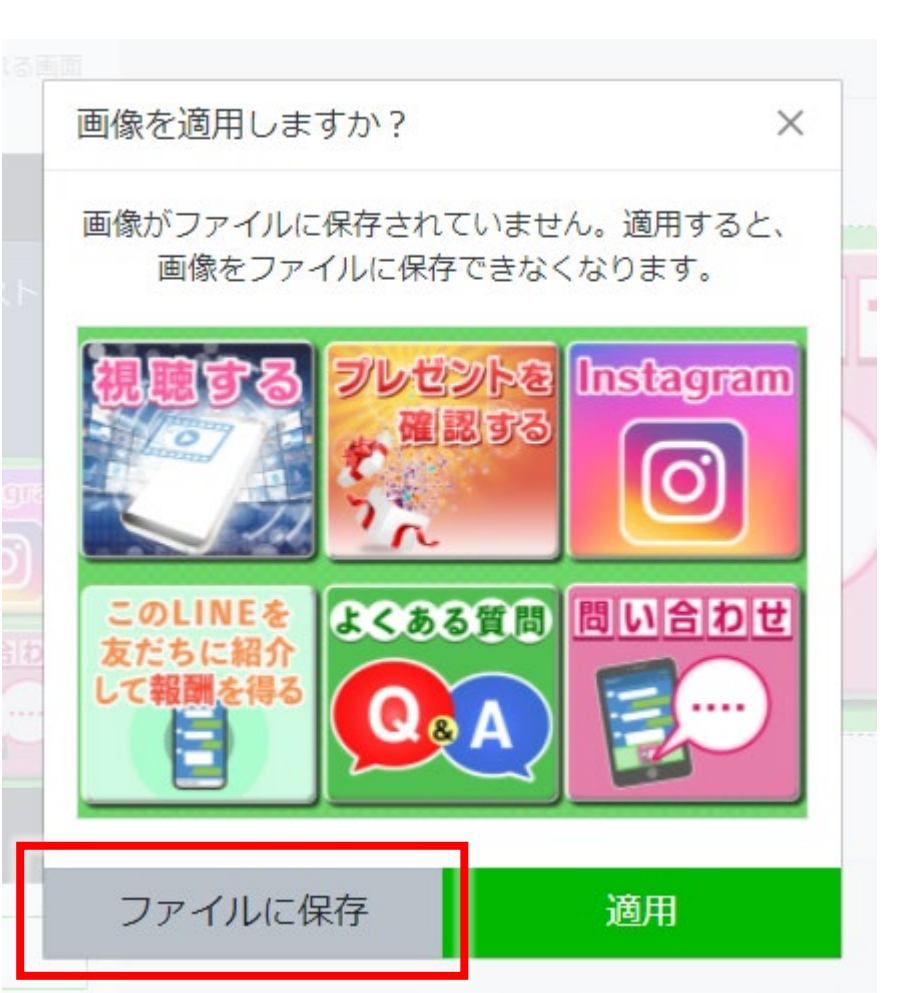

なお、LINE 公式アカウントのテンプレートは、 右画像のようなタブ付きのリッチメニューには対 応していません。

その為、タブ付きのリッチメニュー画像を作成する 際は、使用するテンプレートは、分割されていない ものを選択します。

この箇所に この箇所に この箇所に 好きなアイコン 好きなアイコン 好きなアイコン を配置して を配置して を配置して ください ください ください この箇所に この箇所に この箇所に 好きなアイコン 好きなアイコン 好きなアイコン を配置して を配置して を配置して ください ください ください

大

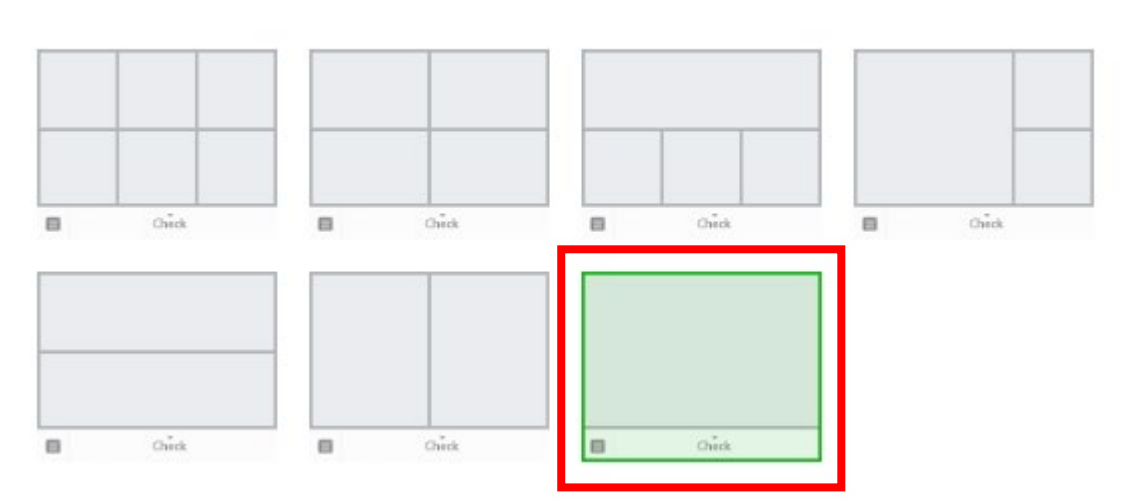

「画像を作成」を選択して、一番最初にフレーム画像を取り込みます。

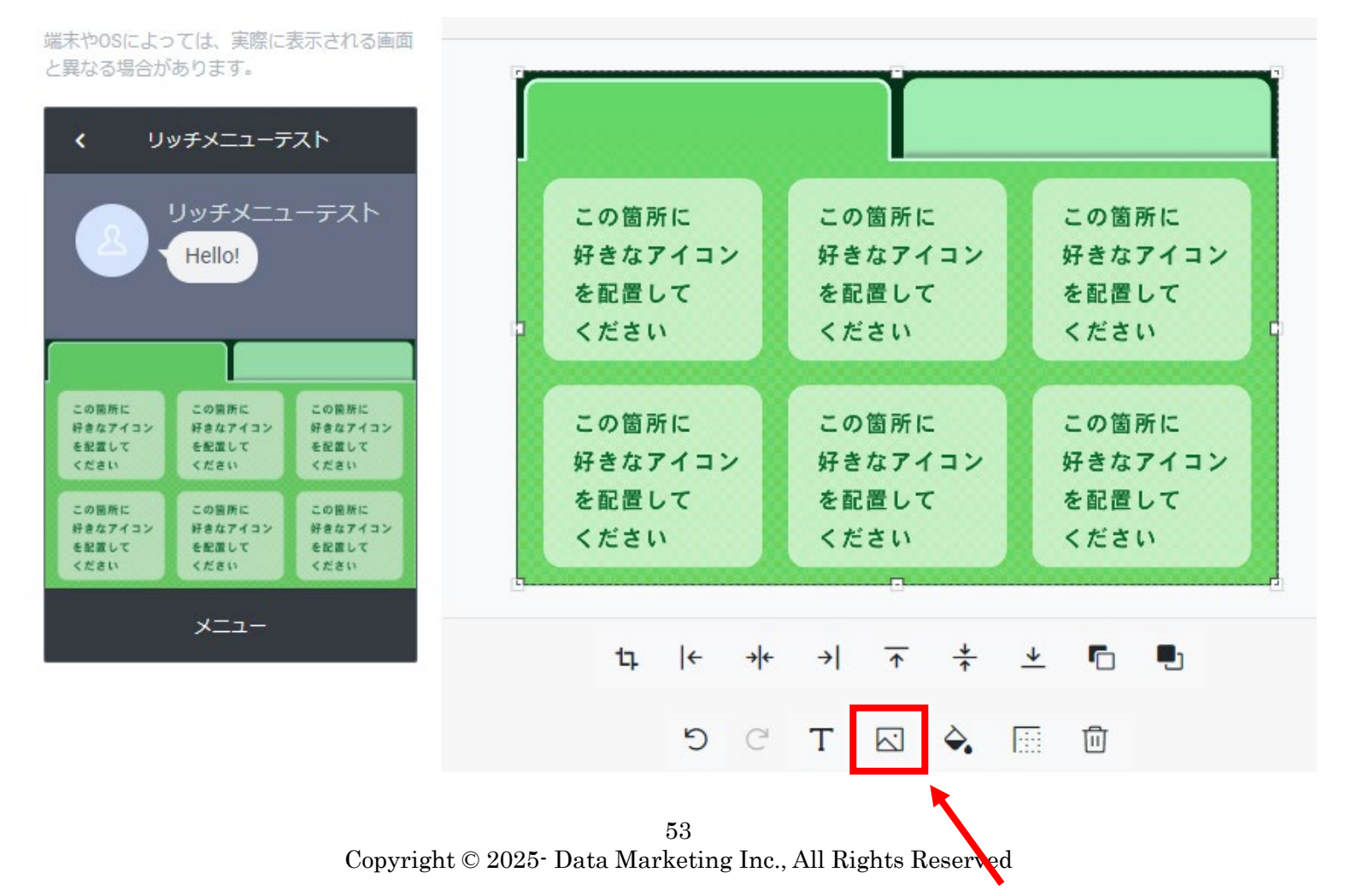

フレーム画像の取り込みが完了したら、上記画像の「写真アイコン」を選択して、 リッチメニューに設定するボタン(アイコン)画像を順番に取り込みます。

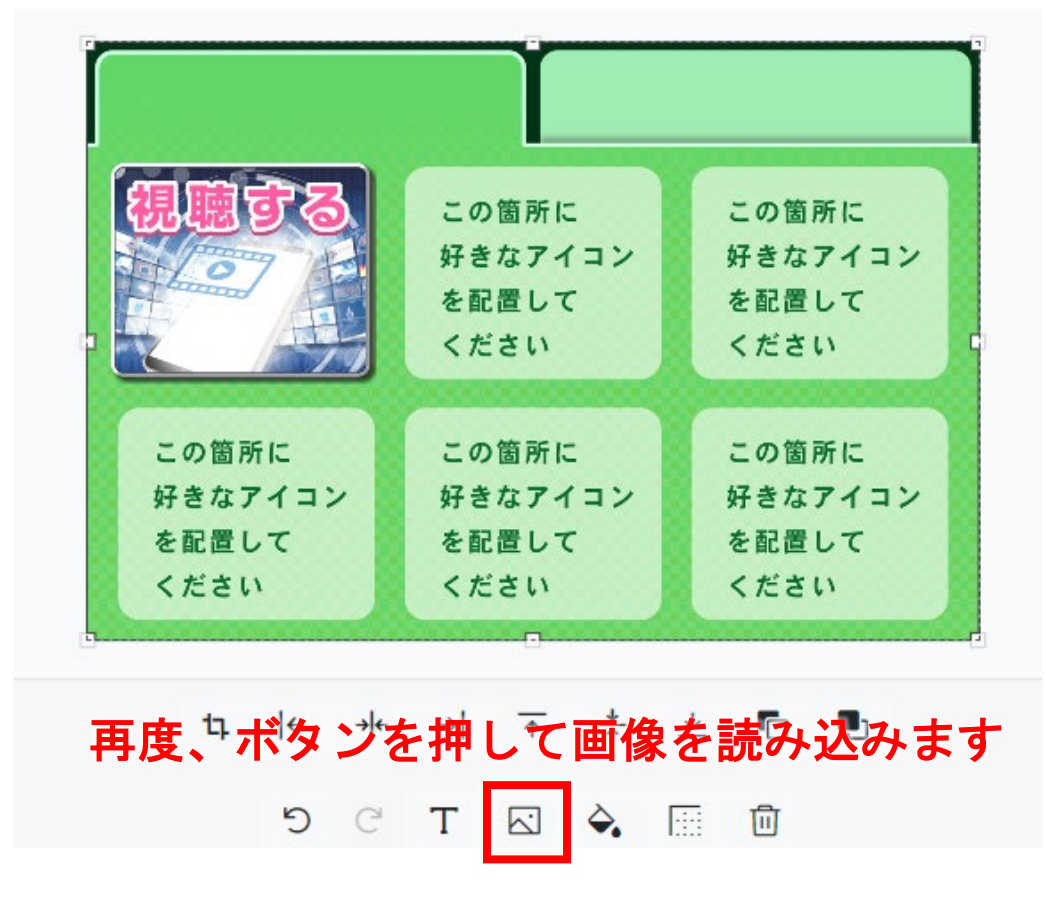

リッチメニューに設置したいボタン(アイコン)画像を取り込んだら、テキスト ボタンを押して、タブのタイトルを作成します。

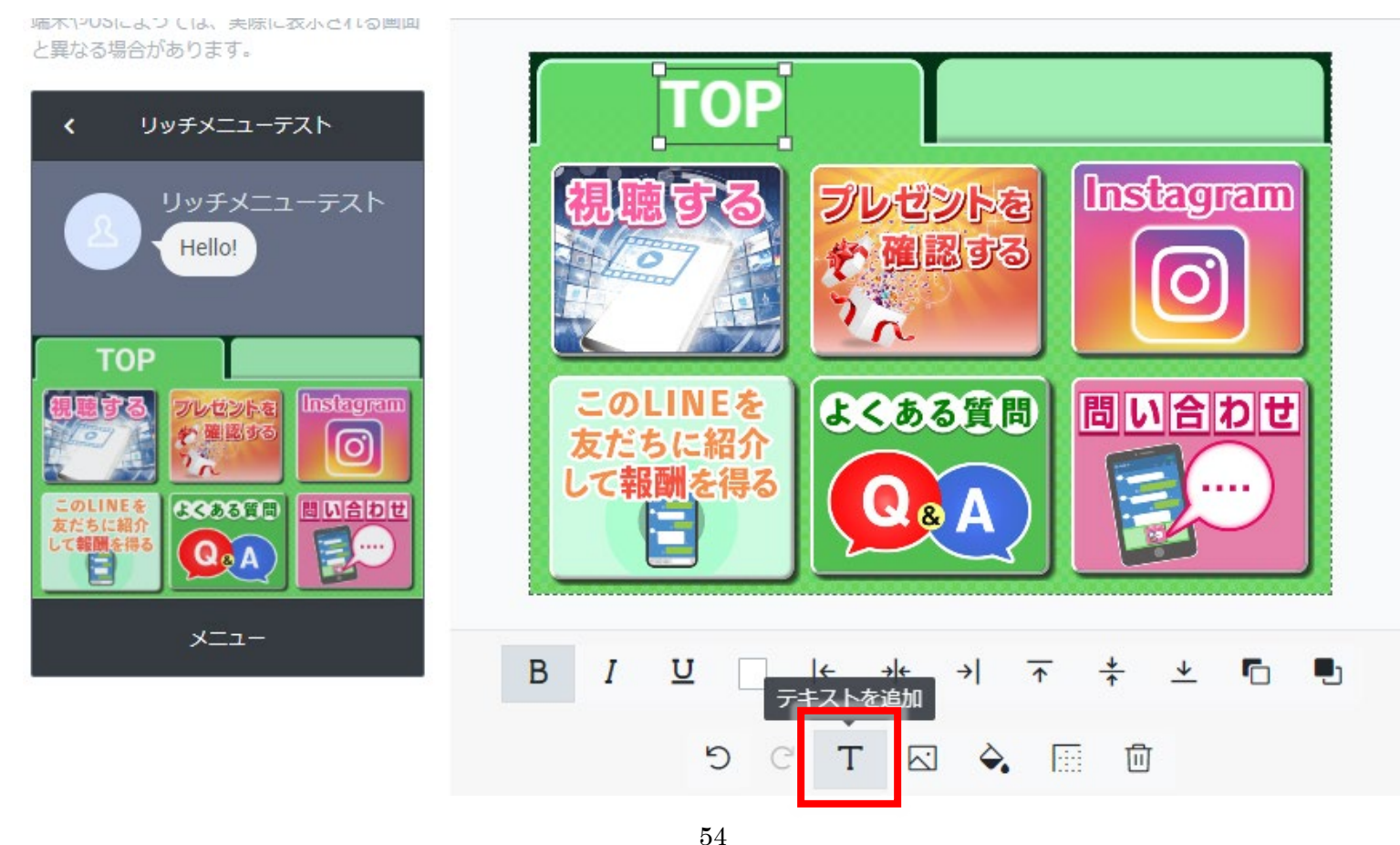

Copyright © 2025- Data Marketing Inc., All Rights Reserved

右のタブにテキストを追加して、タイトルを作成します。

最後に、右上にある「適用」ボタンを選択。

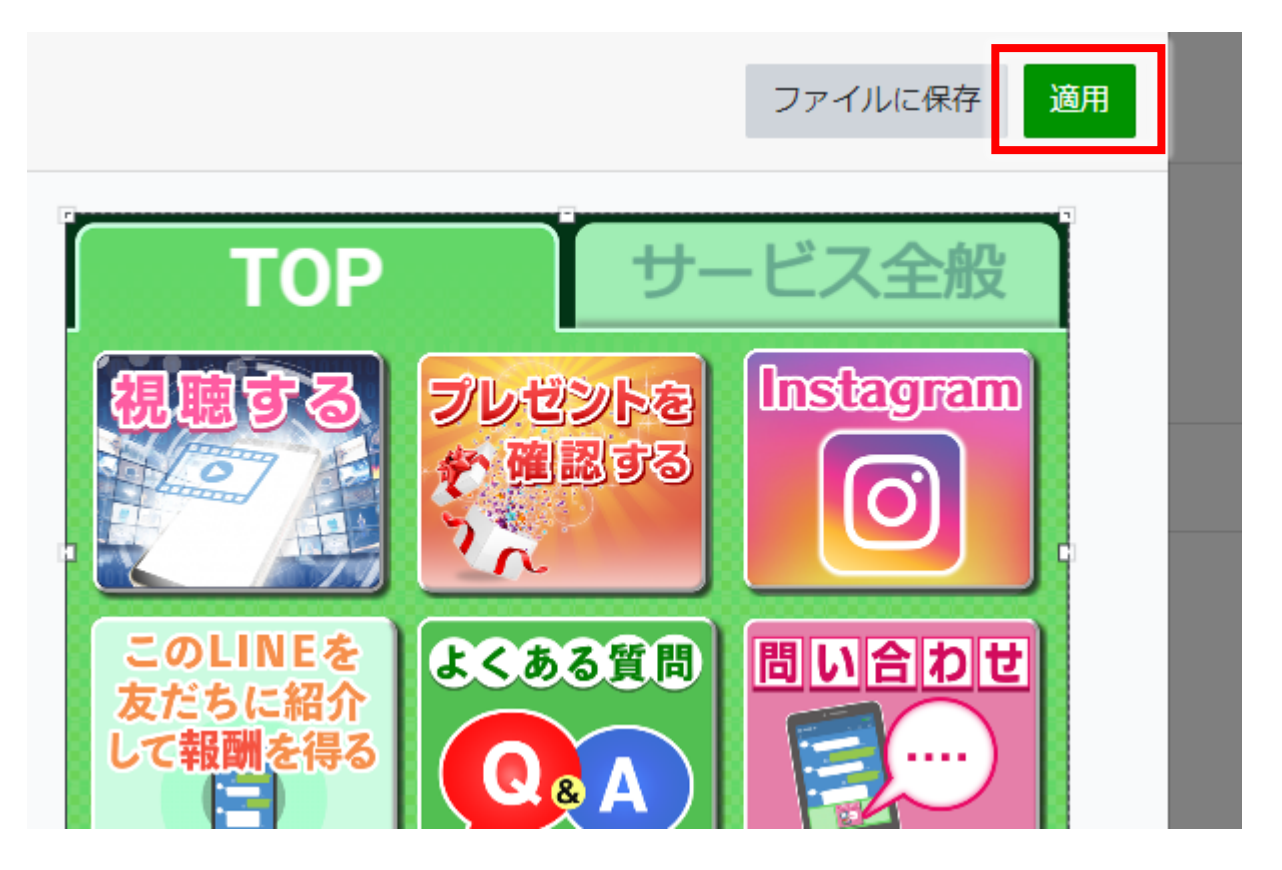

最後に、「ファイルに保存」を選択して、パソコンに保存します。

そして、保存したリッチメニューを、プロラインにアップロードして下さい。

なお、タブ付きのリッチメニューは、LINE 公式アカウントでは正しく動作しま せん。その為、<mark>必ずプロラインのシナリオ別リッチメニューにアップロードして</mark> お使いください。

#### ■アイコンを編集してリッチメニュー画像を作る

「背景画像」は、プロラインの管理画面でダウンロードした ZIP ファイルの「02\_ リッチメニューのフレームだけ画像」フォルダ内の画像を使用、

「アイコン」は「03\_アイコンをフレームに配置して・・・」のフォルダにある 01 ~05 のアイコンを使用します。

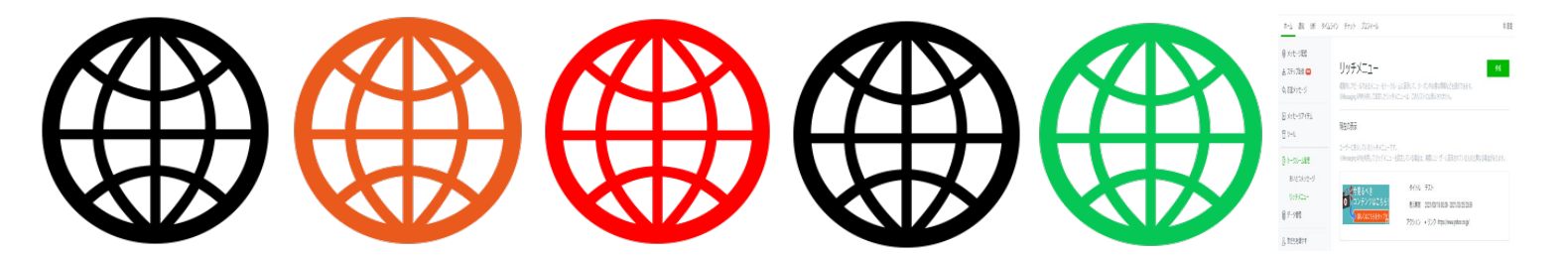

これらを組み合わせることで、あなただけのリッチメニュー画像を作成できま す。

もし、テンプレートファイル内に、好みのアイコンがない場合は、無料でアイコンをダウンロードできる外部サイト「シルエット AC」を使って、アイコンをダウンロードして、好みの色に着色する方法もあります。

●シルエットAC <u>https://www.silhouette-ac.com/category.html</u>

それでは、アイコンを好きな色に着色して、透明部分を残して保存する方法を説明します。

まず、シルエット AC に移動して、使えそうなアイコンを選んでダウンロードし ます。ダウンロードするファイルは、透明部分が保護されている PNG 形式のも のを選ぶと便利です。

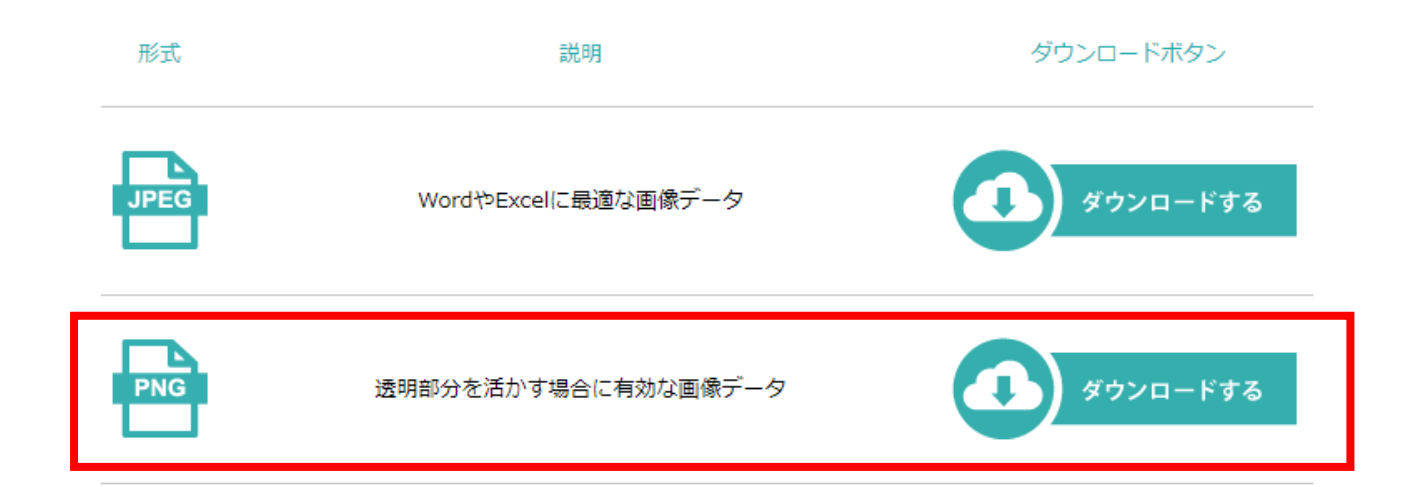

今回は、右の画像をダウンロードしました。

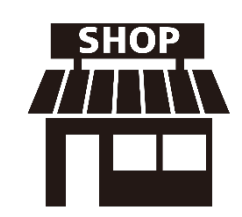

\$56\$ Copyright © 2025- Data Marketing Inc., All Rights Reserved

# アイコンを着色しよう!

さて、「テンプレートファイルの中から選ぶ」「シルエット AC などから選ぶ」 いずれかの方法でアイコンを選びました。

これから、お好みで、アイコンの色を着色することも可能です(最初から好みの 色のアイコンである場合はこれを行う必要はありません)。

以下、Windows10に標準で搭載されているペイント3Dを使って、このファイル に色をつけていきます。

Windows10 に標準で搭載されている 「ペイント3D」を開いて下さい。

ペイント3Dの上メニューから「ブラシ」を 選択し、右メニューから「塗りつぶし」ツールを 選び、塗りつぶしたい色を選びます。

塗りつぶしたい箇所をクリックすると、選んだ色で 塗りつぶされます。

※同系色(上記では黒色)の場合のみ、選択した色でキレイ に塗りつぶす事ができます。

色が塗り終わったら、ファイルを保存するのですが、このまま保存してしまうと、 背景が透過ではなく、白で塗りつぶされてしまいます。選んだ枠(フレーム)画

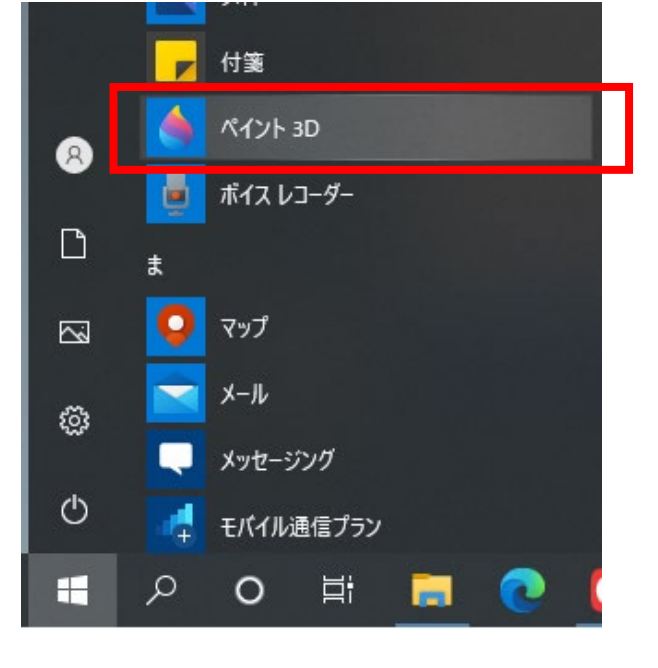

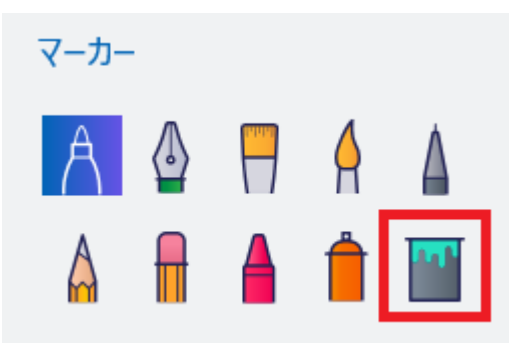

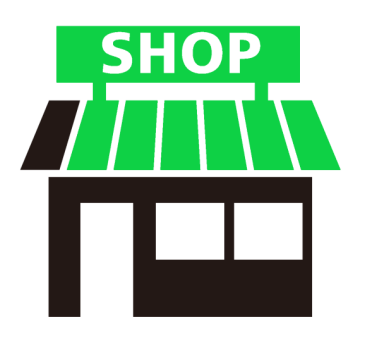

像で、アイコンを置こうとしている領域が、「白」の場合は、透過しなくても問 題はないのですが、基本的には、透過状態にしてから保存します。

上メニューの「キャンパス」を選択、 透明なキャンパスを「オン」にします。

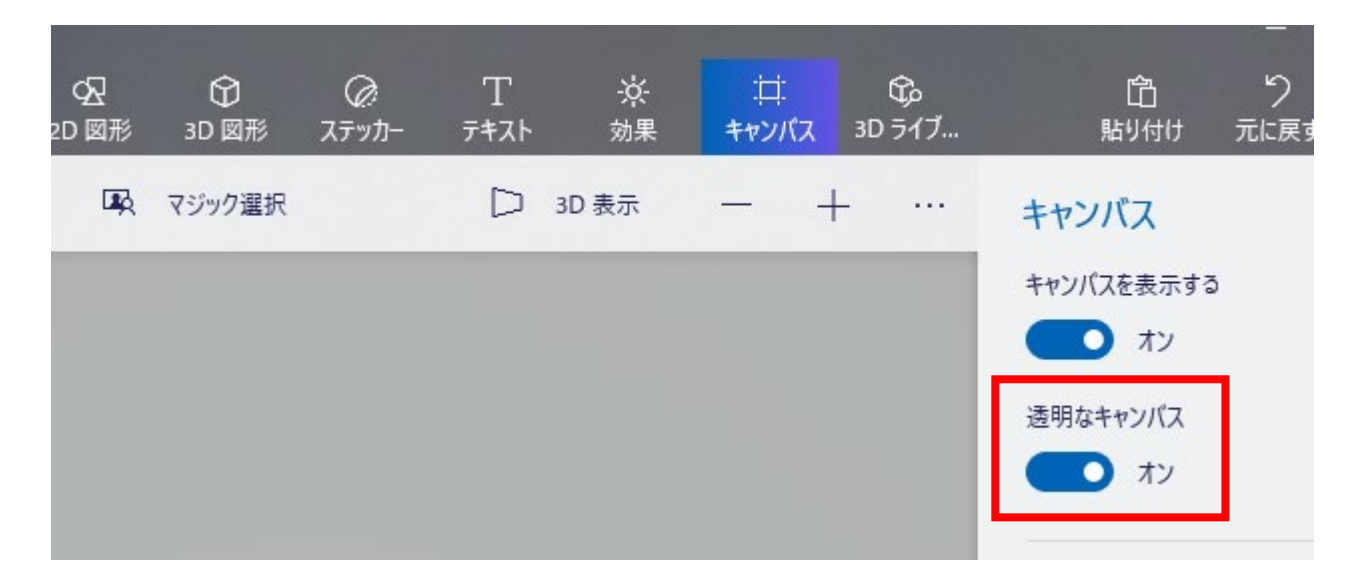

左上にある「メニュー」を選択し、メニューを表示させます。 名前を付けて保存 > 画像

を選択して、ファイル名を付けて PNG 形式で保存します。

| 01_web.png* - ペイント 3D |                                     |
|-----------------------|-------------------------------------|
| ← 戻る                  | コピーとして保存                            |
| 予新規作成                 | ファイル形式の選択                           |
| □.開く                  |                                     |
| ↓ 挿入                  | 画像 3D モデ                            |
| 园 保存                  |                                     |
| ■ 名前を付けて保存            | ペイント 3D プロジェ<br>このプロジェクトは、後でペイント 31 |

これで、背景が透過の状態を保持したアイコンファイルが保存できました。 これで、背景色が白以外の枠画像にアイコンを配置した時に、アイコンの周りが 白くなってしまうことを防ぐことができます。

# 2. LINE 公式アカウントにログイン

リッチメニュー画像を作るために、 <u>LINE 公式アカウント管理画面(LINE OFFICIAL ACCOUNT MANAGER)</u> にログインします。 リサーチ

ホームの左サイドメニューから、 トークルーム管理 > リッチメニュー を選択します。

| リサーチ       |   |
|------------|---|
| [ トークルーム管理 | - |
| あいさつメッセージ  |   |
| リッチメニュー    |   |
| ₿ データ管理    | • |
| オーディエンス    |   |

リッチメニューページが表示されるので、ページ右上にある「作成」ボタンを 選択。

コンテンツ設定の「テンプレートを選択」を選択 して、作成したいリッチメニューのサイズを決め ます。

テンプレートを選択

背景画像をアップロード

画像を作成

今回は、枠画像に合わせて「小」の2分割を選択。 最後に「選択」ボタンをクリックします。

|   | oùa  | Chink     | 8 | Owik |   |       |
|---|------|-----------|---|------|---|-------|
| 8 | oña  | <br>Quink |   | Ousk | 8 | Quick |
| 8 | Owen |           |   |      |   |       |

59 Copyright © 2025- Data Marketing Inc., All Rights Reserved

# 3. 画像のアップロード・ファイルに保存

「画像を作成」から、リッチメニューで使う背景画像を設定します。

コンテンツ設定

ンプレートを選択し<mark>て、背景画像をアッフ</mark>

ロードしてください。

テンプレートを選択

画像をアップロード

画像を作成

右図のように「画像を作成」をクリックします。

すると、ポップアップ画面が表示されますので、 「背景全体の画像を設定」ボタンをクリックして、 背景画像をアップロードして、最後に「背景全体の 画像を適用」ボタンをクリックします。

今回は、「02 リッチメニューのフレームだけ画像」 をアップしました。

にある "202-小-2 分割・緑枠・三角有-1200-405"

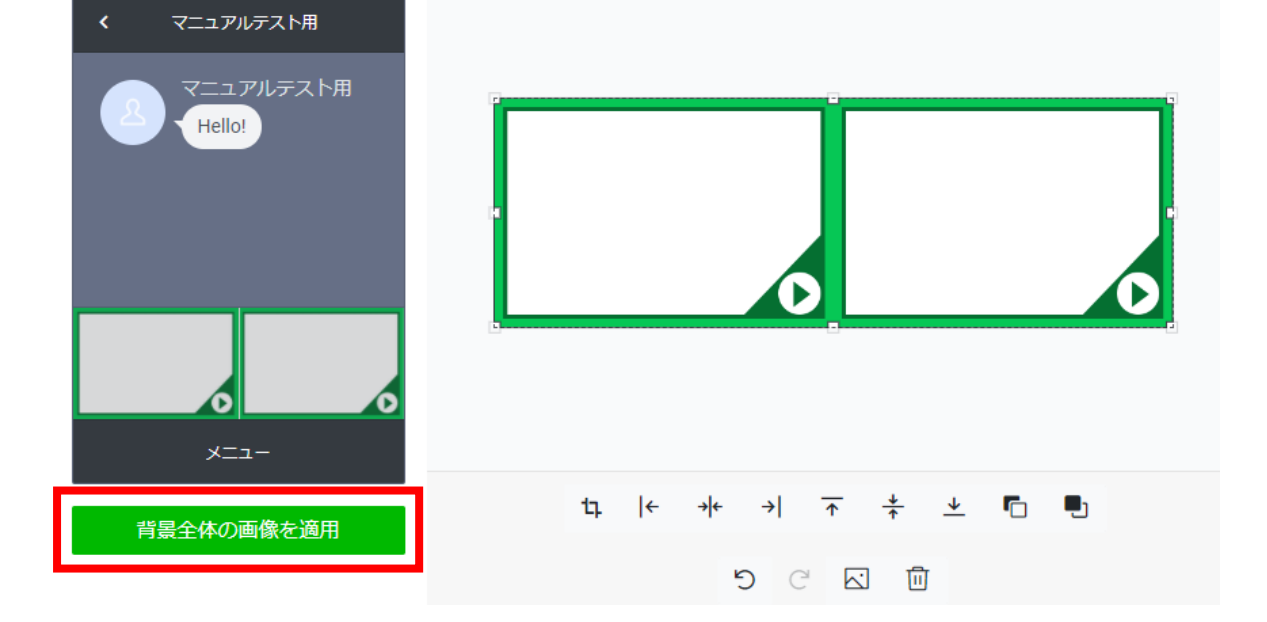

各領域それぞれ、1つずつ設定ができるようになるので、作成する領域をクリ ックして、リッチメニューの中身を作成していきます。

マイコンを押すと、ファイルをアップロードできます。

T アイコンを押すと、文字を入力する事ができます。

※もう少し詳しい操作方法は、よく使うアイコン【単体】を使って作成する場合 で、説明していますので、そちらを参照してください。

それでは、先程、色を塗ったアイコン画 像を、 <a><br/>
アイコンを選択して、アップ<br/>
ロードします。</a>

その後、**T** アイコンを選択して、テキ ストを入力します。

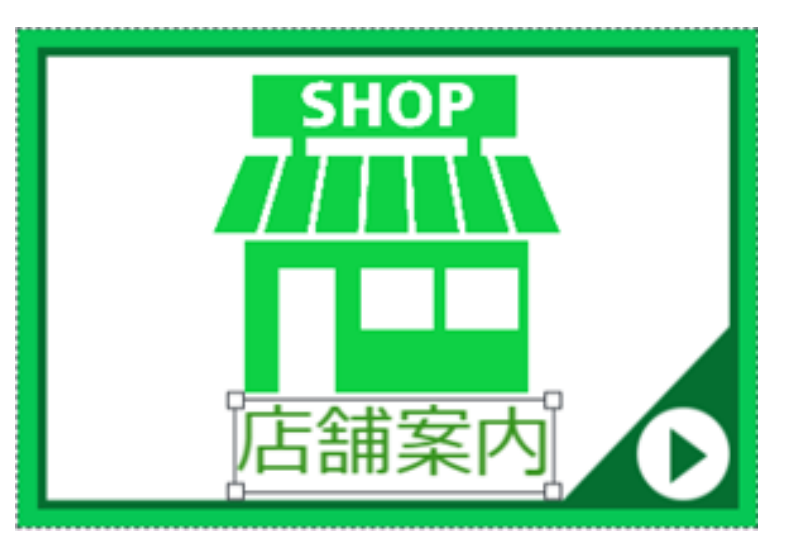

完成したら、もう片方の画像をクリックして、 同じように作成します。

最後に完成したら、右上にある「ファイルに保 存」ボタンをクリックして、パソコンに保存し ましょう。

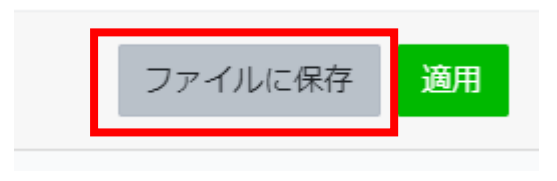

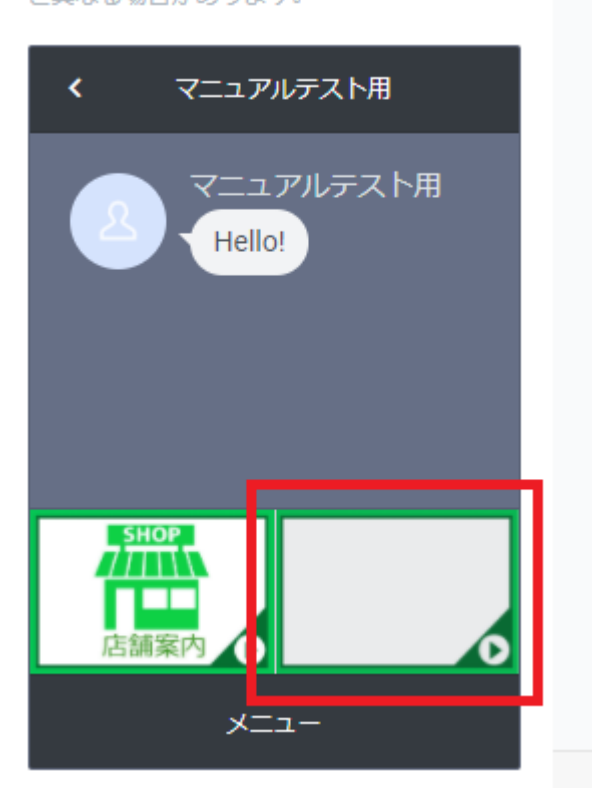

# <u>これで、オリジナルリッチメニュー画像の作成が完了です。</u>

この保存された画像を、「プロラインフリー」の管理画面で、リッチメニューに アップロードします。

もし、「ファイルに保存」をせずに、「適用」ボタンを押してしまった場合、 図が確定されますが、リッチメニューの「タイトル」を適当に決めてから「下書 き保存」しておくと、後から、画像をダウンロードできます。

但し、一度「適用」した画像のアイコンやテキストは、画像の中に固定されてし まって、再度の編集はできませんので、ご注意ください。 一度適用したリッチメニュー画像は、もう保存できない?

ー度「適用」ボタンを押した後の画像は、 普通のやり方だと、もうダウンロードが できないように見えるのですが、あるやり方を 知っていると、保存することができます。

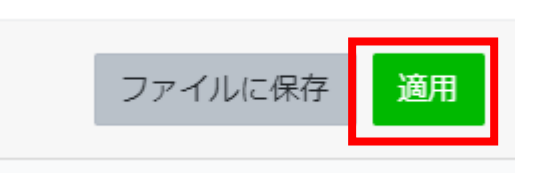

リッチメニューについては、動画が、一番分かりやすいです。また、このマニュ アルでは紹介していない設定方法や使い方の事例を多数載せていますので、 が ず一度はご確認ください。<u>動画を全て見れば、マニュアルは(画像加工の方法な</u> <u>ど)必要になるまでは見なくても構いません</u>が、マニュアルを一通り確認した後 は、載っていない方法を確認するために、動画の方は全てチェックすることをオ ススメします。

分かりやすくまとめてあります。 https://autosns.me/cp/BKVPyd982M

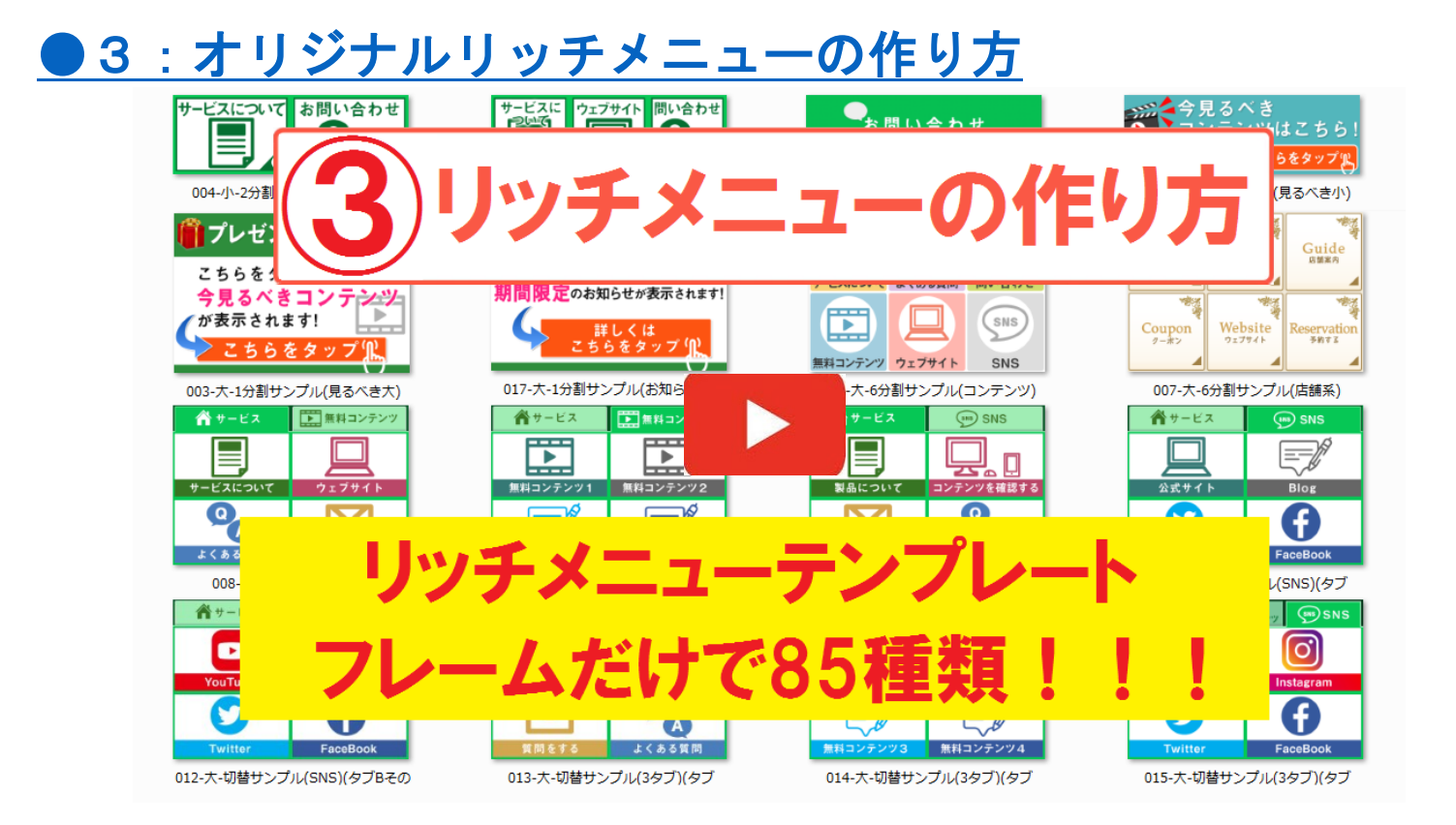

画像保存のヒント: リッチメニュー適用後、あることをすると、保存ができる ようになります。

※やり方は、必ず動画で確認しておいてください。

早速ツールを使ってみましょう!

# ▼プロラインフリーのログインはこちら!▼ https://autosns.jp/login/

# <u>操作画面で解説!動画マニュアル</u>

このマニュアルでは紹介していない設定方法や使い方の事例を多数載せていますので、必 ず一度はご確認ください。<u>動画を全て見れば、マニュアルは(画像加工の方法など)やり方</u> <u>を調べたくなるまでは、見なくても構いません</u>が、マニュアルを一通り確認した後は、応用 事例などを確認するために、動画の方は全てチェックすることをオススメします。 ※3つの動画は全て同一ページ内で閲覧可

https://autosns.me/cp/BKVPyd982M

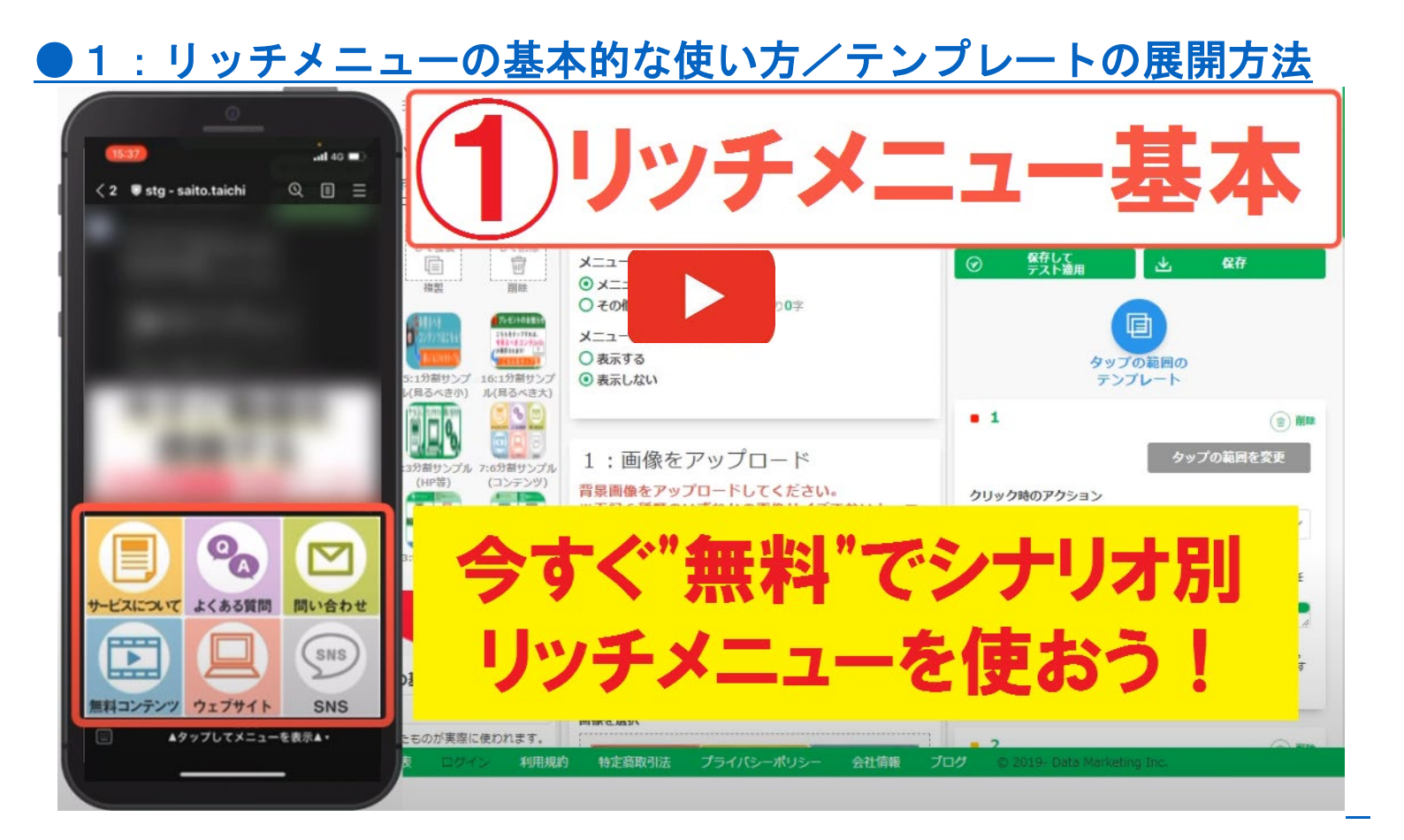

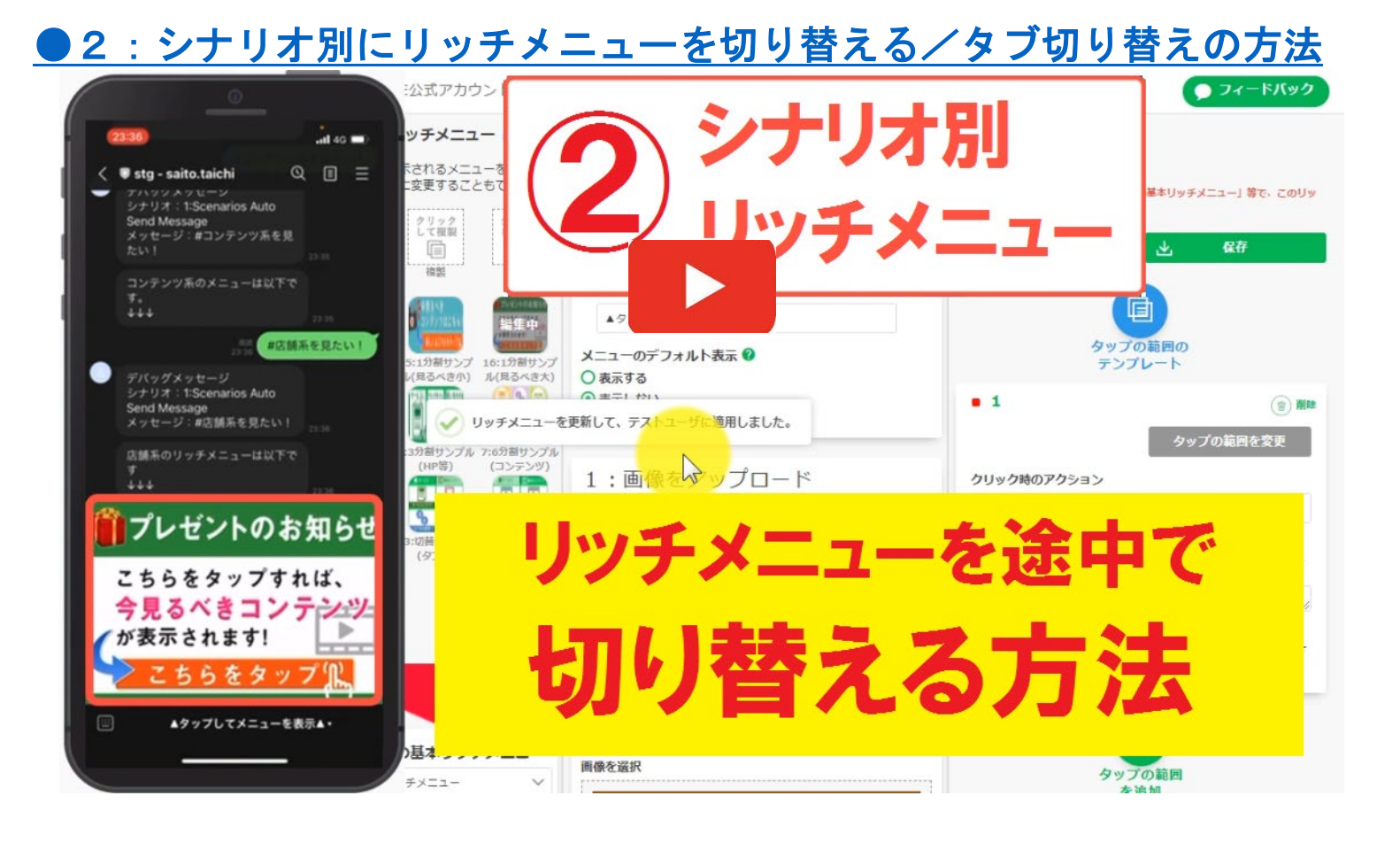

# 3:オリジナルリッチメニューの作り方

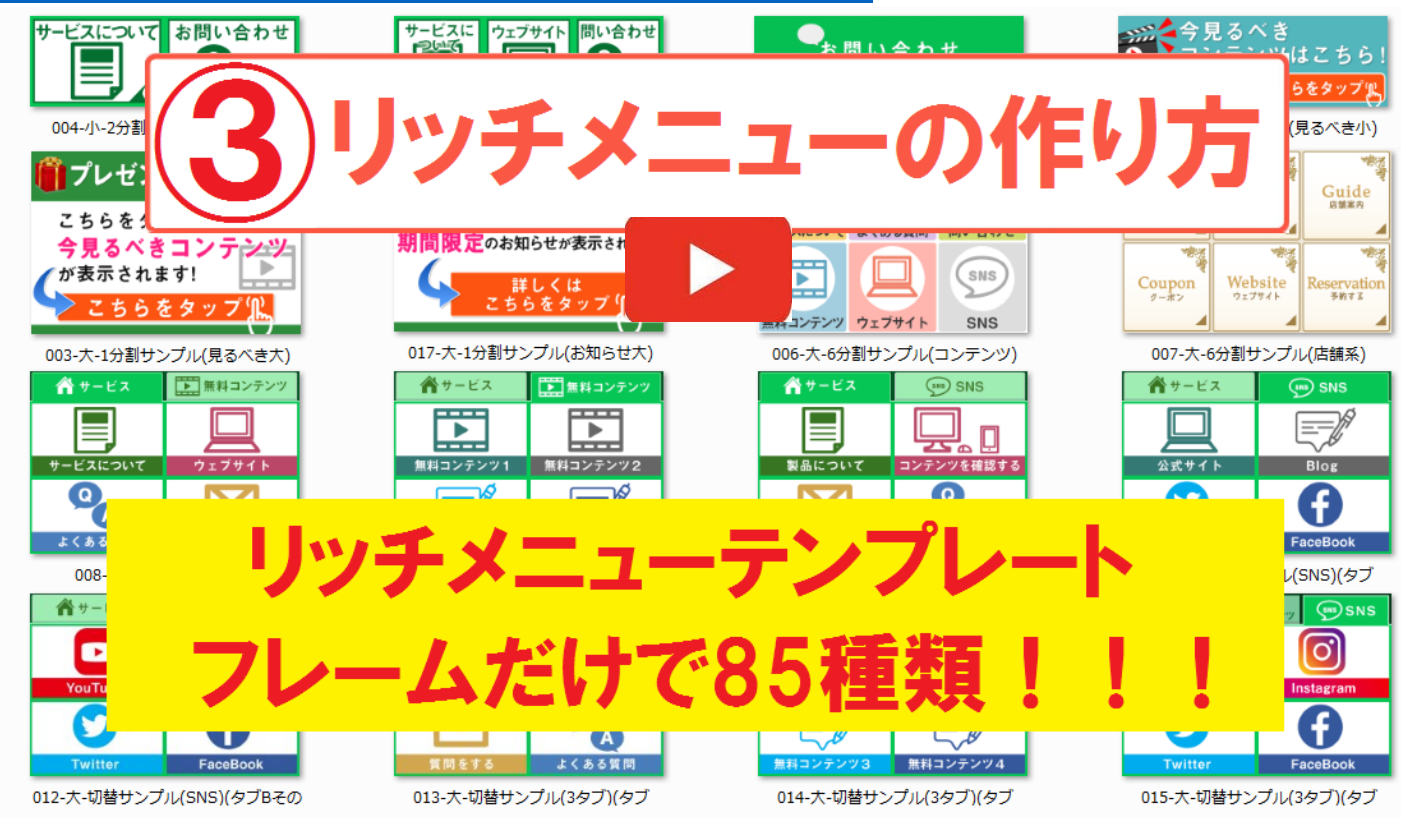

# ▼操作画面で解説!動画マニュアル▼ https://autosns.me/cp/BKVPyd982M

\$64\$ Copyright © 2025- Data Marketing Inc., All Rights Reserved